### Canon

キヤノスキャン

CanoScan 5200 F

まず使えるようにしよう

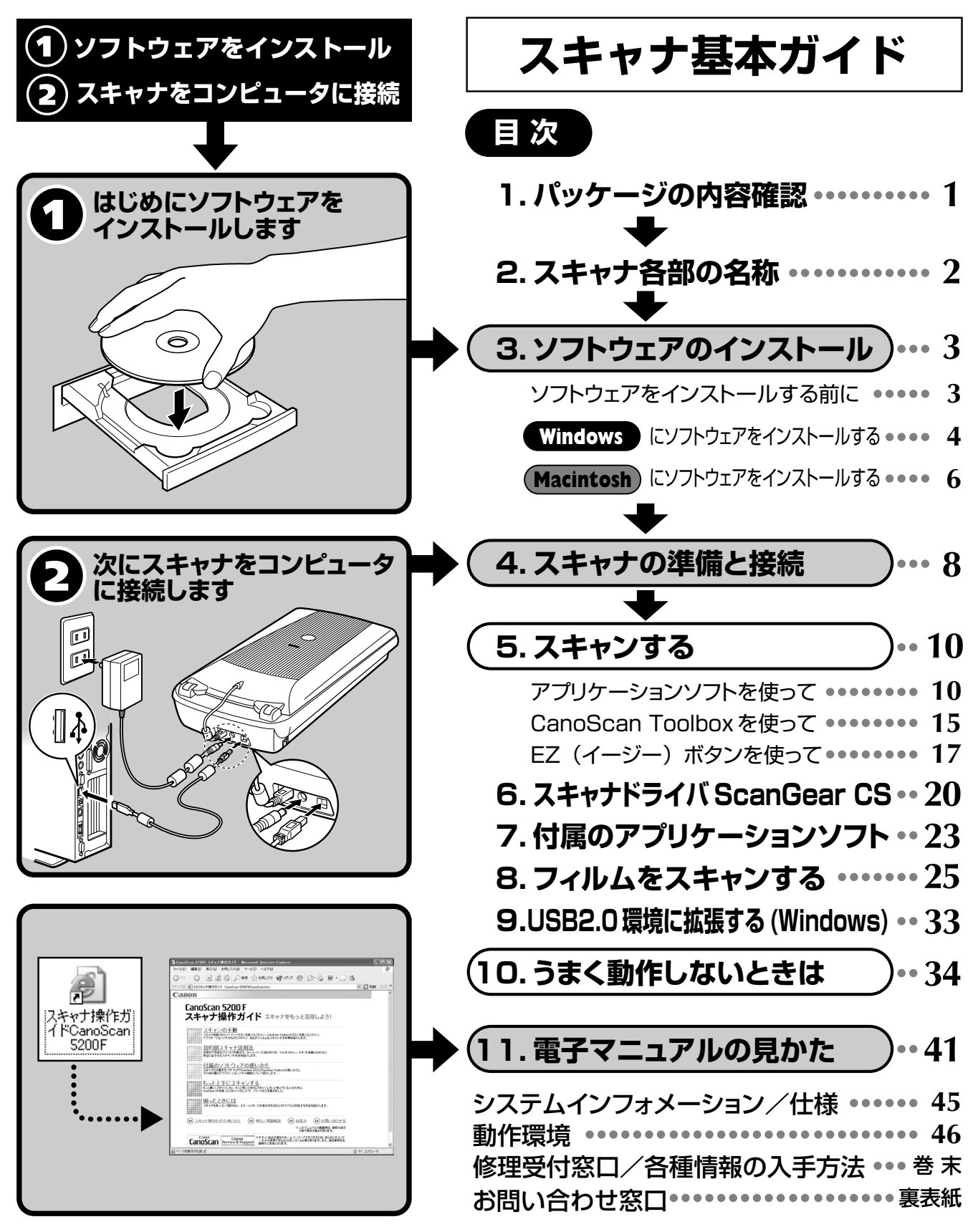

ご使用の前にかならずこのスキャナ基本ガイドをお読みください。 将来いつでも使用できるように大切に保管してください。

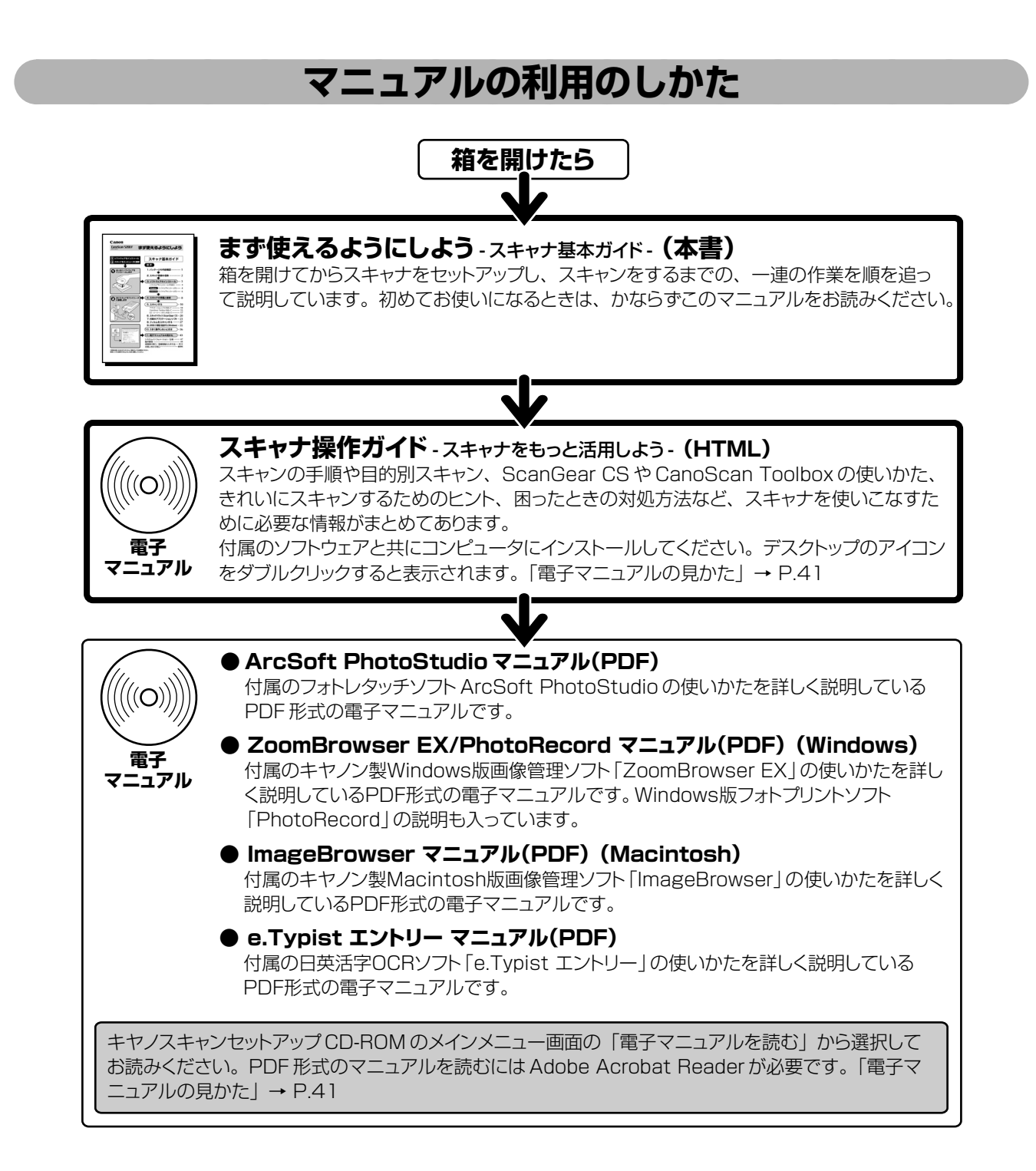

<sup>・</sup>本書では、Windows XPでスキャナを操作している場合の画面で説明しています。特にことわりのない限り、他の Windows や Macintosh でも操作方法は同じです。Macintosh 画面は、Mac OS X で説明しています。

- ・ 画面表示は OS やアプリケーションソフトによって、若干異なります。
- ・本書では、Windows Millennium EditionをWindows Me、Windows 2000 ProfessionalをWindows 2000、Windows XP Home Editionと Windows XP Professional をWindows XPと記載しています。また、特に制限がない場合、Windows 98、Windows Me、Windows 2000、 Windows XPをWindowsと記載しています。

|   | - |
|---|---|
| 汗 | 悥 |
|   |   |

- ・本書の内容の一部または全部を無断で転載することは禁止されています。
- ・本書の内容について、将来予告なしに変更することがあります。
- ・本書の内容については万全を期して作成しましたが、運用した結果の影響につきましては責任を負いかねますので、ご了承ください。
- ・出版物などからスキャンした文章や画像を自己の使用以外の目的でお使いになることは禁じられておりますので、ご注意ください。
- ・一部はアドビシステムズ社で著作権を所有しており、その許可の下に転載されています。
- ・Adobe®、Acrobat®は Adobe Systems Incorporated (アドビシステムズ社)の商標です。
- ・Microsoft®およびWindows®は米国Microsoft Corporationの米国および他の国における登録商標または商標です。

- · CanoScan、ScanGearはキヤノン株式会社の登録商標です。
- ·その他、本書に記載されている社名や商品名は、各社の登録商標または商標です。

<sup>・</sup>Macintosh、Power Macintosh、MacおよびColorSyncは、米国および他の国で登録された米国アップルコンピュータ社の商標です。

/ パッケージの内容確認

箱を開けたら、パッケージの内容を確認してください。

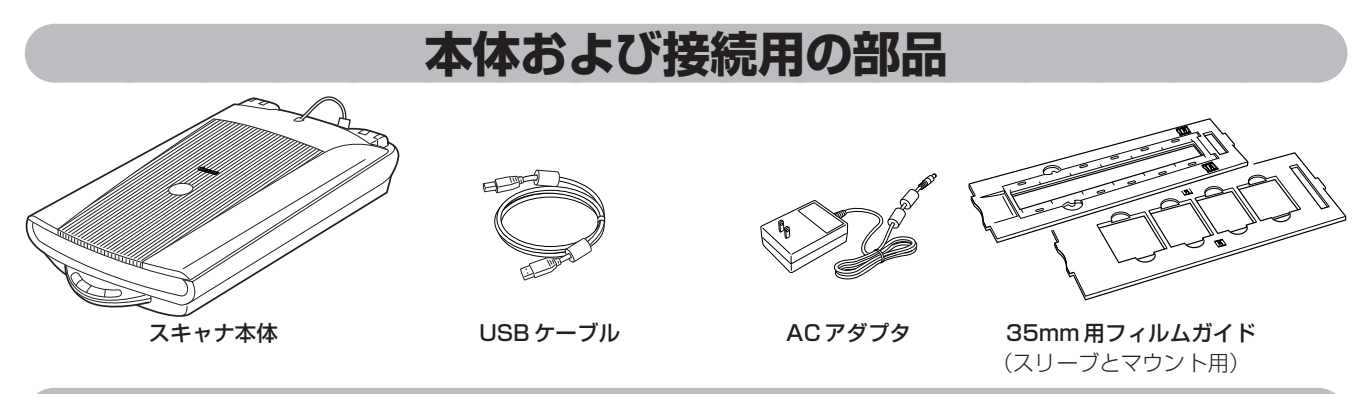

### **CD-ROM**

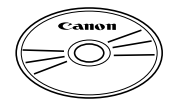

### ・キヤノスキャンセットアップ CD-ROM

スキャナを使えるようにするためのスキャナドライバや、画像の加工や管理を行うためのア プリケーションソフトと、電子マニュアルが入っています。WindowsとMacintoshのどち らにも使用できます。紛失や破損すると、再発行・再配布できないソフトウェアや重要な情 報が含まれていますので、使用後も紛失しないように大切に保管してください。

キヤノスキャンセットアップCD-ROMから、次のソフトウェアと電子マニュアル「スキャナ操作ガイド」をコンピュータのハードディスクヘインストールします。右端の数値は、インストールに必要なハードディスクの空き容量です。

|                      |                                              | Windows | (Macintosh) |
|----------------------|----------------------------------------------|---------|-------------|
| スキャナドライバ             | ScanGear CS(スキャンギア CS)                       | 約25MB   | 約 10MB      |
| ユーティリティソフト           | CanoScan Toolbox(キヤノスキャン ツールボックス)            | 約 15MB  | 約 10MB      |
| フォトレタッチソフト           | ArcSoft PhotoStudio (アークソフト・フォトスタジオ)         | 約 35MB  | 約 20MB      |
| 画像管理ソフト / フォトプリントソフト | Canon ZoomBrowser EX / PhotoRecord           |         |             |
|                      | (キヤノン・ズームブラウザEX / フォトレコード)(Windows)          | 約 140MB | _           |
| 画像管理ソフト / フォトプリントソフト | Canon ImageBrowser(キヤノン・イメージブラウザ)(Macintosh) | _       | 約 50MB      |
| 日英活字 OCR ソフト         | メディアドライブ e.Typist エントリー(イー・タイピスト・エントリー)      | 約 30MB  | 約 50MB      |
| PDF ファイル表示ソフト        | Adobe Acrobat Reader(アドビ・アクロバット・リーダー)        | 約 25MB  | 約 30MB      |
| スキャナ操作ガイド(HTML       | 形式の電子マニュアル)                                  | 約 10MB  | 約 10MB      |
| すべてインストールしたとき        |                                              | 約 280MB | 約 180MB     |

※ 各ソフトウェアについては、「スキャナドライバScanGear CS」(P.20)、「付属のアプリケーションソフト」(P.23)をご覧ください。 ※ 電子マニュアルの見かたについてはP.41をご覧ください。

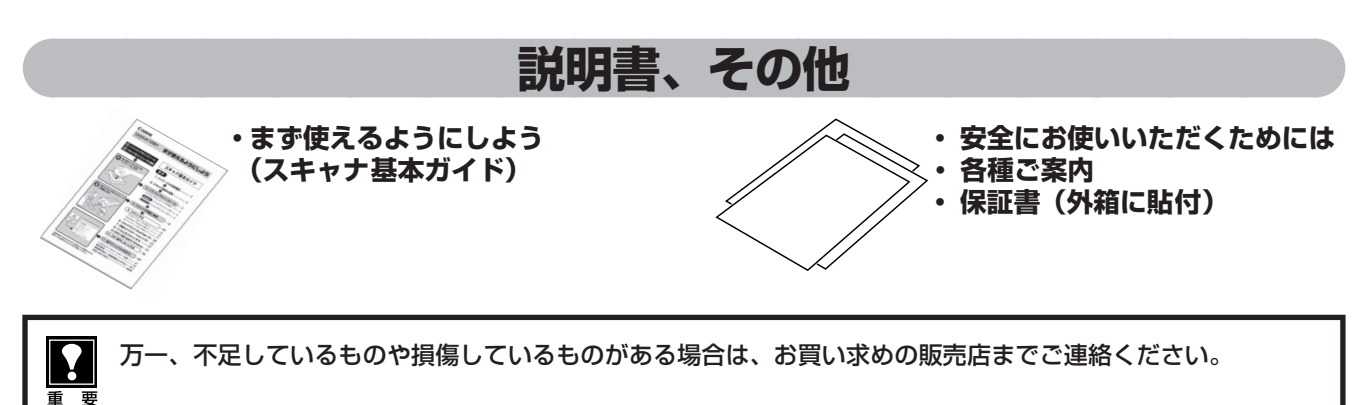

### スキャナ各部の名称

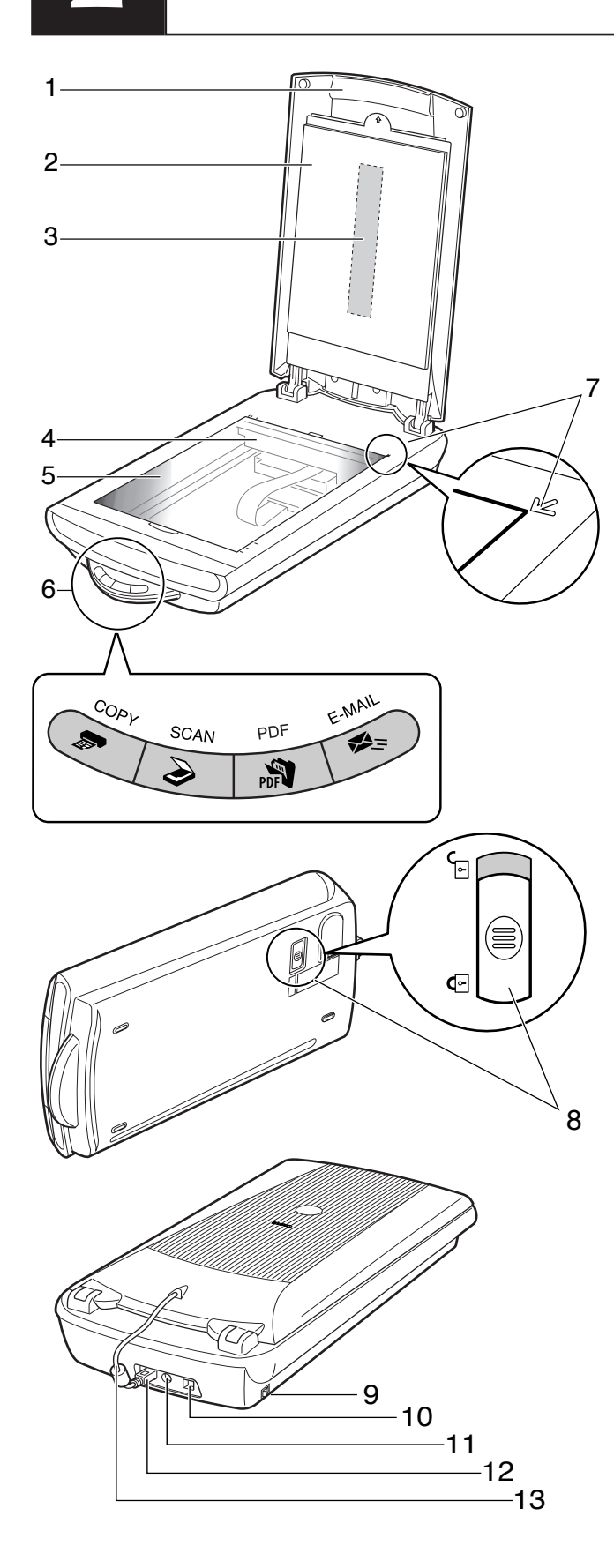

- 1 **原稿台カバー** セットした原稿を押さえます。
- 2 保護シート フィルム読み取り光源部を保護するためのシー トです。フィルムスキャンしないときは取り付 けておいてください。
- 3 フィルム読み取り光源部 フィルムに光をあてる光源です。
- 4 原稿読み取りユニット 光をあてて、原稿を読み取るスキャナの心臓部 です。通常は奥側にあります。
- 5 **原稿台ガラス** スキャンする原稿を置きます。
- 6 EZ (イージー)ボタン (→ P.17) ボタンを押すだけで簡単に目的別のスキャンが できます。

COPY (コピー) ボタン 原稿をスキャンし、プリンタで印刷します。 SCAN (スキャン) ボタン 原稿をスキャンし、付属の画像管理ソフトに 画像を表示・保存します。 PDF (ピーディーエフ) ボタン 原稿をスキャンし、PDF文書として表示・保 存します。

**E-MAIL(Eメール)ボタン** 原稿をスキャンし、メールソフトの新規メッ セージにファイルを添付します。

- 7 **原稿位置合わせマーク** 原稿の角をこのマークに合わせます。
- 8 ロックスイッチ 原稿読み取りユニットをロック、または解除し ます。
- 9 電源スイッチ

スイッチのON(])側を押すとスキャナの電源が 入ります。OFF(○)側を押すと電源が切れます。

- **10 USB コネクタ** 付属の USB ケーブルを接続するコネクタです。
- **電源コネクタ** 付属のACアダプタを接続するコネクタです。
- **12 FAU コネクタ** FAU ケーブルを接続するコネクタです。
- 13 FAU ケーブル フィルム読み取り用のケーブルです。 フィルムスキャンをするときは、かならず接続 してください。

# Macintosh

# 3 ソフトウェアのインストール

同梱のキヤノスキャンセットアップCD-ROMを使って、スキャナを使うために必要なソフトウェアをインストールします。

### ソフトウェアをインストールする前に

まず以下の注意をお読みになってから、「Windows にソフトウェアをインストールする」(P.4)、「Macintosh にソフトウェアをインストールする」(P.6) にお進みください。

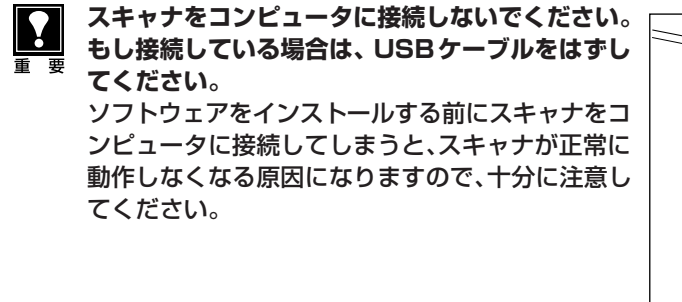

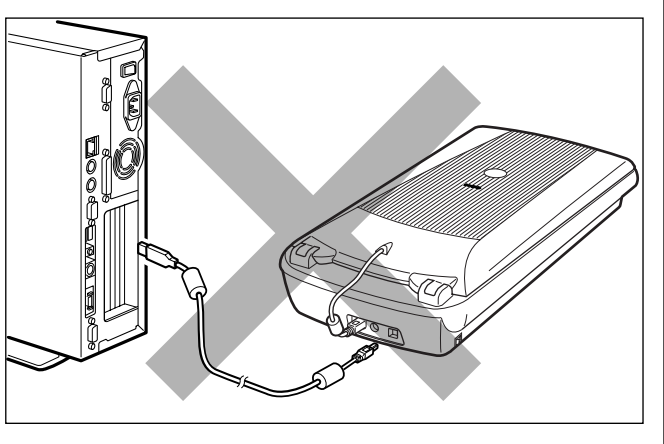

### ハードディスクの空き容量

- すべてのソフトウェアをインストールするために必要な空き容量は、「1.パッケージの内容確認」(P.1)を ご参照ください。コンピュータが安定して動作するためには、さらに空き容量が必要です。
- ハードディスクに十分な空き容量がない場合は、「うまく動作しないときは」の症状3(P.35)を参考に、不要なファイルやアプリケーションソフトを削除してください。

### USB2.0環境に拡張する場合(Windows) 🕸 P.33

お使いのコンピュータがUSB2.0に対応していない場合、市販のUSB2.0対応の拡張USBカードを取り付けることでスキャナをUSB2.0環境で使用できるようになります。

●拡張 USB カードは、ソフトウェアをインストールする前に取り付けてください。

●拡張 USB カードの取り付けかたは、「9. USB2.0 環境に拡張する(Windows)」(P.33)をご覧ください。

コンピュータがUSB2.0に対応している場合や、USB(USB1.1相当)でお使いになる場合は、次に進んでください。

Macintosh に USB2.0 拡張カードを取り付けた場合、USB2.0 環境での動作は保証していません。

### 「Windows にソフトウェアをインストールする」 🖙 P.4

### 「Macintosh にソフトウェアをインストールする」 🕸 P.6

インストールがうまくできなかった場合は、「うまく動作しないときは」 の「インストールのトラブル」 をお読み ください。( → P.34 ~ 35)

### Windowsにソフトウェアをインストールする

Windows 2000またはWindows XPを複数のユーザー設定でお使いの場合、ソフトウェアをインストールするには、かならず Administrator (管理者)の権限でWindows にログインしてください。 詳しくは、Windows 2000またはWindows XPのマニュアルおよびヘルプをご覧ください。

### コンピュータの電源を入れます。

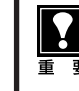

「新しいハードウェアの検出ウィザード」または「新しい ハードウェアの追加ウィザード」画面が表示されたときは、 [キャンセル] ボタンをクリックしてウィザード画面を消し てください。

※ソフトウェアをインストールする前にスキャナをコンピュータへ 接続した場合、この画面が表示されます。

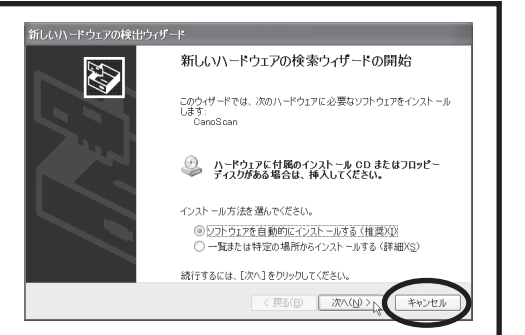

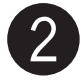

### )「キヤノスキャンセットアップ CD-ROM」 を CD-ROM ドライブにセットします。

▼ キヤノスキャン セットアップのメインメニュー画面が表示されます。

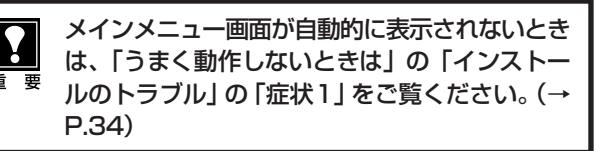

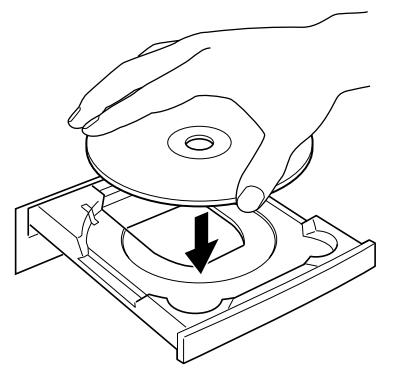

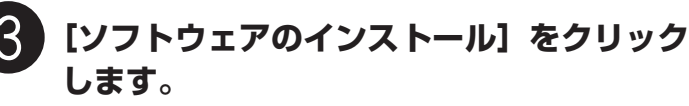

▼ ソフトウェア使用許諾が表示されます。

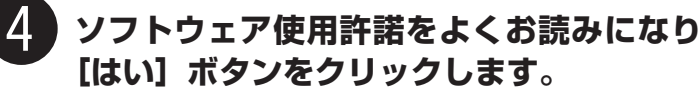

 「いいえ」ボタンをクリックすると、ソフトウェアのイン ストールを続けることができません。

## 5 ソフトウェアのインストール画面で[インストールを開始する]をクリックします。

- ソフトウェア名の上にカーソルをあてると、ソフトウェアの説明が表示されます。
- ここでは、すべてのソフトウェアと「スキャナ操作ガイド」をインストールします。

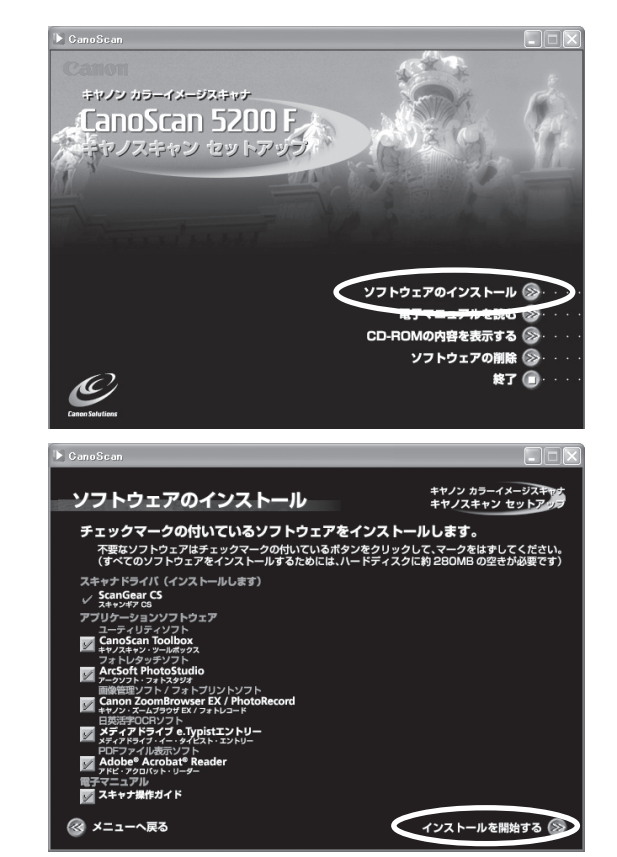

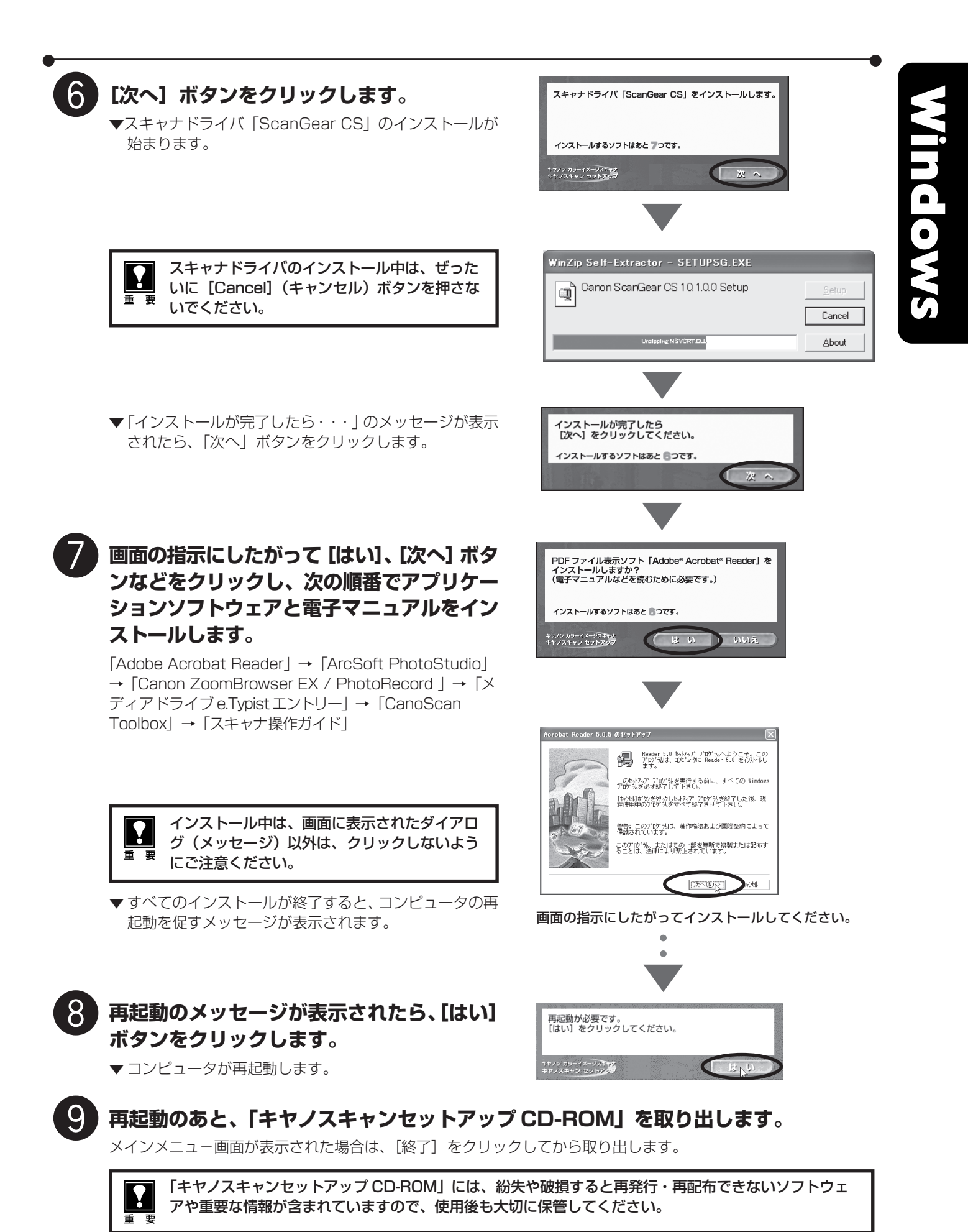

次は「スキャナの準備と接続」 ☞ P.8

### Macintoshにソフトウェアをインストールする

Macintoshを複数のユーザ (アカウント) でお使いの場合、かならず最初に登録した管理者のアカウントでログ インしてソフトウェアをインストールしてください。追加したアカウントにコンピュータの管理権が設定されてい てもソフトウェアはインストールできません。

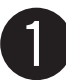

Macintoshの電源を入れます。

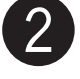

「キヤノスキャンセットアップCD-ROM」を CD-ROM ドライブにセットします。

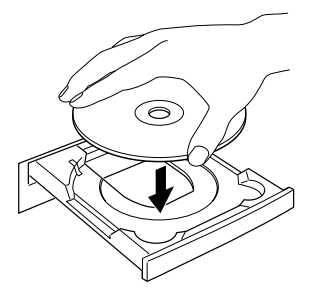

CanoSean 5200F

SetUp

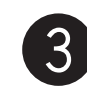

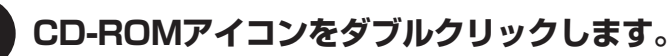

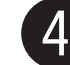

### )「SetUp」アイコンをダブルクリックします。

▼キヤノスキャン セットアップのメインメニュー画面が表示されます。

- 5 [ソフトウェアのインストール]をクリックします。
  - ▼ ソフトウェア使用許諾が表示されます。

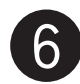

### ソフトウェア使用許諾をよくお読みになり、 [はい] ボタンをクリックします。

 「いいえ」をクリックすると、ソフトウェアのインストー ルを続けることができません。

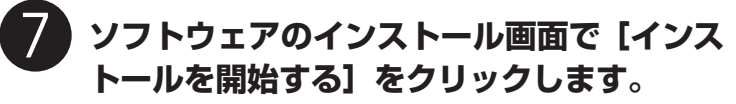

- ソフトウェア名の上にカーソルをあてると、ソフトウェアの説明が表示されます。
- ここでは、すべてのソフトウェアと「スキャナ操作ガイド」をインストールします。

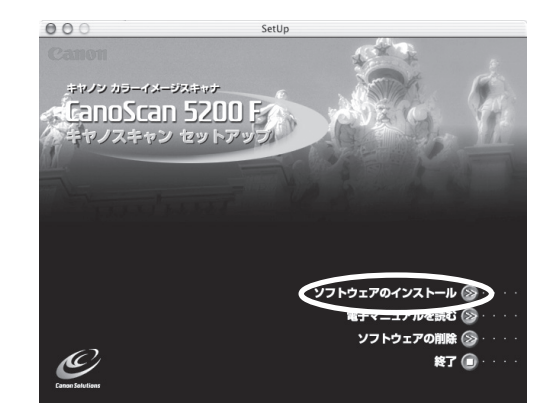

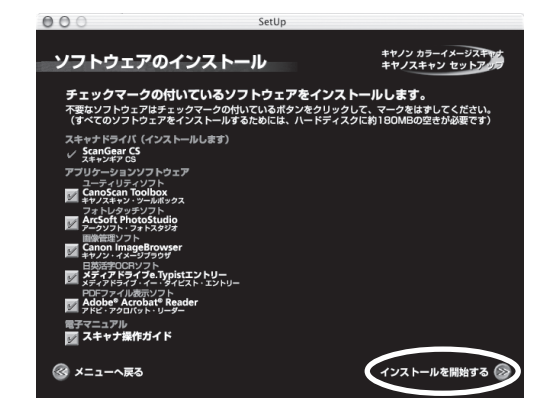

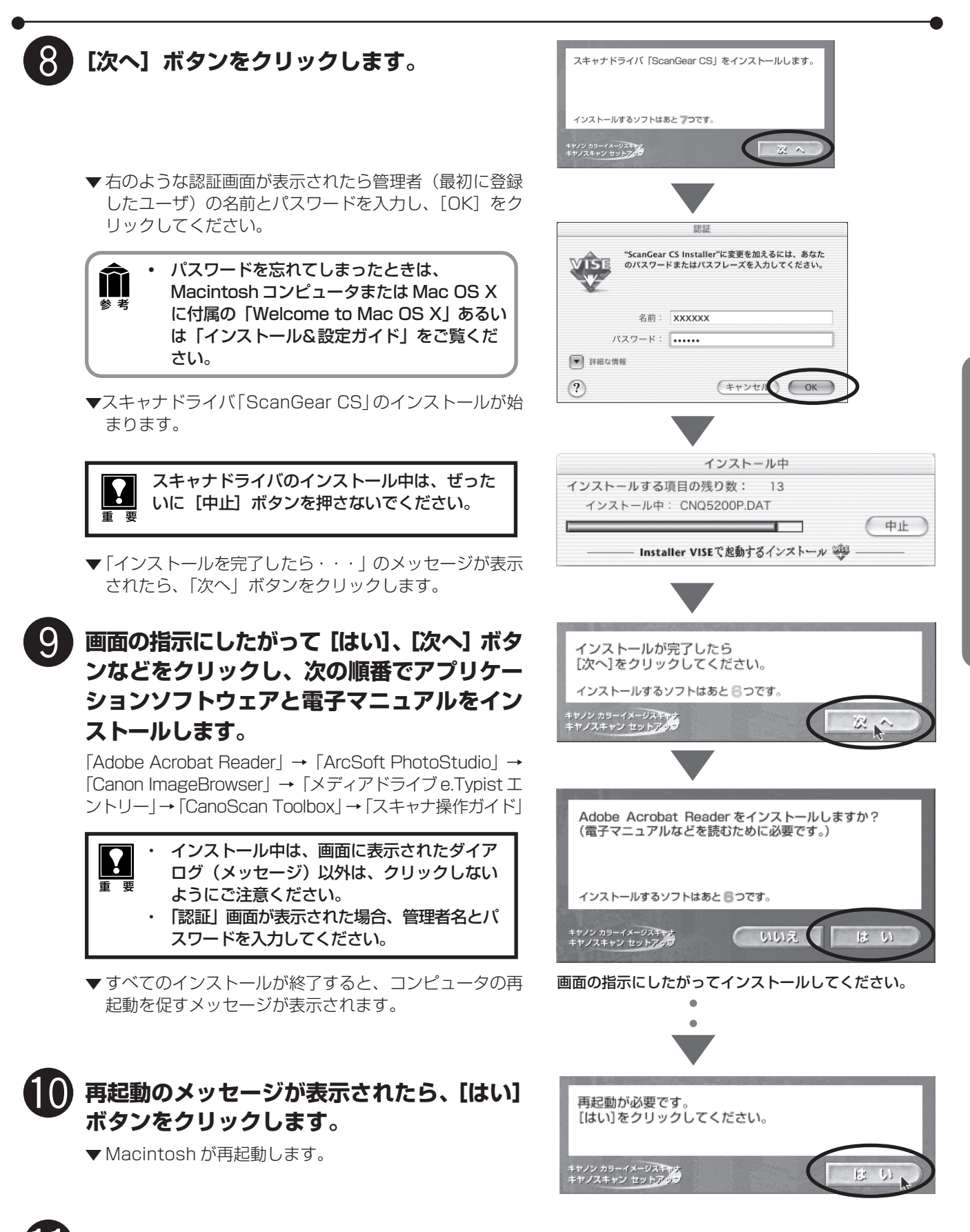

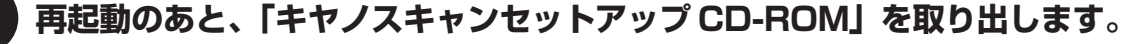

メインメニュー画面が表示された場合は、[終了]をクリックしてから取り出します。

「キヤノスキャンセットアップ CD-ROM」は、紛失や破損した場合、再発行・再配布できないソフトウェ アや重要な情報が含まれていますので、使用後も大切に保管してください。 Macintosh

### スキャナの準備と接続

### ロックの解除

はじめに、輸送時の破損防止のために付いているロック(原稿読み取りユニットを固定するロック)を解除しま す。

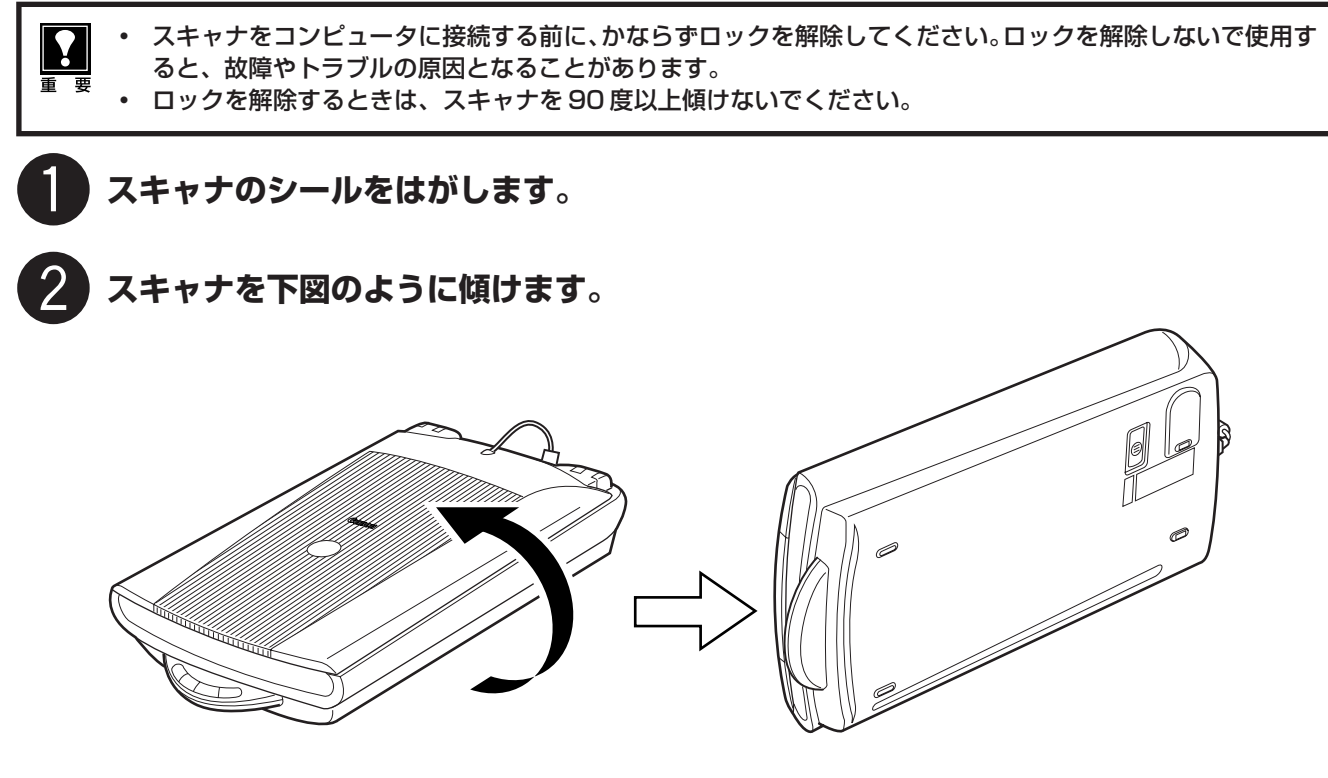

**3** ロックスイッチを、ロック解除マーク(☑^)の方向に動かして、ロックを解除します。

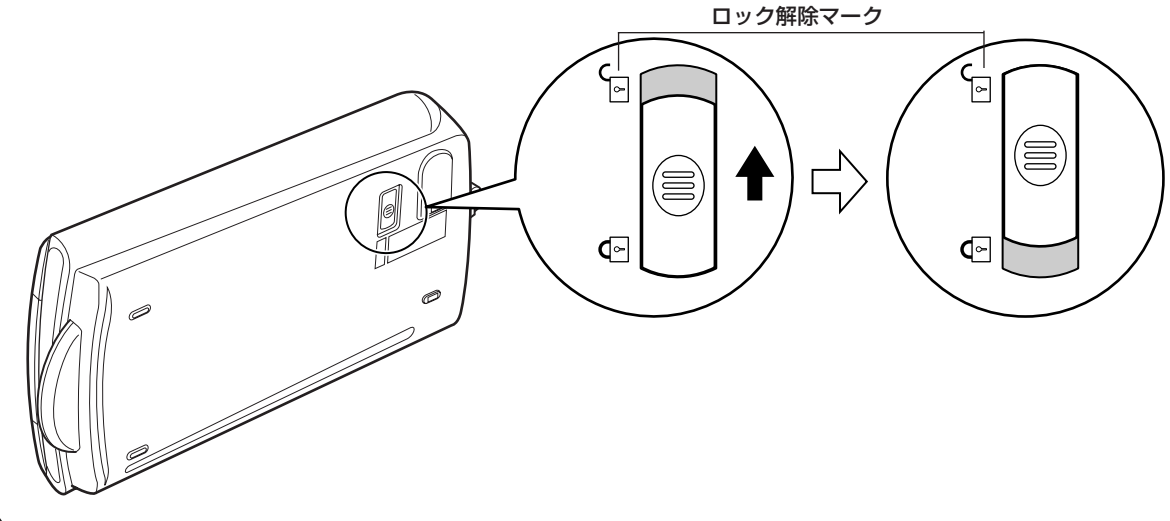

スキャナを元のように置きます。

ではロックできませんのでご注意ください。

スキャナを移動したり、輸送したりするときは、原稿読み取りユニットを固定するため、ロックスイッチを ロックマーク(🗇)の方向に動かしてかならずロックしてください。 ロックするときには、ぜったいにEZボタン側(スキャナ前面)を下にして傾けないでください。傾けたまま

### スキャナの接続

ロックを解除したら、スキャナをコンピュータに接続します。スキャナは、別紙「安全にお使いいただくために は」の「設置・使用条件について」をご覧の上、安全で安定した場所に設置してください。

### スキャナのロックが解除されていることを確認します。(P.8)

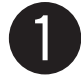

### FAU ケーブルをスキャナの FAU コネクタに接続します。(①)

原稿台カバー後部にある FAU ケーブルを、スキャナ背面の FAU コネクタに接続します。

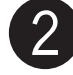

### 付属のUSB ケーブルでスキャナをコンピュータに接続します。(②)

USBケーブルのコネクタは、コンピュータ側が大きく平らなほう、スキャナ側が小さく四角いほうを差し込みます。

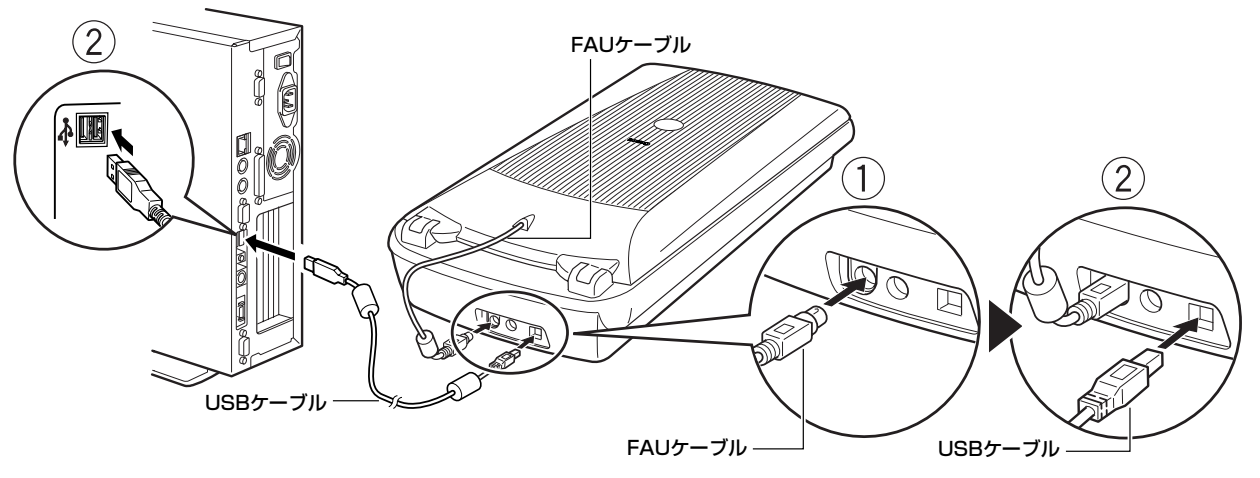

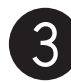

(付属の AC アダプタをスキャナに接続します。

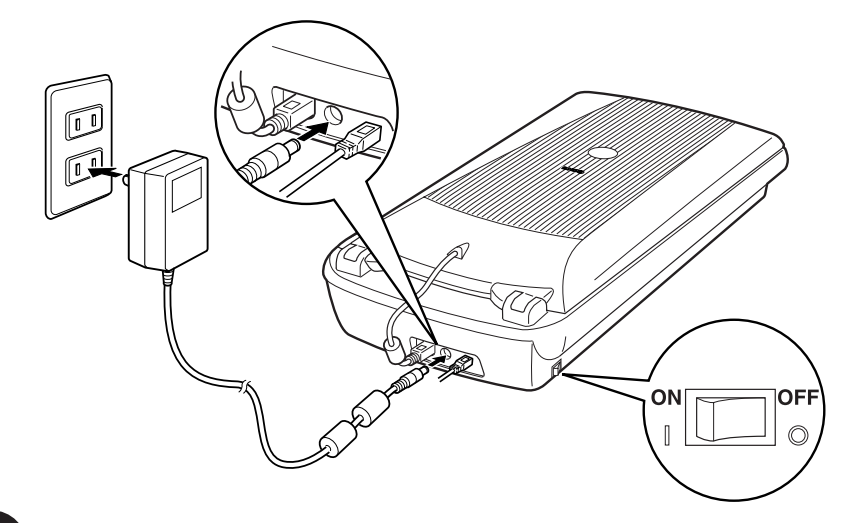

 $\left(4\right)$ 

スキャナ左側面にある電源スイッチのON(I)側を押し、電源を入れます。

 USBケーブルとACアダプタは、かならず付属のものをご使用ください。他のUSBケーブルとACアダプ タをご使用になると、故障の原因となります。

 USB (USB1.1 相当)に対応しているコン ピュータにWindows XPがインストールされ ている場合、スキャナを接続したときに「高速 ではないUSB ハブに接続している高速デバイ ス」というメッセージが表示される場合があり ますが使用上問題はありません。 をクリック してメッセージ表示を閉じてください。 ▲ 高速ではない USB ハブに接続している高速 USB デバイス × 高速 USB デバイスが高速ではない USB ハブに接続されています。 この問題を解決するには、このメッセージをクリックしてください。 5

### スキャンする

### アプリケーションを使って(動作の確認)

フォトレタッチソフト ArcSoft PhotoStudio (アークソフト・フォトスタジオ) とスキャナドライバ ScanGear CS (スキャンギア CS) を使って、スキャナの動作確認を行います。カラー写真原稿をご用意ください。 ここでは、スキャナの動作確認のための基本的な操作のみ説明しています。各ソフトウェアの使いかたの詳細に ついては、電子マニュアル「スキャナ操作ガイド」をご覧ください。(電子マニュアルの見かた→ P.41)

手順の途中でソフトウェアやスキャナがうまく動作しなくなった場合は、「うまく動作しないときは」の「スキャンのトラブル」をご覧ください。(→ P.36 ~ 39)

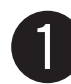

重 要

### スキャナに原稿をセットし、原稿台カバーを閉じます。

読み取る面を下向きにし、原稿の上部を原稿位置合わせ マークに合わせてセットします。

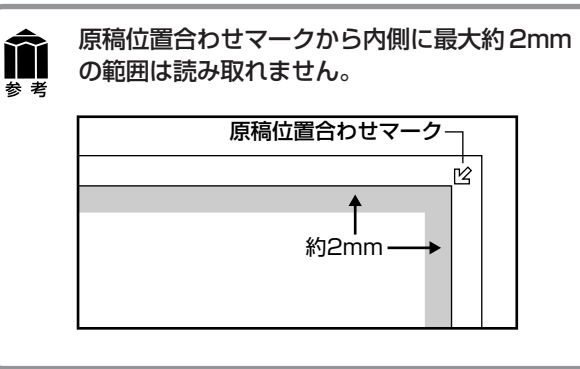

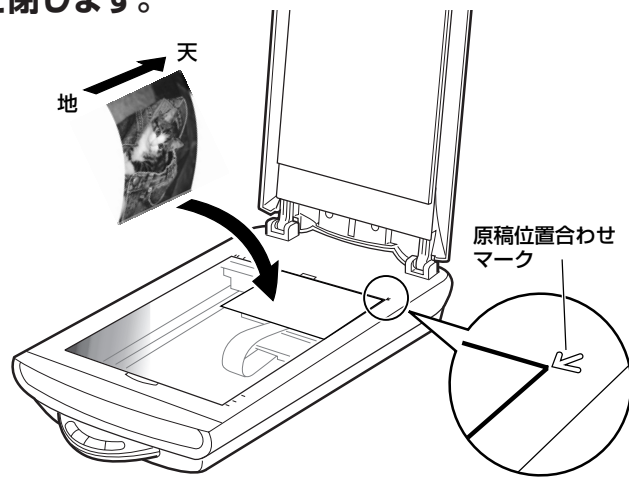

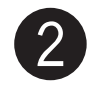

### 2)ArcSoft PhotoStudio を起動します。

### Windows

Windowsの [スタート] → [(すべての) プログラ ム] → [ArcSoft PhotoStudio 5.5] → [PhotoStudio 5.5] を選択して、「ArcSoft PhotoStudio」を起動します。

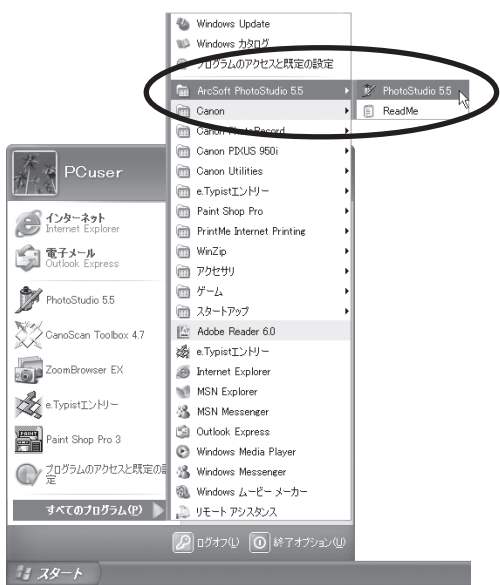

Macintosh

Macintosh HDの [アプリケーション] フォルダ を開き、[PhotoStudio] アイコンをダブルクリッ クします。

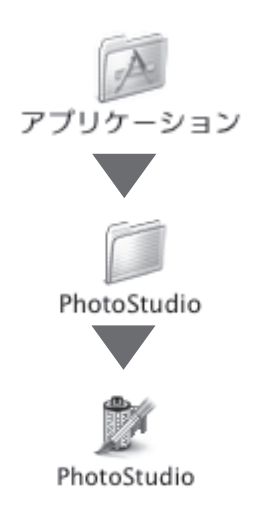

| Windows                                                                                                    | Macintosh                                                                                                    |
|----------------------------------------------------------------------------------------------------|----------------------------------------------------------------------------------------------------|
| Y ArcSoft PhotoStudio         ファイル(ビ) 編集(E) 選択(S) レイヤー(L) ?         新規作成(Q)         開水(Q)       OtrI+O         間(SQ)       OtrI+F4         上書き(保存(S)       CtrI+F5         名前を付けて(保存(A)       U)ムーパブルメディアからインボート         リムーパブルメディアに保存       フラウザを開く(E)         キャフェー・ワー・       マー・         アンプロ(F)       Curles         ブリング級数定(E)       Curles | ファイル     編集     選択       新規作成     第KN       開く     第GO       復元     第W       上書き保存     第S       名前を付けて保存     ブラウザを開く       ズライドショー     キャプチャ       取り込み     ソースの選択 |
| ▼ [ソースの選択] 画面が表示されます。<br>お使いのスキャナ名を選択して [選択] をクリック<br>します。                                                                                                    | ▼ [ソースを選択] 画面が表示されます。<br>お使いのスキャナ名を選択して [OK] をク<br>します。                                                                                                    |
| ソースの選択     ×       リース:     CanoScan 5200F 101 (32-32)       CanoScan LiDE 40 7.6 (32-32)     選択       道沢     キャンセル                                                                                                    | ソースを選択<br>CanoScan 5200F<br>CanoScan LiDE 40                                                                                                    |
|                                                                                                    | ETT OK                                                                                                    |

### 4 ScanGear CS を起動します。

🖾 (取り込みアイコン)をクリックするか、[ファイル] メニューの [取り込み] を選択します。

| Windows                                                                                                    | Macintosh                                                                                                    |
|----------------------------------------------------------------------------------------------------|----------------------------------------------------------------------------------------------------|
|                                                                                                    |                                                                                                    |
| ゲ ArcSoft PhotoStudio         ファイル(£) 編集(2) 違択(5) レイヤー         新規(作成(4)         開いる(2)       Ctrl         復元(2)       Ctrl         豊吉(保存(5))       Ctrl         之前を付けて(保存(4)       Ctrl         リムーパブルメディアからインボート       Ctrl         フラウザを開い(16)       T         ブラウザを開い(16)       Ctrl         東空(天)(2)       Ctrl         東田同(2)       Ctrl         ブリン/複数定(2)       Ctrl         ブ目同即(2)       Ctrl | ファイル       編集 選択         新規作成       第N         開く       第O         復元       閉じる       第W         上書き保存       第S         名前を付けて保存       ブラウザを開く         スライドショー       ギャノチャ         取り込み       ソースの選択         プリンタ設定       第P |
| ▼「ScanGear CS」が起動します。                                                                                                    | ▼「ScanGear CS」が起動します。                                                                                                    |

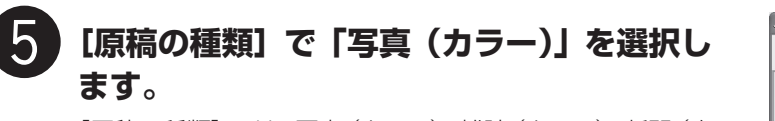

[原稿の種類] では、写真 (カラー)、雑誌 (カラー)、新聞 (白黒)、文書 (グレー)、ネガフィルム (カラー)、ポジフィルム (カラー) が選択できます。

\*フィルムのスキャンについては P.25 をご覧ください。

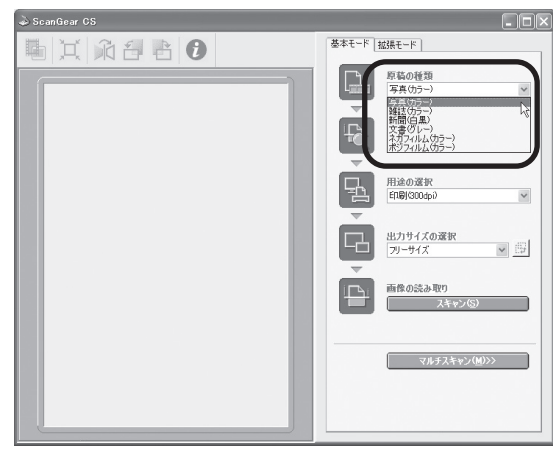

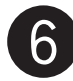

### 【プレビュー】ボタンをクリックします。

プレビューは、原稿の位置や大きさ、色合いなどを確認する ための、「試し」のスキャンです。

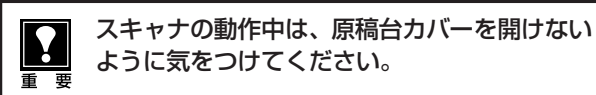

- ▼キャリブレーションが始まります。 キャリブレーションは、正しい色合いを調整するための 作業です。初めてスキャンをおこなう時に自動的におこ なわれます。
- ▼「ScanGear CS」にプレビュー画像が表示されます。 画像はオートクロップ(原稿サイズに合わせて自動的に スキャン範囲が選択)されています。

### 「用途の選択」で、[印刷 (300dpi)] を選択 します。

[印刷 (300dpi)] を選択すると出力解像度は300dpi、[画 面表示 (150dpi)] を選択すると出力解像度は150dpi に なります。

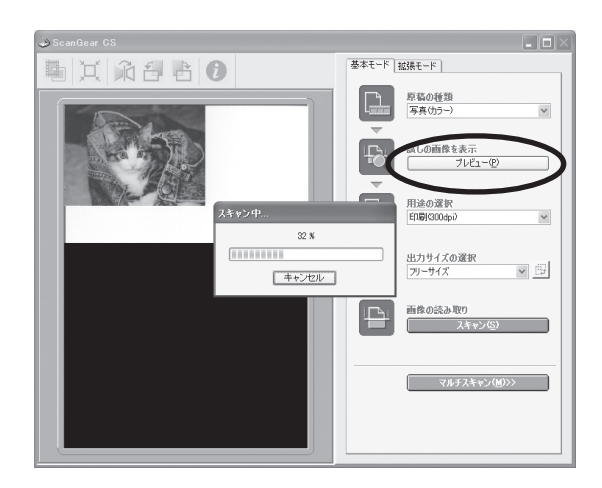

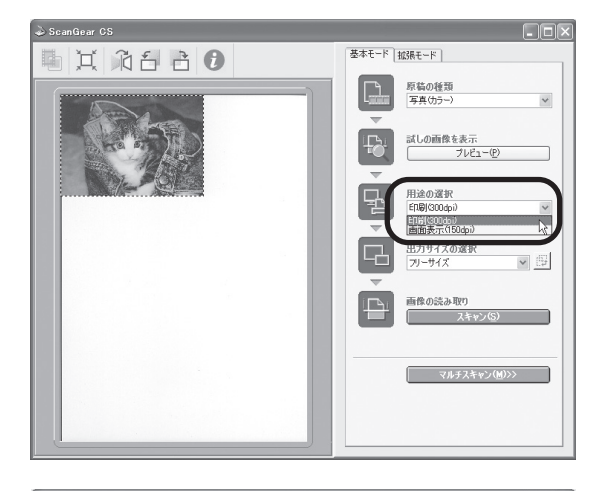

### 「出力サイズの選択」で、[フリーサイズ] を 選択します。

出力サイズには、いろいろなサイズを選択できます。

- [フリーサイズ]は、点線で囲まれた範囲(クロップ範囲) を、原稿と同じ大きさになるようにスキャンします。
- [フリーサイズ]以外は、点線で囲まれた範囲(クロップ 範囲)が、選択した用紙サイズ(L 判、LL 判、はがき、 A4 など)になるようにスキャンします。
- クロップ範囲は原稿に応じて変更できます。(→ P.13)

手順7で「画面表示(150dpi)」を選択すると、出力サイズをピクセル数で選択でき、コンピュータのディスプレイサイズやデジタルカメラの出力サイズに合わせることができます。(→P.20)

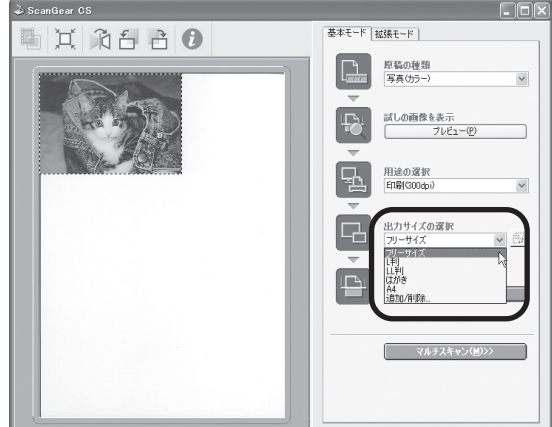

### スキャンする範囲の変更のしかた

スキャンする範囲(クロップ範囲)は、プレビュー後、自動的に原稿の大きさに設定(オートクロップ)されま す。クロップ枠の点線上にマウスポインタを合わせ、→、↓、、、、、、、、、になれば、縦横方向や斜め方向に枠の大き さを変えられます。

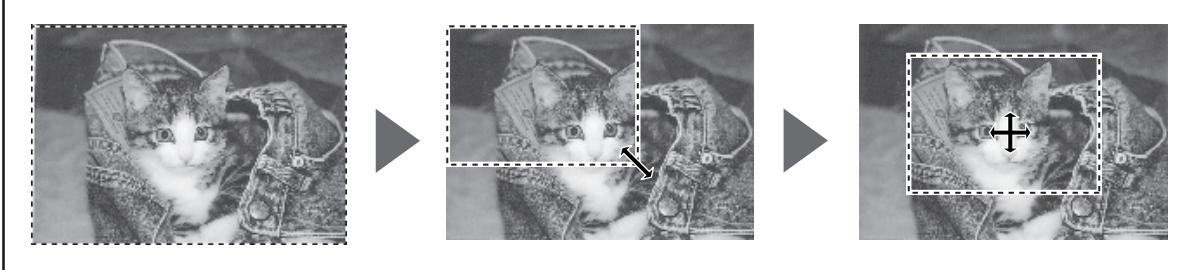

- [フリーサイズ]では、上記の方法で自由にクロップ範囲を決められます。クロップした範囲を同じ倍率でス キャンし、アプリケーションソフトやプリンタに出力します。たとえば、クロップ範囲が5cm×4cmだっ た場合、出力(印刷)される画像の大きさも5cm×4cmになります。
- 出力サイズを[L判]などに指定すると、クロップ範囲を、指定したサイズに拡大(縮小)してスキャンします。クロップ枠は、縦横比を保ったまま大きさを変更できます。たとえば、クロップ枠を小さくして原稿の必要な範囲だけをクロップ(トリミング)すると、写真の部分引き伸ばしができます。
- クロップ枠の表示が消えたときは、左上のオートクロップアイコン 🛄 をクリックすると表示できます。
- クロップ枠の縦横の向きを変えたい時は、縦横比切り替えボタンをクリックします。([フリーサイズ] 以外のみ)

| 出力サイズの選択 |          |    |              |
|----------|----------|----|--------------|
| 山判       | <b>•</b> | 63 | - 縦横比切り替えボタン |

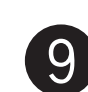

### [スキャン] ボタンをクリックします。

▼ スキャナが動作して、原稿を読み取ります。

| la ScanGear CS |                                      |
|----------------|--------------------------------------|
|                | 正正 × 1000000000000000000000000000000 |

 ● 読み取りが終了したら、ScanGear CSの クローズボックス ≥ (Windows) または
 ◎ (Macintosh) をクリックして終了し てください。

▼ ArcSoft PhotoStudioに読み取った画像が表示されます。

ここまでの操作で ArcSoft PhotoStudio に画像が表示されれば、スキャナ本体やソフトウェアの動作は正常です。

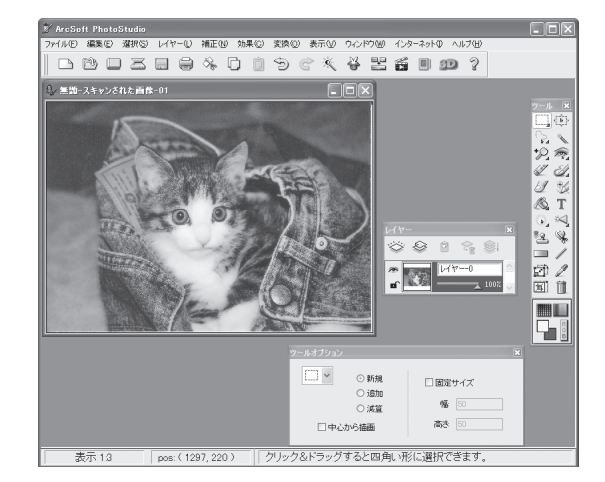

|                                                |             | で<br>歴<br>八<br>し<br>み<br>り<br>。 |      |
|------------------------------------------------|-------------|---------------------------------|------|
| Windows                                        |             | (Macintosh)                     |      |
| ArcSoft PhotoStudio                            |             | ファイル 編集                         | 選択   |
| ァイル(E) <mark>編集(E) 選択(</mark> S)               | ・ レイヤー(止) 補 | 新規作成                            | ЖN   |
| 新規作成( <u>N</u> )<br>開(( <u>Q</u> )<br>復元(R)    | Ctrl+O      | <b>開く</b><br>復元                 | ЖО   |
| 閉じる( <u>C</u> )<br>ト <u>キャ(保</u> 住い)           | Otrl+F4     | 閉じる                             | жw   |
| 名前を付けて保存(A)                                    |             | ト書き保存                           | 9€S  |
| リムー <del>バブルメディアからインポー</del><br>リムーバブルメディアに保存… |             | 名前を付けて保存                        |      |
| ブラウザを開く( <u>B</u> )                            |             | ブラウザを開く                         |      |
| キャプチャ(T)<br>取り込み(Q)                            |             | スライドショー                         |      |
| ソースの選択(回                                       |             | キャプチャ                           |      |
| 日1刷(P)<br>プリンタ設定(E)                            | Ctrl+P      | 取り込み                            |      |
| 送信( <u>D</u> )                                 |             | ソースの選択                          |      |
| 同期())                                          |             | プロンク歌会                          |      |
| 終了🛛                                            | Ctrl+Q      | ノリンタ設定                          | 00.0 |
|                                                |             | 口币1                             | жP   |

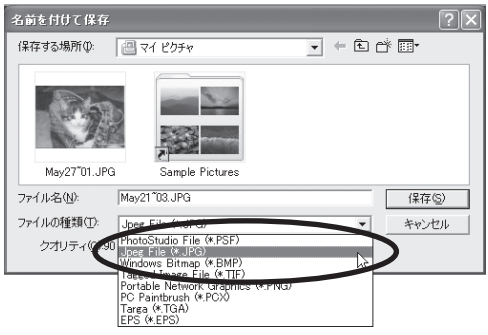

| 別名で保存:  | MyKitty              |
|---------|----------------------|
| フォーマット: | ✓ PhotoStudio ファイル ÷ |
| 場所:     | Windows ビットマップ       |
|         | Jpeg ファイル<br>TH ファイル |
|         | PICT ファイル            |

ファイルの種類(Windows)/フォーマット(Macintosh)に[Jpeg File] / [Jpegファイル] などを選択し、 ファイル名と保存する場所を指定して[保存]をクリックします。

[Jpeg File] または [Jpeg ファイル] を指定しておくと、後でEメールに添付したり、ワープロソフトに取り込むことができるようになります。ファイルの種類やフォーマットなどの詳細については、電子マニュアル「スキャナ操作ガイド」の「もっと上手にスキャンする」をご覧ください。(電子マニュアルの見かた→P.41)

ファイルの種類/フォーマットに [PhotoStudio File (\* .PSF) /PhotoStudio ファイル]を選ぶと、 ArcSoft PhotoStudio 以外のアプリケーションでは開くことができなくなりますので、ご注意ください。

### 12 ArcSoft PhotoStudioのクローズボックス ⊠(Windows)または (Macintosh)をクリックして終了します。

### 以上でスキャナの動作確認は終了です。

ScanGear CSの使いかたの詳細については、電子マニュアル「スキャナ操作ガイド」の「付属のソフトウェア の使いかた」の「ScanGear CS」で説明しています。(電子マニュアルの見かた→ P.41)

### CanoScan Toolboxを使って

付属のソフトウェアCanoScan Toolboxを使うと、メイン画面の機能別のボタンを押すだけで、画像をスキャンし、保存や印刷、Eメールへの添付、PDFの作成などが簡単にできます。

### Toolbox の起動のしかた

### Windows

[スタート] メニューの [(すべての) プログラム] から [Canon] →[CanoScan Toolbox 4.7]→ [CanoScan Toolbox 4.7] の順に選択します。

### (Macintosh)

0

Macintosh HDの [アプリケーション] フォルダ内の [CanoScan Toolbox 4.7] フォルダを開き、 [CanoScan Toolbox X] アイコンをダブルクリックします。

CanoScan Toolboxのメイン画面が表示されます。(Windowsの場合)

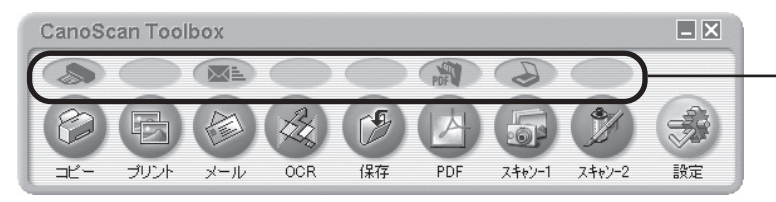

スキャナ本体前面の EZ (イージー) ボタンに連動 しています。(EZ ボタンの使いかた→ P.17)

### CanoScan Toolbox のボタンの機能

| [コピー] ボタン    | 原稿をスキャンし、プリンタで印刷します。35mm フィルムもスキャンできます。                                                                                                    |
|--------------|----------------------------------------------------------------------------------------------------|
| [プリント] ボタン   | 紙焼き写真や35mmフィルムをスキャンし、「印刷レイアウト画面」で用紙や印刷方法、大きさや位置などを決めて印刷します。「かんたんカラーマッチング」機能*(Windows)で、写真の焼き増しや引き伸ばしが簡単できれいにできます。                                |
| [メール] ボタン    | 原稿をスキャンし、画像をメールソフトの新規メールに添付します。ファイルの<br>種類や保存先などの設定ができます。(使用できるEメールソフト→ P.19)                                                                    |
| [OCR] ボタン    | 文字原稿をスキャンし、付属のOCRソフトe.Typistエントリーでテキストデー<br>タとして読み取ります。テキストデータはワープロソフトなどで編集できます。<br>出力解像度や原稿サイズ、ファイルの種類や保存先などが設定できます。                            |
| [保存] ボタン     | 原稿をスキャンし、画像を指定された保存先へ保存します。出力解像度や原稿サ<br>イズ、ファイルの種類や保存先などが設定できます。35mmフィルムもスキャ<br>ンできます。                                                           |
| [PDF] ボタン    | 原稿をスキャンし、PDF文書として保存します。複数の原稿を連続してスキャンして1つのPDF文書にする「マルチPDF機能」や文字検索が可能な形式の<br>PDF文書にする機能もあります。また、圧縮タイプに、画面表示や印刷用の「標<br>準」、Webやメール添付用の「高圧縮」が選択できます。 |
| [スキャン-1] ボタン | 原稿をスキャンし、画像を付属のアプリケーションソフトへ渡します。 初期設定<br>では、「スキャン-1」ボタンにZoomBrowser EX (Windows) / ImageBrowser                                                  |
| [スキャン-2] ボタン | (Macintosh)、[スキャン-2] ボタンにArcSoft PhotoStudio が登録されてい<br>ます。35mm フィルムもスキャンできます。                                                                   |
| [設定] ボタン     | スキャナ本体のEZボタンを、Toolboxの別の機能に対応させることができます。                                                                                                    |
|              | [コピー] ボタン<br>[プリント] ボタン<br>[メール] ボタン<br>[OCR] ボタン<br>[保存] ボタン<br>[PDF] ボタン<br>[スキャン-1] ボタン<br>[スキャン-2] ボタン<br>[設定] ボタン                           |

\*「かんたんカラーマッチング」に対応しているプリンタについては、電子マニュアル「スキャナ操作ガイド」をご覧ください。

・ 各ボタンのアイコン表示は、Windows の場合です。Macintosh では一部表示が異なります。

・ PDF については、「PDF について」(P.17)をご覧ください。

- これらの機能を使うには、キャノスキャンセットアップCD-ROMからすべてのアプリケーションソフトがインストールされていることが必要です。すべてのアプリケーションソフトをインストールすると、[OCR] ボタンにはe.Typist エントリーが、[PDF] ボタンにはAdobe Acrobat Reader が、[スキャン-1] ボタンにはZoomBrowser EX (Windows) / ImageBrowser (Macintosh) が、[スキャン-2] ボタンにはArcSoft PhotoStudio が自動的に登録されます。
- [コピー]ボタンと[プリント]ボタンを使うには、プリンタドライバがインストールされプリンタが使用できる状態になっていることが必要です。また、スキャナとプリンタがコンピュータに接続され、同時に使用できる状態になっていることが必要です。
- ・ [OCR] ボタン、[PDF] ボタン、[スキャン-1] および [スキャン-2] のボタンには、別のアプリケーションソフトをリンク(登録) することができます。
  - [OCR] を除くすべての機能ボタンでは、複数の原稿を一度のスキャンで取り込める「マルチスキャン」ができます。詳細は電子マニュアル「スキャナ操作ガイド」の「目的別スキャナ活用法」の「複数の原稿を一度に スキャンしたい(マルチスキャン)」をご覧ください。(電子マニュアルの見かた→P.41)

### CanoScan Toolbox のスキャンの手順

1. CanoScan Toolbox のメイン画面で、目的のボタン(コピー、プリント、メール、OCR、保存、PDF、ス キャン-1、スキャン-2のいずれか)を押します。

### 2. 設定画面が表示されます。

初期設定で各ボタンの機能に適切な設定になっていますが、用途に応じてさまざまな設定ができます。

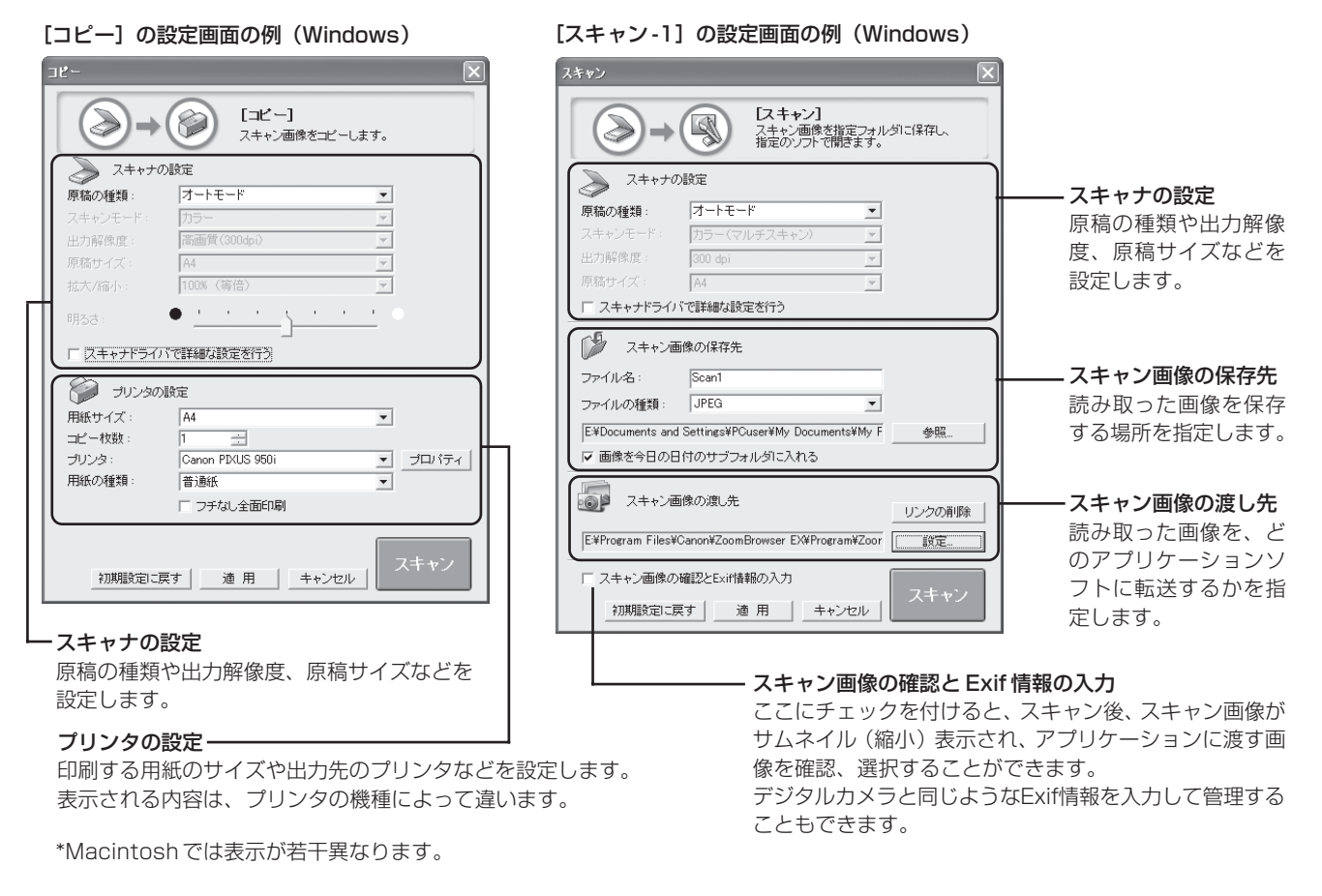

### 3. [スキャン] ボタンを押します。

▼スキャンが始まり、各ボタンの機能を実行します。

その他の設定画面や設定項目の詳細については、電子マニュアル「スキャナ操作ガイド」の「付属のソフトウェ アの使いかた」の「CanoScan Toolbox」で各ボタンの機能をご覧ください。(電子マニュアルの見かた→ P.41)

### EZ(イージー)ボタンを使って

このスキャナの本体前面には、よく使う機能として4個のEZ(イージー)ボタンがあり、ボタンから簡単にス キャンできるようになっています。左から、COPY(コピー)ボタン、SCAN(スキャン)ボタン、PDF(ピー ディーエフ)ボタン、E- MAIL(Eメール)ボタンがあります。

スキャナに原稿をセットし、EZボタンを押すだけで自動的にスキャンし、それぞれの機能を実行します。EZボタンは CanoScan Toolbox の設定でスキャンされるしくみになっています。

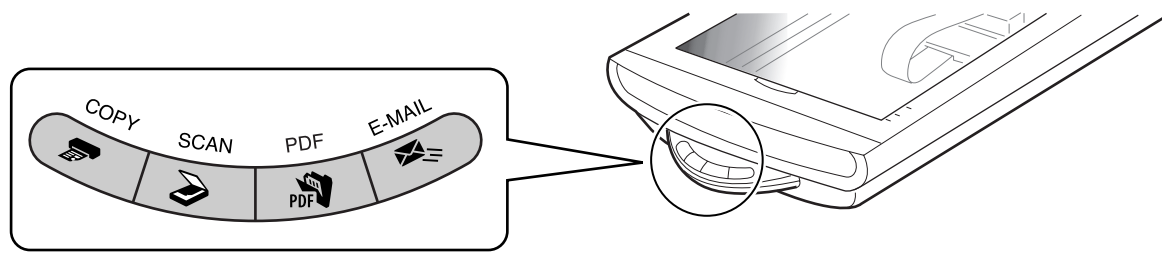

EZ(イージー)ボタン

EZ ボタンを押すだけで、間単に次のことができます。

COPY (コピー)ボタン………原稿をスキャンし、プリンタで印刷します。

SCAN (スキャン)ボタン… 原稿をスキャンし、画像管理ソフト ZoomBrowser EX (Windows) または ImageBrowser(Macintosh)に画像を表示します。

PDF (ピーディーエフ) ボタン …… 原稿をスキャンし、PDF 形式のファイルにして PDF ファイル表示ソフト Adobe Acrobat Reader に表示します。

**E-MAIL(E メール)ボタン**..原稿をスキャンし、メールソフトの新規メッセージに画像を添付します。 メール添付に適したファイル容量に設定されています。

### PDFについて

PDF (Portable Document Format) とは、Adobe Acrobat Reader / Adobe Reader などで表示・ 印刷できるファイル形式で、ファイル容量が小さく、文書と画像の管理に便利です。 このスキャナの [PDF] ボタンや CanoScan Toolboxの [PDF] ボタンを使うと、簡単にスキャン画像を PDF 形式にして保存できます。

複数のページを1つの PDF ファイルにしたり、文字検索が可能な PDF も作成できます。

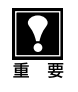

 EZ ボタンを使うには、キヤノスキャンセットアップCD-ROMからScanGear CS、CanoScan Toolbox、 ZoomBrowser EX (Windows) /ImageBrowser (Macintosh)、Adobe Acrobat Reader がインス トールされている必要があります。また、プリンタドライバ、Eメールソフトがインストールされ、プリンタ、 Eメールが使用できる状態になっている必要があります。

- 上記の状態はインストール直後の初期設定の場合で、CanoScan Toolboxの設定値を変更すると、変わる場合があります。
- スキャン設定を変更する場合、スキャンが終わる前に[キャンセル]ボタンをクリックし、CanoScan Toolboxの画面で設定を変更します。詳しい設定方法については、電子マニュアル「スキャナ操作ガイド」の 「付属のソフトウェアの使いかた」、「CanoScan Toolbox」をご覧ください。(電子マニュアルの見かた→ P.41)

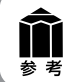

SCANボタンとE-MAILボタンでは、写真など何枚かの複数の原稿を同時にセットして、一度のスキャンで個別の画像として取り込むこと(マルチスキャン)ができます。(初期設定の場合)

### 🌏 COPY (コピー) ボタン

プリンタで印刷します。

L 重要

あらかじめコンピュータにプリンタドライバがインストールされ、スキャナ、プリンタ、コンピュータが同時に 使用できる状態になっていることが必要です。

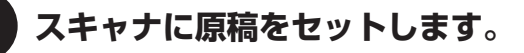

### [COPY] ボタンを押します。

▼ CanoScan Toolboxの画面が自動的に表示され、ス キャンがはじまります。

スキャンされた画像はプリンタで印刷されます。初期設定では、自動的に A4 サイズの用紙にプリントします。

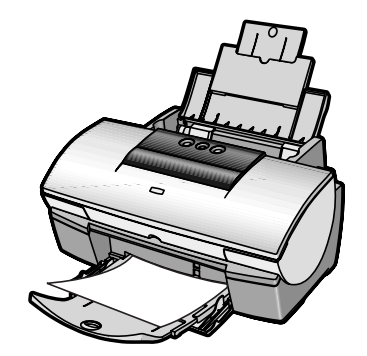

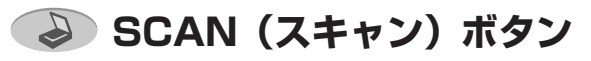

画像管理ソフト ZoomBrowser EX (Windows) / ImageBrowser (Macintosh) に画像を表示します。

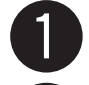

スキャナに原稿をセットします。

### [SCAN] ボタンを押します。

▼ CanoScan Toolbox の画面が自動的に表示され、ス キャンがはじまります。

画像が保存され、ZoomBrowser EX (Windows) または ImageBrowser (Macintosh) に表示されます。 スキャンした画像の管理や編集、スライドショーなどが できます。

ZoomBrowser EX (Windows)

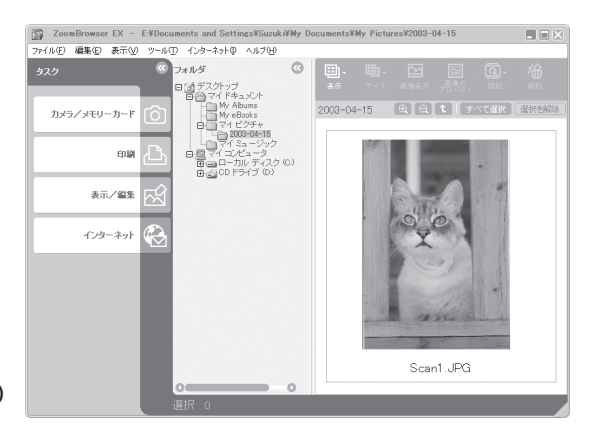

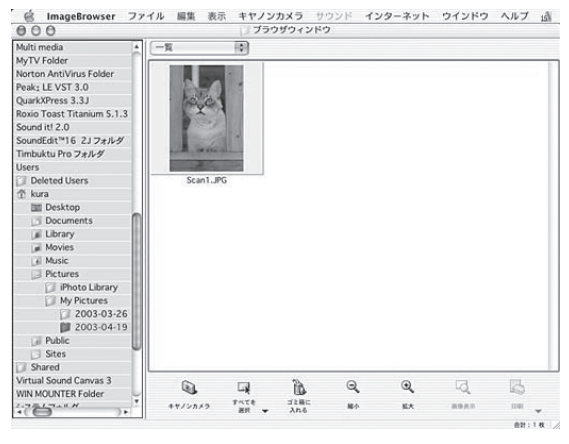

ImageBrowser (Macintosh)

ZoomBrowser EX(Windows)/ImageBrowser(Macintosh)の使いかたについては、キヤノスキャン セットアップ CD-ROM 内に電子マニュアル「ZoomBrowser EX/PhotoRecord ソフトウェアガイド」/ 「ImageBrowser ソフトウェアガイド」が用意されています。(電子マニュアルの見かた→ P.41)

ĬĬ

### 🕋 PDF(ピーディーエフ)ボタン

スキャンした画像を PDF 文書として表示・保存します。

### スキャナに原稿をセットします。

### [PDF] ボタンを押します。

▼ CanoScan Toolbox の画面が自動的に表示され、ス キャンがはじまります。 続けて複数のページをスキャンすることができます。

画像がPDF形式で保存され、Adobe Acrobat Reader に表示されます。

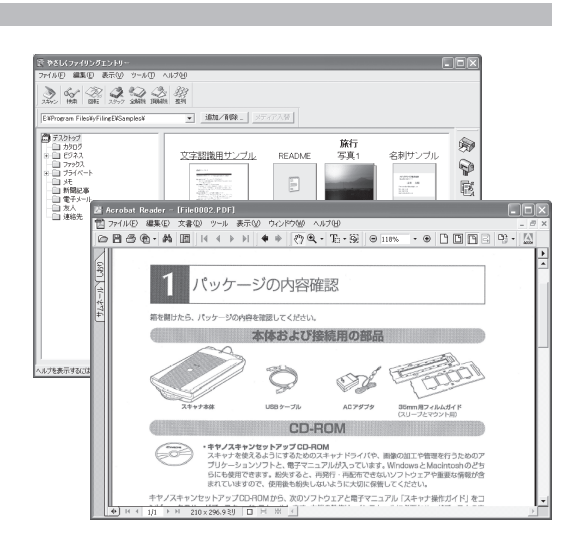

### 📧 E-MAIL (Eメール) ボタン

Eメールの新規メッセージに画像ファイルを添付します。

あらかじめメールソフトがインストールされ、送信できる状態になっていることが必要です。 **使用できるメールソフト** 

Windows: Outlook Express、Microsoft Outlook、EUDORA、Netscape Messenger Macintosh: Mail (Mac OS X 10.2以上のみ)、EUDORA、MS Entourage

\* Windows で動作しない場合、メールソフトの MAPI 設定が有効になっているかご確認ください。 MAPI 設定の方法については、各メールソフトの説明書をお読みください。

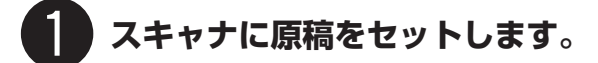

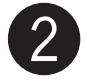

 $\mathbf{Y}$ 

### [E-MAIL] ボタンを押します。

▼ CanoScan Toolbox の画面が自動的に表示されます。

E-mailソフトの選択画面で、使用するメールソフトを選択し、[OK]を押してください。(初回のみ)

- ▼スキャンがはじまります。
- ▼メールソフトが起動し、新規送信メッセージが表示されます。このとき、スキャンされた画像は、添付ファイルとして、このメッセージに添付されています。メールの宛先、タイトル、本文などを入力し、送信できます。

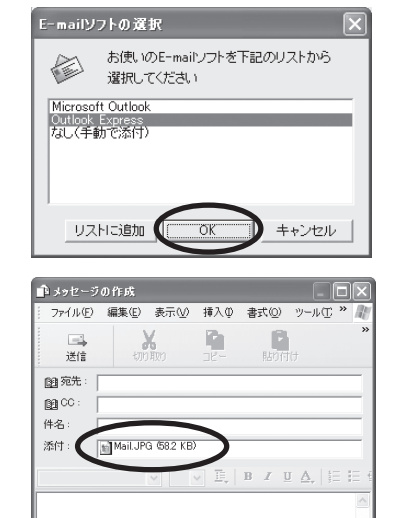

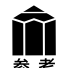

[SCAN] [PDF] [E-MAIL]の各ボタンでスキャンした画像の保存先は、CanoScan Toolbox をインストール した直後の初期設定では、次のようになります。 Windows: [マイドキュメント] – [マイピクチャ] – [2004-01-15] などの今日の日付フォルダの中

Macintosh: Macintosh HDの [ユーザ] – [起動中のユーザ名 (家の形のアイコン)] – [Pictures (ピクチャ)] – [My Pictures] – [2004-01-15] などの今日の日付フォルダ の中 スキャナドライバ ScanGear CS

(画面例は Windows のものです。Macintosh の場合も、特にことわりのない限り同じ機能です。)

ScanGear CSは、スキャンするために必要なソフトウェアです。TWAIN(トウェイン)ドライバとも呼ばれ ています。TWAIN 対応のアプリケーションソフトから呼び出して使います。ScanGear CSには、簡単な設定 だけで手軽にスキャンできる「基本モード」と、詳細な設定でスキャンできる「拡張モード」があります。 ScanGear CSの使いかたの詳細は、電子マニュアル「スキャナ操作ガイド」の「付属のソフトウェアの使いか た」の「ScanGear CS」をご覧ください。(電子マニュアルの見かた→ P.41)

### 基本モード画面

基本的な項目だけを設定して、スキャンするモードです。 簡単な設定ですぐにスキャンできるので、初心者の方はこのモードをお使いいただくと便利です。

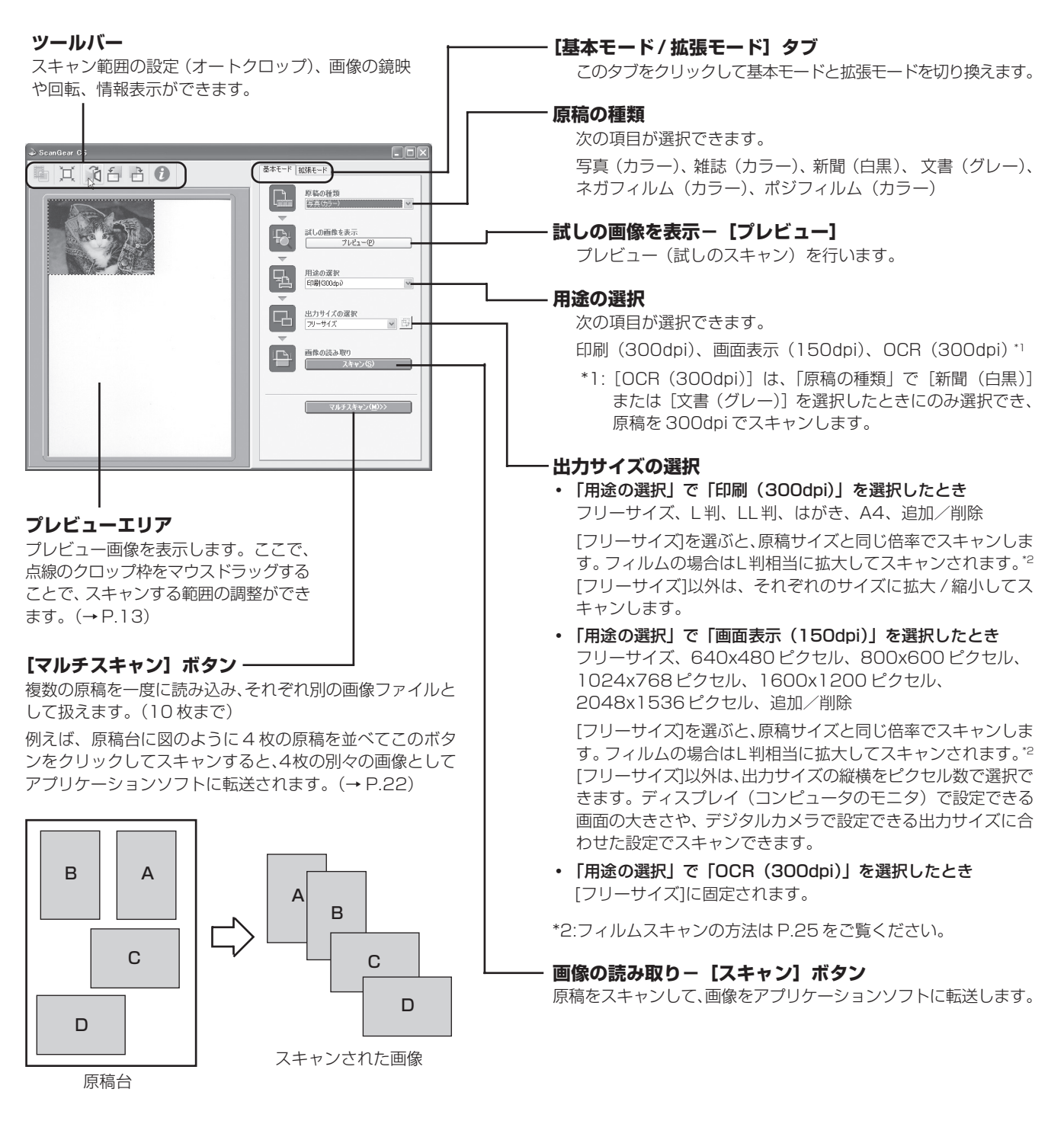

### 拡張モード画面

詳細な設定をしてから、スキャンするモードです。 スキャナや、スキャンした後の画像データの取り扱いに慣れた方、より細かい画像調整をお求めの方は、この モードをお使いください。

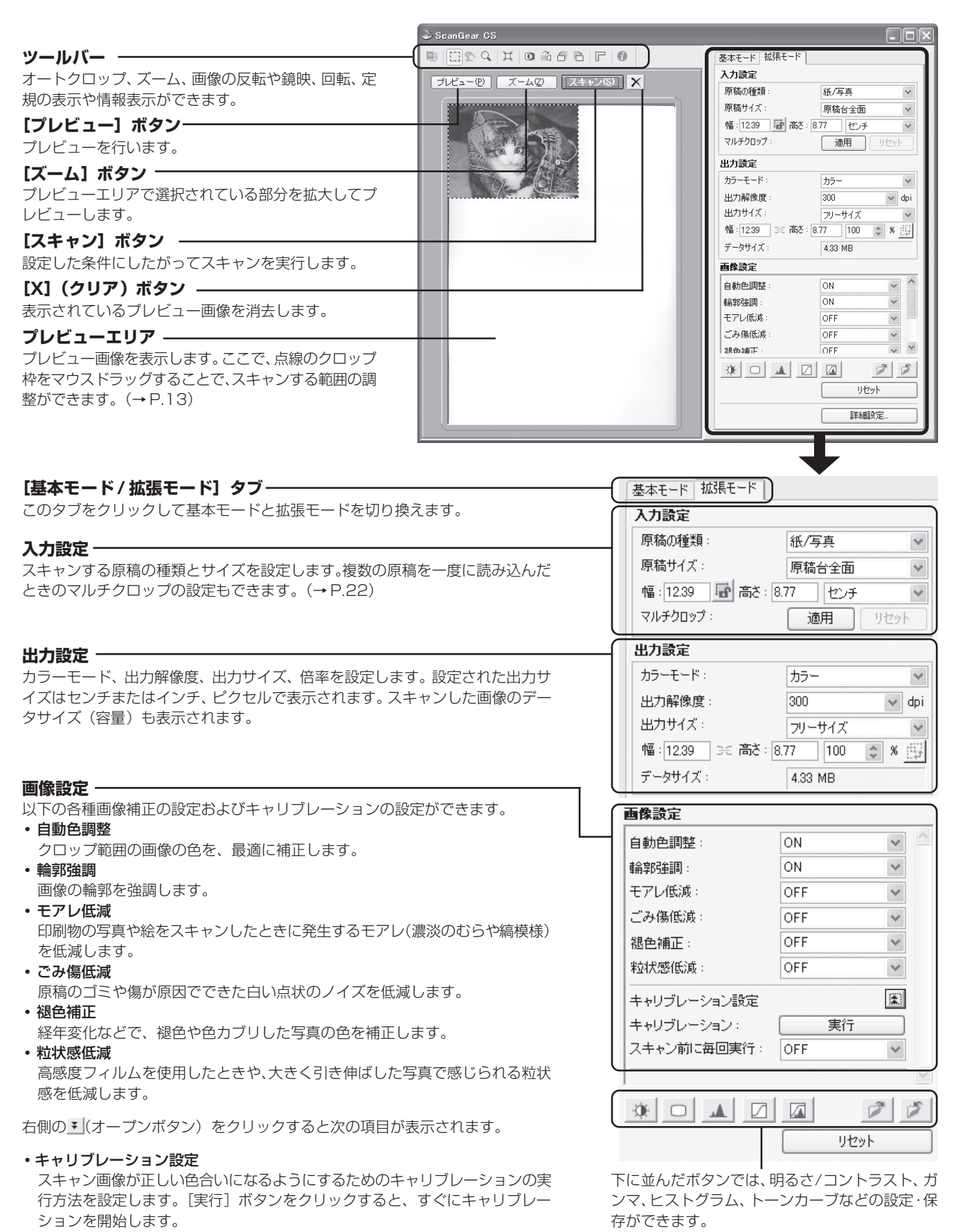

\*フィルムスキャン時の設定については、P.30をご覧ください。

### マルチスキャン(複数の原稿をスキャンする)

ScanGear CSでは、複数の原稿を同時にスキャンし、別々のファイルとして保存することができます。原稿台 に置ける原稿は10枚までです。(原稿の置きかたについては下図をご覧ください。)

### 基本モードでの手順

1. [マルチスキャン] ボタンをクリックします。 2. マルチスキャンの設定画面で、カラーモード、解像度などを選びます。 3. [次へ] ボタンをクリックします。 4. アプリケーションソフトに複数のファイルが渡ります。

### 拡張モードでの手順

1.入力設定や出力設定をし、[プレビュー] ボタンをクリックします。

- 2. [マルチクロップ]の [適用] ボタンをクリックします。
- 3. プレビュー画像の原稿がひとつずつクロップされます。
- 4. [スキャン] ボタンをクリックします。
- 5. アプリケーションソフトに複数のファイルが渡ります。
- \*マルチクロップでは、スキャンする画像を指定できます。
- \*「詳細設定」の「色の設定」シートで「推奨」を選択すると、 画像ごとに自動的に色調整されます。

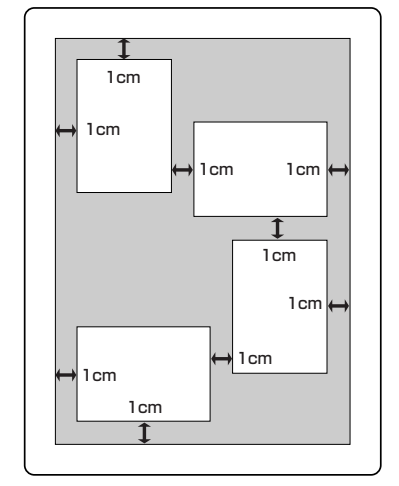

原稿の傾き10度以内は自動補正され ます。

- 全体が白っぽい原稿、周囲が白っぽい原稿では、正しく機能しないことがあります。 •
- 写真など四角い原稿のみをサポートしています。丸形やいろいろな形に切り抜いた写真などは正しく認識され 重要 ません。
  - マルチスキャンした画像を保存するときは、それぞれにファイル名をつけることができます。 •
  - アプリケーションソフトによっては、複数の画像を同時に受け取ることができないものがあります。複数の原 稿が原稿台全体の1枚の画像として渡されたり、1枚目だけしか渡されない場合があります。ArcSoft PhotoStudio などマルチスキャンできるアプリケーションソフトでスキャンしてください。

### 解像度と保存容量について

解像度とは、画像の「きめの細かさ」です。解像度を高く(数字を大きく)すると、それだけきめの細かい画像 になりますが、解像度が高ければ高いほど、スキャナからの読み込みや画像処理に時間がかかり、また保存のた めには大きなディスク容量を必要とします。「A4サイズのカラー原稿をBMP形式で保存した場合| 出力解像度 によって保存容量は次のように大きく違います。

### [カラー A4 サイズ/BMP 形式の場合]

•出力解像度 75dpi : 1つのファイルが約1.6MB、1枚のCD-R (650MB) に400枚の画像が収まります。 •出力解像度 1200dpi : 1つのファイルが約418MB、1枚のCD-R (650MB) に1枚の画像しか収まりません。 \* CD-R に画像を保存するには、CD-R/RW ドライブと CD 書き込みソフトが必要です。

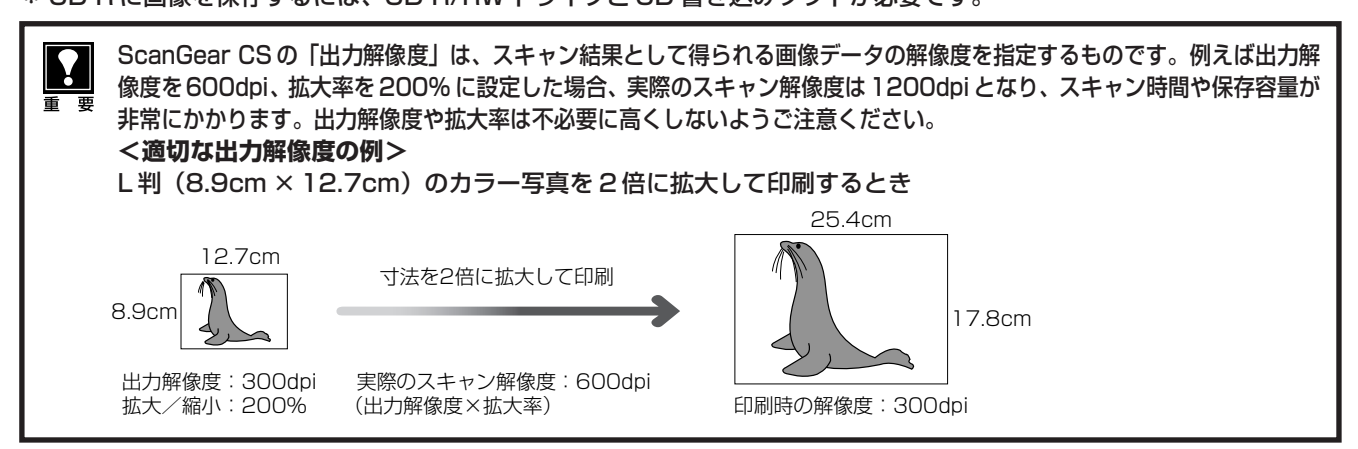

詳しくは、電子マニュアル「スキャナ操作ガイド」の「もっと上手にスキャンする」の「解像度の決めかた」や 「解像度とデータ容量」をお読みください。

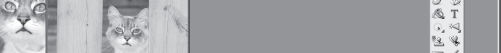

国産サイズ

**m**L 7

m \_\_\_\_\_\_ ∪-f?==0

まず使えるようにしよう 23 ●

ATTA TATA SAME

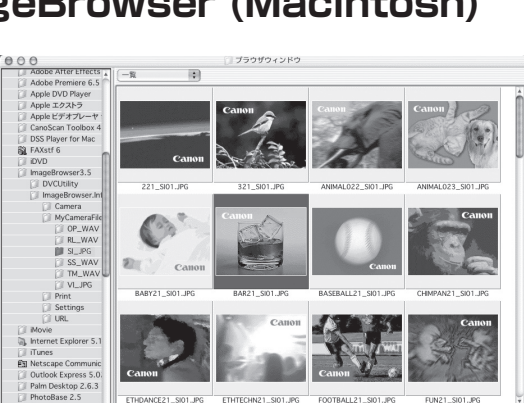

### 画像管理ソフト/フォトプリントソフト ImageBrowser (Macintosh)

コンピュータ内に保存されている画像や、スキャナやデジタルカ メラから取り込んだ画像を、簡単な操作で移動・コピーして、分 類や仕分けができたり、印刷機能として使えます。また、画像の 簡単な編集やスライドショーをすることもできます。

スキャナ前面の EZ ボタンの SCAN ボタンまたは CanoScan Toolboxの[スキャン-1]ボタンから、ImageBrowserに画像を 取り込むことができます。(インストールした直後の初期状態の場 合)

\* ImageBrowserからスキャナドライバScanGear CSを呼び出してスキャ ンすることはできません。

### フォトレタッチソフト PhotoStudio

画像加工と編集用ツールのほか、色調補正や特殊効果など、画 像編集に必要な機能を備えた画像編集ソフトです。また、画像 のアルバム管理、複数回の取り消し/やり直し、複数レイヤー、 編集可能なテキスト、マクロ、バッチ処理などのハイエンドな 機能も充実しています。

CanoScan Toolboxの[スキャン-2]ボタンから、PhotoStudio に画像を取り込むことができます。(インストールした直後の初期 状態の場合)

### 画像管理ソフト/フォトプリントソフト ZoomBrowser EX/PhotoRecord (Windows) ZoomBrowser EX は、コンピュータ内に保存されている画像 ZoomBrowser EX - E¥E ファイル(E) 編集(E) 表示(2) ツー

や、スキャナやデジタルカメラから取り込んだ画像を、簡単な操 作で移動・コピーして、分類や仕分けができます。また、画像の 簡単な編集やスライドショー、メールへの添付などもできます。 PhotoRecordは、複数の画像をレイアウトしてアルバムを作っ たり、背景や枠を付けてカードを作ったり、印刷機能として使い ます。

スキャナ前面の EZ ボタンの SCAN ボタンまたは CanoScan Toolboxの[スキャン-1]ボタンから、ZoomBrowser EX に画 像を取り込むことができます。(インストールした直後の初期状 態の場合)

\* ZoomBrowser EX/PhotoRecordからスキャナドライバScanGear CS を呼び出してスキャンすることはできません。

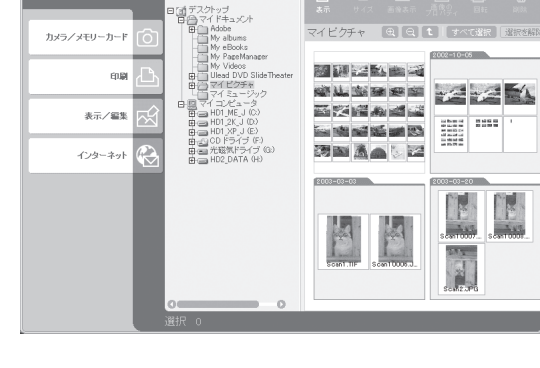

0

付属のアプリケーションソフト

このスキャナには、いろいろなアプリケーションソフトが付属しています。ここでは、これらのソフトウェアの 機能の概要を紹介します。 起動方法やスキャン方法については、電子マニュアル 「スキャナ操作ガイド」の「ス キャンの手順」や各アプリケーションソフトの電子マニュアルをご覧ください。(電子マニュアルの見かた→ P.41)

### 日英活字 OCR ソフト e.Typist エントリー

e.Typistエントリーは、スキャンした本や新聞の活字(画像データ) をテキストデータに変換する OCR (オーシーアール) と呼ばれる ソフトウェアです。変換後のテキストデータは、ワープロソフトな どで編集することができます。日本語と英語の文字認識ができます。

CanoScan Toolboxの[OCR]ボタンから、e.Typistエントリーに 画像を取り込むことができます。(インストールした直後の初期状態 の場合)

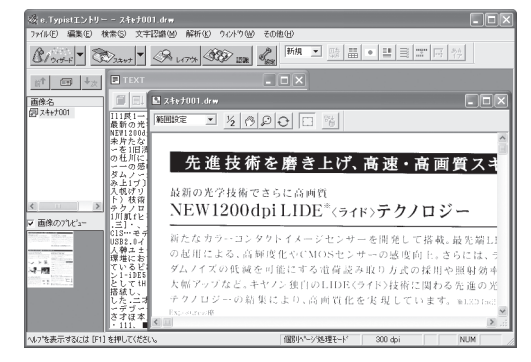

### PDF ファイル表示ソフト Adobe Acrobat Reader

Adobe Acrobat Reader は、PDF(Portable Document Format)を表示、印刷するためのソフトウェアです。PDF形式 の電子マニュアルを読むときに必要です。( $\rightarrow$  P.44)

スキャナ前面の EZ ボタンの PDF ボタンまたは CanoScan Toolbox の[PDF]ボタンから画像を取り込み、PDF 化して Adobe Acrobat Reader に表示することができます。(イン ストールした直後の初期状態の場合)

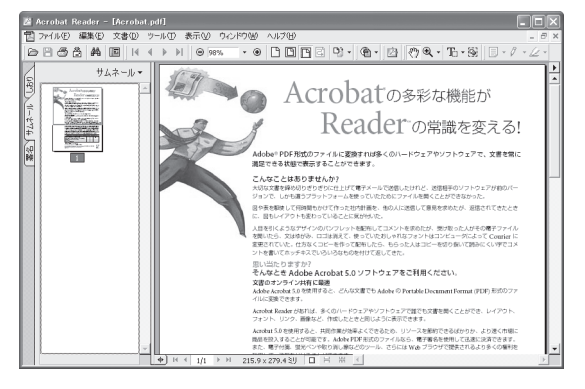

各ソフトウェアについてのお問い合せ先は、裏表紙の「お問い合わせ窓口」をご覧ください。

重要

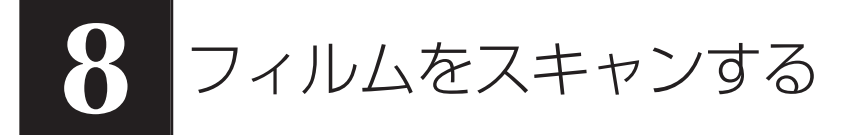

このスキャナでは、35mm フィルム(スリーブまたはマウントフィルム)をスキャンすることができます。付 属のフィルムガイドとスキャンするフィルムを用意してください。

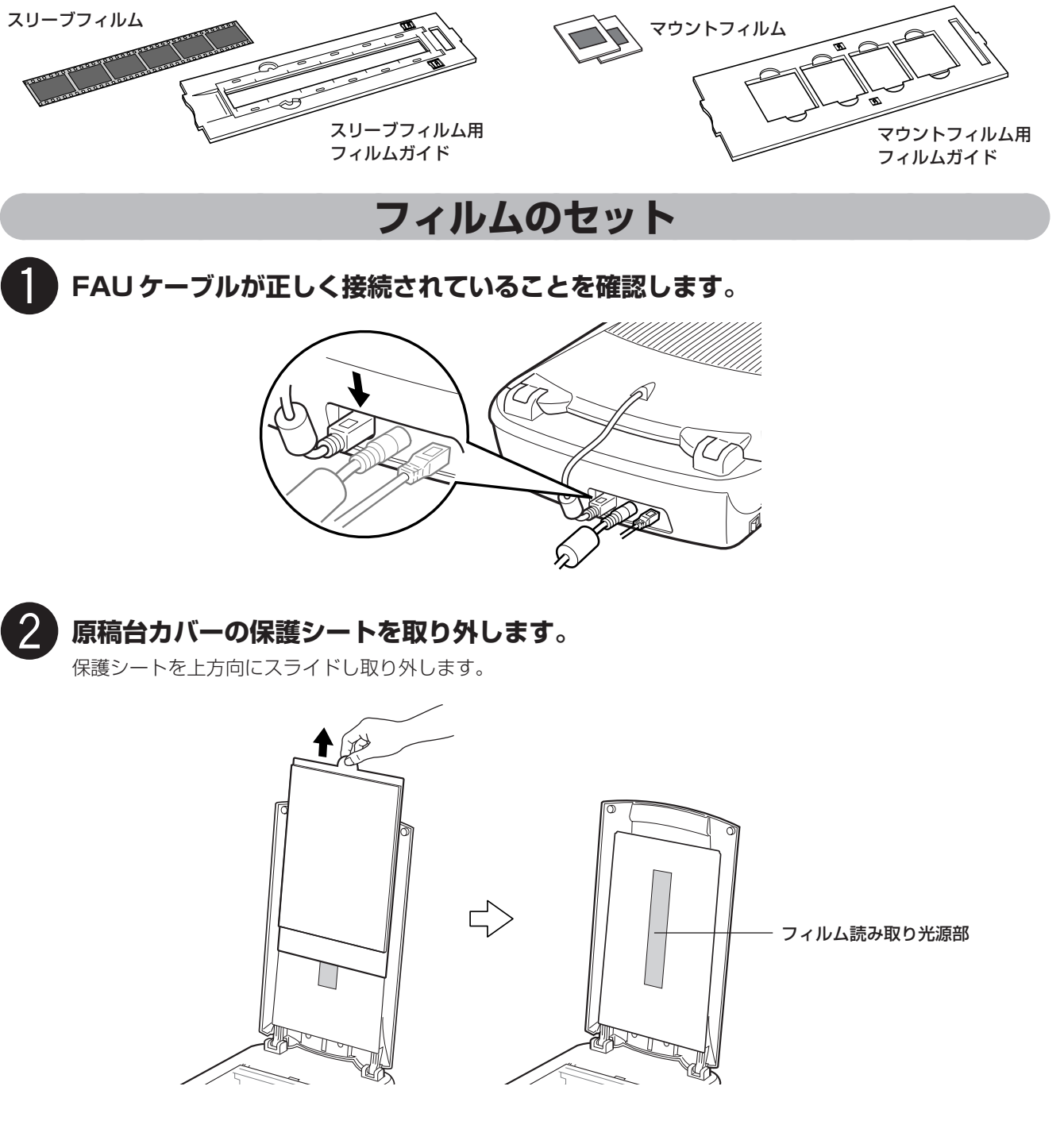

使い終わったときは、保護シートを原稿台カバーの溝に合わせて下方向にスライドさせ、取り付けてください。

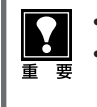

取り外した保護シートは、折れ曲がったりしないように、安全な場所に保管してください。
 フィルムスキャン以外では、光源部を傷つけないために、かならず保護シートを取り付けておいてください。

### **3**フィルムをセットします。

- フィルムは、よごれや指紋が付かないように、ふちを指先ではさむようにして持ってください。
- フィルムや原稿台ガラスにほこりが付いていると、スキャンした画像に現れます。フィルムや原稿台ガ
   ラスのほこりは取り除いてください。
  - フィルムをスキャンする場合は、フィルムガイドのキャリブレーション用窓をふさがないでください。
     この窓がふさがっていると、フィルムを正しい色でスキャンできなくなります。

### 35mm フィルム(スリーブ)の場合

#### ① フィルムガイドにフィルムをセットします

フィルムホルダーを開き、フィルムのおもて面(像が 正しく見える面)を下向きにし、図のようにフィルム ガイドに置きます。

フィルムホルダーを、外側の突起すべてがフィルムガ イドの溝にはまるように、両縁を内側に寄せながら上 から押さえて閉じます。

フィルムホルダーがきちんと閉じないときは、フィル ムをフィルムガイドの溝の内側に正しくセットし直し てから閉じてください。

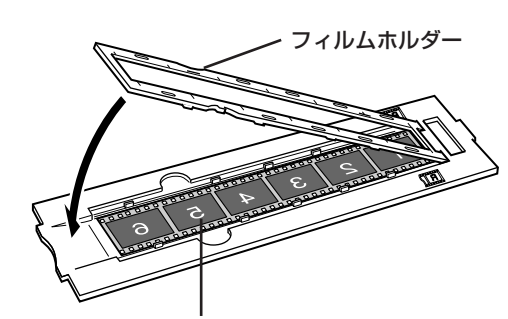

フィルムのおもて面(像が正しく見える面)を下にします。

### フィルムガイドを原稿台にセットします。

フィルムガイドの突起を、原稿台のFILMマークに合わ せてセットします。

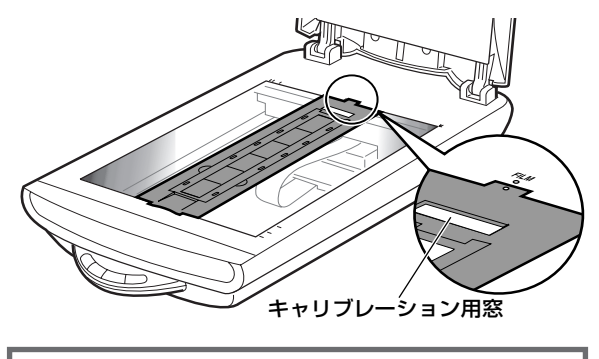

 35mm フィルム(スリーブ)がフィルム ホルダーより短くて、スキャンした画像の端が白くなるときは、フィルムのない 部分に黒い紙を置いて遮光してください。

### マウントフィルムの場合

#### ① フィルムガイドを原稿台にセットします。

フィルムガイドの突起を、原稿台のFILMマークに合わ せてセットします。

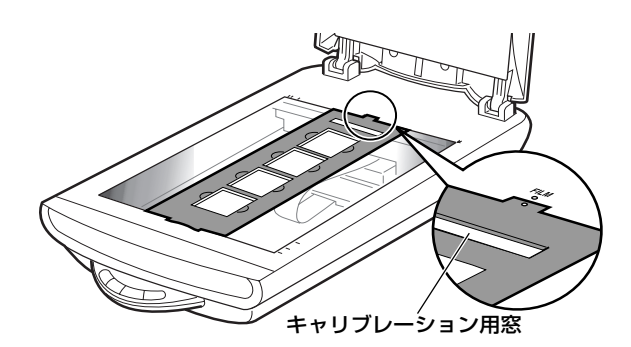

### ② フィルムガイドにフィルムをセットします。

フィルムのおもて面 (像が正しく見える面)を下向き にし、図のように置きます。

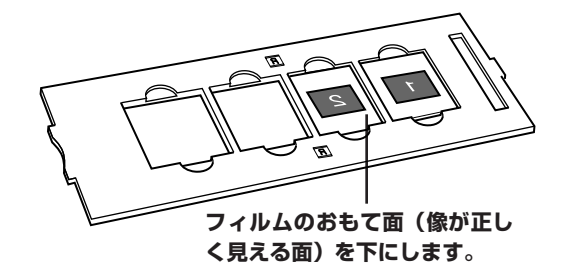

### 原稿台カバーを閉じます。

保護シートやフィルムガイドを万一紛失したり破損した場合は、本スキャナをお買い求めの販売店で、オプションの CanoScan 5200F アクセサリキット(CSAK-5200F)を別途ご購入いただけます。

### フィルムのスキャン

セットしたフィルムをスキャンし、画像をアプリケーションソフトに取り込むときは、次の手順で操作します。 ここでは、ArcSoft PhotoStudio を使って35mm フィルムのスキャン操作を例に説明します。

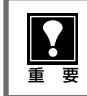

手順の途中でソフトウェアやスキャナがうまく動作しなくなった場合は、「うまく動作しないときは」の「スキャンのトラブル」をご覧ください。(→P.36~39)

### スキャナ左側面にある電源スイッチのON(『)側を押し、電源を入れます。

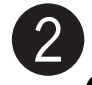

### ArcSoft PhotoStudio を起動します。

Windows Windowsの[スタート]→[(すべての)プログラム]→[ArcSoft PhotoStudio 5.5]→[PhotoStudio 5.5] を選択して、「ArcSoft PhotoStudio」を起動します。

(Macintosh) [アプリケーション] フォルダ内、[PhotoStudio] フォルダ内の [PhotoStudio] アイコンをダブル クリックして、「ArcSoft PhotoStudio」を起動します。

詳しくは P.10 をご覧ください。

### ScanGear CS を起動します。

(取り込みアイコン)をクリックするか、[ファイル]メニューの [取り込み] を選択します。
 詳しくは P.11 をご覧ください。
 ▼ [ScanGear CS | が起動します。

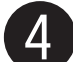

### ) [原稿の種類] で「ネガフィルム (カラー)」ま たは「ポジフィルム(カラー)」を選択します。

他の設定でスキャンしたいとき、またはモノクロフィルム をスキャンするときは、[拡張モード] ボタンをクリックし て拡張モードでスキャンしてください。(→ P.30)

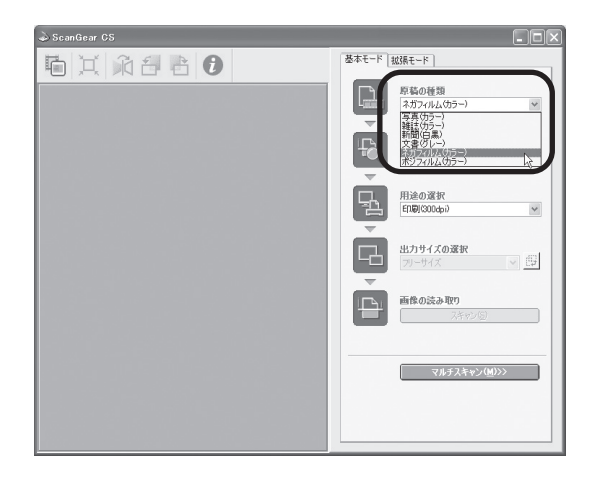

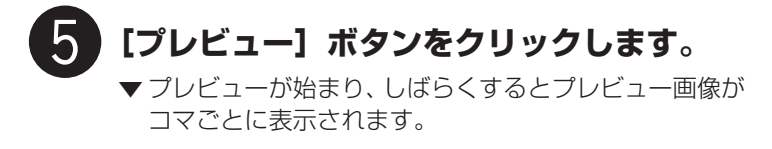

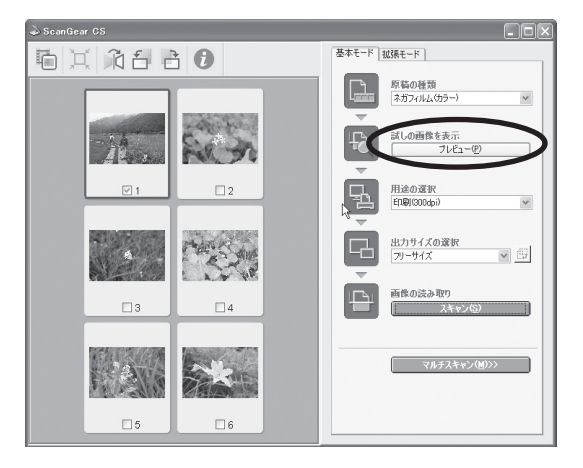

### 6 スキャンするコマの番号にチェックマークをつ けます。

最初は1番目のコマにのみチェックマークがついています。 スキャンしたいコマすべてにチェックマークをつけると、 複数のコマを一度にスキャンできます。 この例では、1番目のチェックをはずし、6番目のコマを 選択しています。

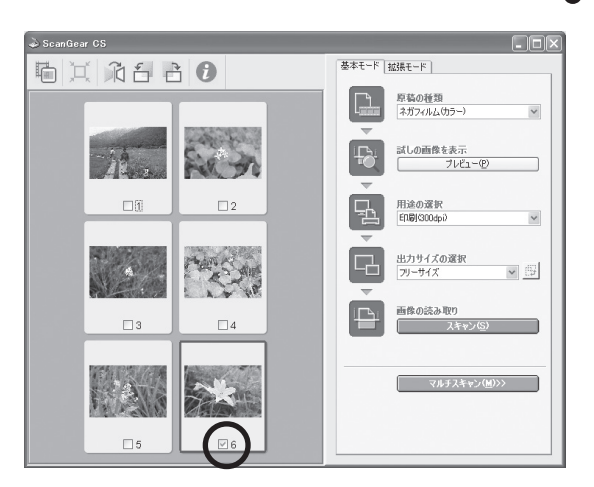

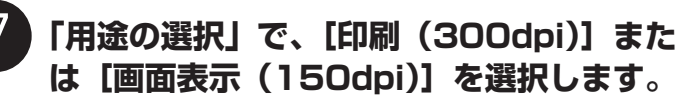

[印刷(300dpi)]を選択すると出力解像度は300dpi、[画 面表示(150dpi)]を選択すると出力解像度は150dpiに なります。 ここでは[印刷(300dpi)]を選択します。

基本モード 拡張モード 6 I A660 原稿の種類 ネガフィルム(カラー) ¥ 試しの画像を表示 プレビュー(P) Fix to 2 自己的1000000 画家表示(15 出力サイン フリーサイン 画像の読み取り 3 4 3th 

### 「出力サイズの選択」で、画像サイズを選択し ます。

出力サイズには、いろいろなサイズを選択できますが、こ こでは「フリーサイズ」を選択します。

[フリーサイズ]はL判サイズ相当に拡大してスキャンします。

その他の出力サイズを選択する場合は、「スキャナドライバ ScanGear CS」の「基本モード画面」(P.20)をご覧く ださい。

スキャン範囲 (クロップ範囲) の変更のしかたは P.13 をご 覧ください。

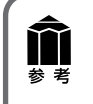

8

チェックマークのついているコマをクリックして 青枠表示にし、1 つずつ [用途の選択] と [出力 サイズの選択] を設定することもできます。

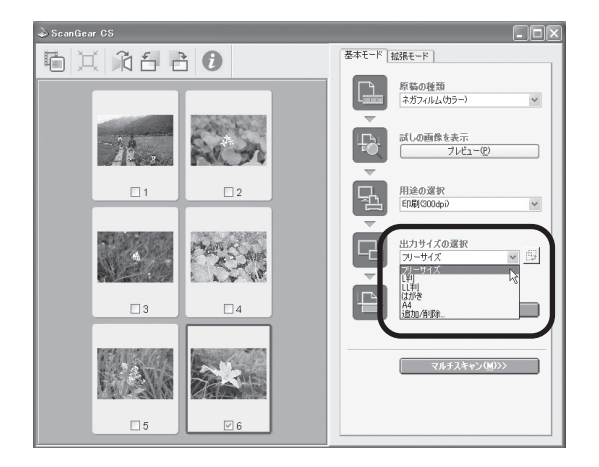

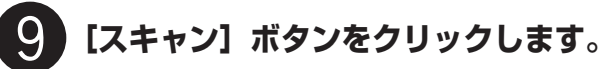

▼スキャンが始まり、チェックマークが付いたコマをス キャンします。

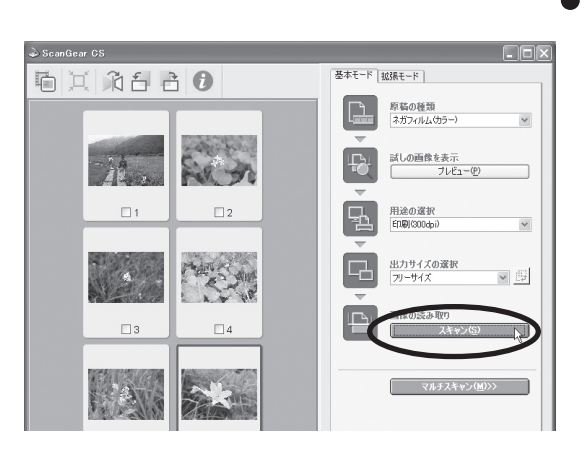

| スキャン中             |          |  |
|-------------------|----------|--|
| 原稿台カバーを開けないでください。 |          |  |
|                   |          |  |
| キャンセル             |          |  |
| スキャン状況:           | 1/1 ⊐マ目  |  |
|                   | 詳細情報表示 王 |  |

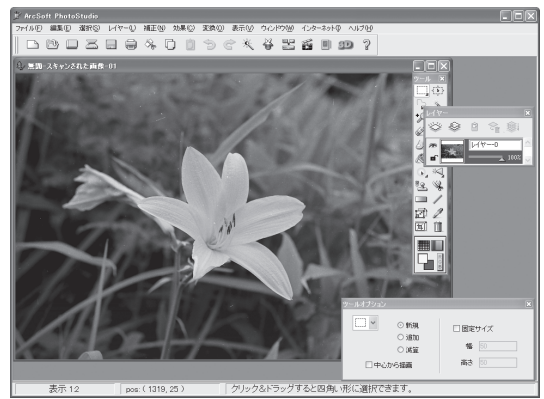

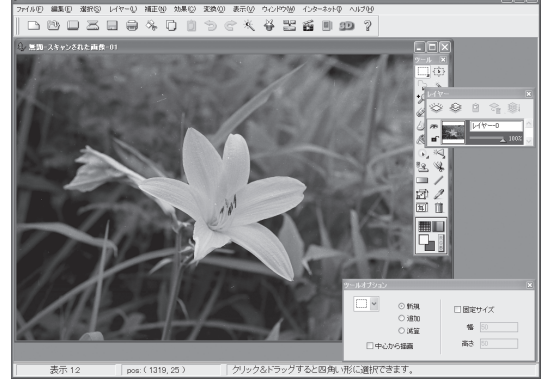

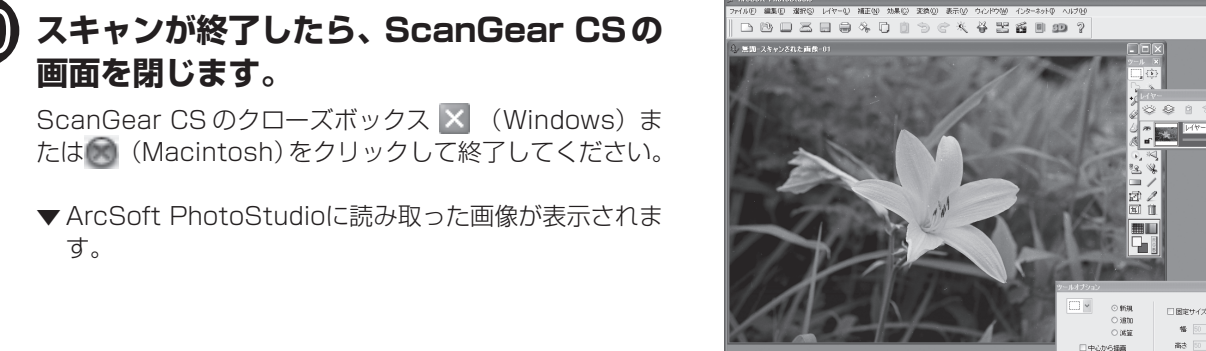

画像を保存します。

す。

重要

画面を閉じます。

[ファイル] メニューから [名前を付けて保存] を選択しま す。

▼「名前を付けて保存」の画面が表示されます。 (画面の表示は、お使いのコンピュータによって異なります。)

ファイルの種類 (Windows) /フォーマット (Macintosh) に [Jpeg File] / [Jpeg ファイル] などを選択し、ファイル名 と保存する場所を指定して [保存] をクリックします。

25 保存する場所(1): 📳 マイ ピクチャ 🗸 🕝 🖉 🗁 📰 -Sample Pictures 保存(<u>S</u>) ファイル名(N): flower01 ファイルの種類(<u>T</u>): Jpeg File (\*, JPG) v キャンセル Jpes Hie (\*.JPG) PhotoStudio File (\*.PSF) Dose Hig (\*.BJG) Windows Bitmap (\*.BMP) Taged Image File (\*.TIF) Portable Network Graphics (\*.PNG) PC Paintbusk (\*.PCA) Targa (\*.TGA) クオリティ(<u>@</u>):90

「Jpeg File」または「Jpeg ファイル」を指定しておくと、後で電子メールに添付したり、ワープロソフトに取り 込むことができるようになります。ファイルの種類やフォーマットなどの詳細については、電子マニュアル「スキャ ナ操作ガイド」の「もっと上手にスキャンする」をご覧ください。(電子マニュアルの見かた→P.41)

### 終了するときは、ArcSoft PhotoStudio を閉じます。

各ソフトウェアやスキャナの活用法の詳細については、電子マニュアル「スキャナ操作ガイド」で説明していま す。(電子マニュアルの見かた→P.41)

### 拡張モードのフィルムスキャン

フィルムを拡張モードでスキャンするときは、次の設定が行えます。

|                                                                   | ScanGear CS     |                      |                                                 |
|-------------------------------------------------------------------|-----------------|----------------------|-------------------------------------------------|
| ツールバー                                                             |                 |                      | 基本モード 拡張モード                                     |
| ✓ イビイト サムタイル表示 /非表示 ブーム 画像の反転                                     | ブレビュー(D) ズーム(D) | スキャン( <u>S</u> ) 🗙   | 入力設定                                            |
| リムネイル衣小/ ヂ衣小、スーム、回家の反転<br>め倍咖 同転 空担の実子や桂起実子ができま                   |                 |                      | 原稿の種類: カラー ネカフィルム ♥<br>フィルムサイズ: 35mm スリーブ ♥     |
| ア現映、回転、足殻の衣小で同報衣小かとさよ                                             |                 | 2267233              | 幅: 3.53 (記) 高芯: 2.35 センチ ・                      |
| 9 。                                                               | - 14            | Sela                 |                                                 |
|                                                                   |                 |                      | カラーモード: カラー イ                                   |
| プレビューエリア ――――                                                     |                 | 2                    | 出力解像度: 1200 v dpi                               |
| プレビュー画像を最大6コマ表示します。画像の                                            |                 |                      | 出りず1人: フリーサイズ V<br>幅:3.53 36 高さ:2.35 100 ② % 部  |
| 下にチェックマークを付け、フキャンするコマ                                             |                 | Con Car              | データサイズ: 5.31 MB                                 |
| 「ビノエノノマーノを内り、ハイヤノタるコマーク                                           | Steller.        | 1.535                | 画像設定                                            |
| を付けると、それらのコマを連結してフキャン                                             |                 |                      | 目初世詞型: ON ♥ ■ ■ ■ ■ ■ ■ ■ ■ ■ ■ ■ ■ ■ ■ ■ ■ ■ ■ |
| とうけると、 というのゴ その注意してスイヤン                                           |                 |                      | ごみ傷除去( <b>F49</b> 年): OFF                       |
|                                                                   |                 |                      | 磁色補止: OFF ▼ ▼                                   |
|                                                                   |                 |                      |                                                 |
|                                                                   |                 |                      | Utzak                                           |
|                                                                   | 5               | <b>6</b>             | 詳細設定                                            |
|                                                                   | <u> </u>        |                      |                                                 |
|                                                                   |                 |                      |                                                 |
| 人刀設定                                                              |                 |                      |                                                 |
| <ul> <li>原稿の種類</li> </ul>                                         |                 | 基本モード 拡張モード          |                                                 |
| カラー ネガフィルム 、カラー ポジフィルム、                                           | ſ               | 入力設定                 |                                                 |
| モノクロ ネガフィルム、モノクロポジフィルムが選択できます。 📘                                  |                 | 「「「「「「「「「「「」」」」      |                                                 |
| 山本弐白                                                              |                 | が示い同以り作 <u>里</u> 未見・ | カラー ネカフィルム 👻                                    |
|                                                                   |                 | フィルムサイズ:             | 35mm スリーブ 🛛 👻                                   |
| ・カラーモード                                                           |                 | 幅: 3.53 🖬 高          | き: 2.35 センチ 🗸 🗸                                 |
| カラーまたはグレースケールを選択できます。                                             |                 | 全つマ選択:               |                                                 |
| ・出力解像度                                                            |                 | T 1 ( ME I/ ( )      |                                                 |
| スキャン結果の解像度を設定します。解像度や拡大率についてはP.3                                  | 31をお読 🛛 🖌 🥤     | 出力設定                 |                                                 |
| みください。                                                            | Ц               | カラーモード:              |                                                 |
| ・出力サイズ                                                            |                 | 山市御備府。               | 1000                                            |
| スキャン画像の出力サイズ(縦横の大きさ)を設定します。                                       |                 | 出力解除度:               |                                                 |
| 面偽乳白                                                              |                 | 出力サイズ:               | フリーサイズ 🗸 👻                                      |
|                                                                   |                 | 幅: 3.53 🛛 🖂 高潮       | č: 2.35   100 🗢 🕺 🖽                             |
| 以下の各種画像補正の設定、および露光・色調整設定、読取設定、キャ                                  | -ערעי           | データサイズ:              | 531 MB                                          |
| ションの設定かできます。                                                      |                 |                      | 0.01 110                                        |
|                                                                   |                 | 国際設定                 |                                                 |
| クロッノ範囲の画像の色を、最適に補止します。                                            |                 | 自動色調整:               | ON 🖌 🍝                                          |
| • 輛乳強調                                                            |                 | 輪穿B34調:              | ON 🗸                                            |
| 画像の輪郭を強調します。                                                      | Ц               | -" Z. /BR&± / E/SE   |                                                 |
| ・ ごみ傷除去(FARE)                                                     |                 | この陽际云へたいうち           | 7. OFF                                          |
| フィルム上の小さなゴミや傷を自動的に除去します。                                          |                 | 褪色補正:                | OFF 💌                                           |
| • 褪色補正                                                            |                 | 粒状感低減:               | OFF 🗸                                           |
| 経年変化などで、褪色や色カブリしたフィルムの色を補正します。                                    |                 |                      |                                                 |
| • 粒状感低減                                                           |                 | 露光·色調整設定             |                                                 |
| 高感度フィルムを使用したときに感じられる粒状感を低減します。                                    |                 | 手動露光調整:              | 100 🔅 🕺                                         |
| ナ側の * (ナープンギクン) たりしいりまる ト海の西日がまごさります                              |                 | 選択範囲の色調整デー           | ·タを保持:                                          |
| 石側の・(オーフノホタノ)をクリックすると次の項目が表示されます                                  | 0               |                      | 取得 リセット                                         |
| <ul> <li>露光・色調整設定</li> </ul>                                      |                 |                      |                                                 |
| 手動露光調整のチェックボックスにチェックを入れると、露出アンダ                                   | ·_やオ            | 読取設定                 | ±                                               |
| バーで撮影したフィルムのスキャン時の露光状態を調整することで、                                   | 最適な明            | 高画質モード:              | OFF 🗸 🚽                                         |
| るため画像を得ることができます。                                                  |                 |                      |                                                 |
| 「選択範囲の色調整データを保持」の「取得」ボタンをクリックすると                                  | - 70L           | キャリブレーション設定          | 1                                               |
| きの露光調整の設定値で他のコマまたはクロップ範囲をスキャンでき                                   | += d            | キャリブレーション:           | 実行                                              |
|                                                                   | _ 0, 9 0        | スキャン前に毎回実行           | · OFF 🗸                                         |
| ■ INFARACE<br>宮面哲王                                                | - 7 = 1         |                      |                                                 |
| 同画長 こ 「ののい/ の」がてきなり。同画員 こ 「たのいにりるこ<br>い速度は遅くなりますが、」とり言思感の両母が追らります |                 |                      |                                                 |
|                                                                   |                 |                      |                                                 |
| <ul> <li>キャリフレーション設定</li> </ul>                                   |                 |                      |                                                 |
| 人キャン画像が正しい色合いになるようにするためのキャリブレーシ                                   | リンの実            |                      | <u> </u>                                        |
| 行方法を設定します。[実行] ボタンをクリックすると、すぐにキャ                                  | リブレー            |                      |                                                 |
| ションを開始します。                                                        | T               | 「に並んだボタンで」           | .<br>よ、明るさ/コントラスト、                              |

下に並んだボタンでは、明るさ/コントラスト、 ガンマ、ヒストグラム、トーンカーブなどの設 定・保存ができます。

### 解像度と拡大率、データ容量について

スキャナドライバScanGear CSの「拡張モード」でフィルムをスキャンする場合、初期設定では [出力サイズ] が [フリーサイズ]、[出力解像度] が [1200dpi」、倍率(%) は [100%」に設定されています。このままの設定では、フィルムの コマと同じ大きさの画像でスキャンされますので、ご注意ください。

フィルムをL判などに拡大するときには、「出力サイズ」で目的のサイズを選択してください。

[出力サイズ] で印刷目的の項目(名刺、L判など)を選択すると[出 力解像度]は「300dpi」に、画面表示目的の項目(128x128 ピク セルなど)を選択すると[出力解像度]は「150dpi」に変わります(初 期設定)。

このとき倍率(%)は、クロップされた範囲と出力サイズの大きさから 自動的に設定されます。印刷目的や画面表示目的の項目に設定すると、 出力解像度の変更はできますが、倍率を変更することはできません。

| 出力設定           |         |       |
|----------------|---------|-------|
| カラーモード:        | カラー     | *     |
| 出力解像度:         | 300     | 🗸 dpi |
| 出力サイズ:         | L判      | ~     |
| 幅:12.70 35 高さ: | 8.90    | % (3) |
| データサイズ:        | 4.51 MB |       |

8.9cm

### 35mm フィルムを L 判に拡大するしくみ

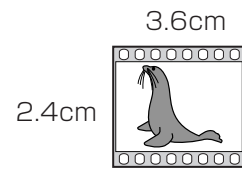

ScanGear CSの設定 出力サイズ:L 判 出力解像度:300dpi

→ 実際にスキャンする解像度:約1200dpi
 (= 300dpi x 約4倍)

スキャン後の解像度:300dpi データ容量:4.51MB

12.7cm

 実際にスキャンできる解像度(入力解像度)は、出力解像度×倍率になります。出力解像度を大きくすると、読
 み込みに時間がかかり、またデータの容量も大きくなりますのでご注意ください。

 データの容量は[データサイズ]に表示されます。データの容量が大きくなる場合、[データサイズ]は赤字で表
 示され、また、[スキャン] ボタンをクリックしたときに、警告メッセージが表示されます。

### 保存容量のめやす(35mm カラーフィルムをL判で印刷する例)

| 出力解像度と出力サイズの設定 | 倍率    | 実際にスキャンする解像度  | データ容量    |
|----------------|-------|---------------|----------|
| 300dpi, L判     | 約 4 倍 | 約 1 2 0 0 dpi | 4.51MB   |
| 600dpi , L判    | 約 4 倍 | 約 2400dpi     | 18.05MB  |
| 1200dpi, L判    | 約4倍   | 約4800dpi      | 72.20MB  |
| 2400dpi, L判    | 約 4 倍 | 約9600dpi      | 288.80MB |

\*データ容量は BMP、PICT などで保存した場合です。JPG など圧縮ファイル形式で保存すると、データ容量は小さくなります。

### アプリケーションソフトで画像サイズを拡大する方法

等倍(100%)でスキャンしたあと、アプリケーションソフトの機能で、プリントサイズに調整することもできます。

#### < ArcSoft PhotoStudioの例>

- 1. [ファイル] メニューから [印刷] を選択し、「印刷ダイアログ」を開き ます。
- 2. スライダーを動かして、プリントサイズを調整します。このとき解像度は 自動的に調整されます。必要に応じて、その他の設定をおこないます。

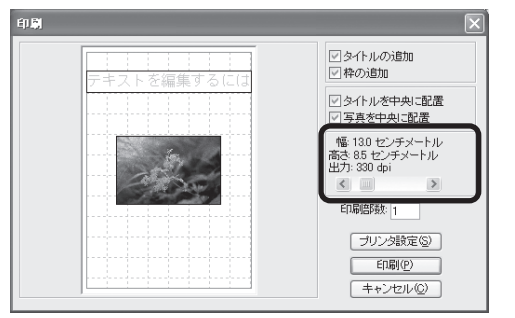

※詳しくは各アプリケーションソフトの電子マニュアルなどをご覧ください。

### 簡単な操作でフィルムをスキャンする

### CanoScan Toolbox を使って

CanoScan Toolbox の次のボタンから、35mm フィルムを簡単にスキャンすることができます。 操作の手順については、「5. スキャンする」の「CanoScan Toolboxを使って」をお読みください。→ P.15

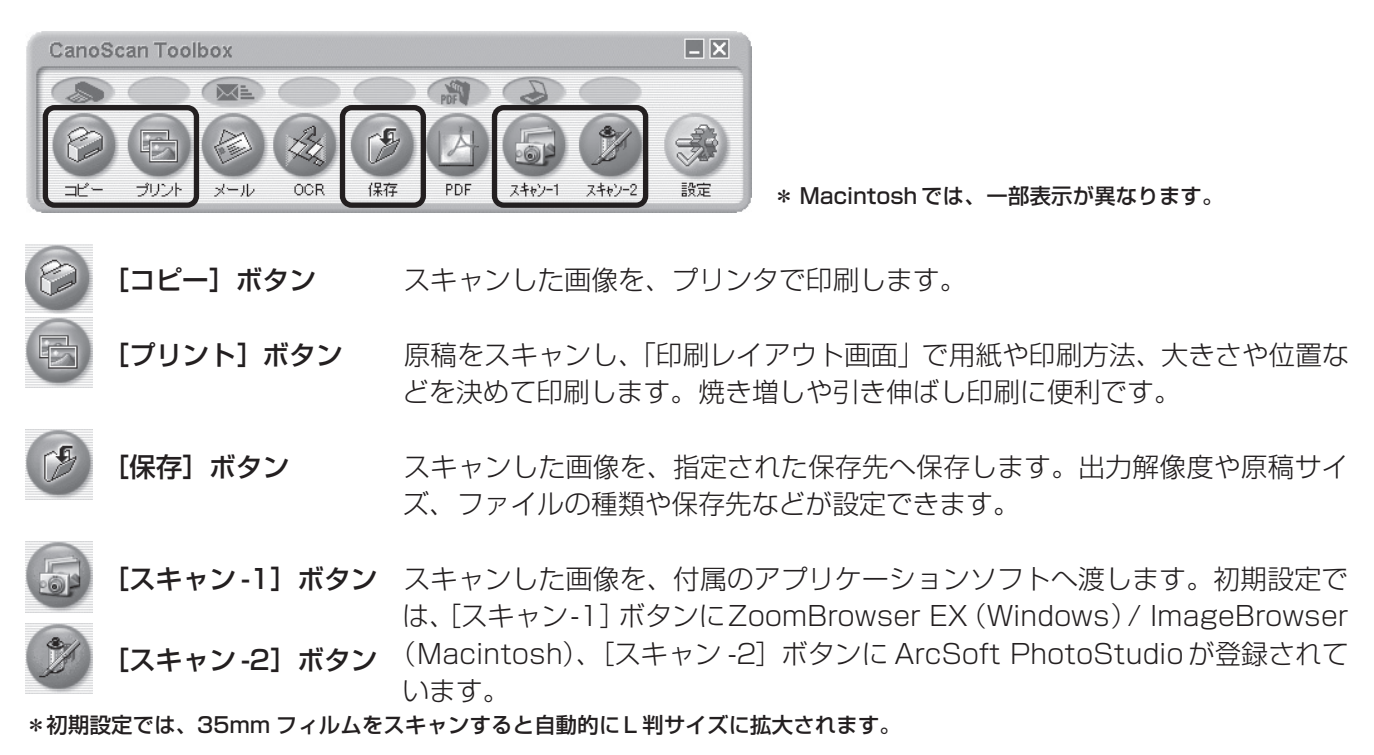

### EZ(イージー)ボタンを使って

EZ ボタンで、さらに簡単に35mm フィルムをスキャンすることができます。 操作の手順については、「5. スキャンする」の「EZ ボタンを使って」をお読みください。→ P.17

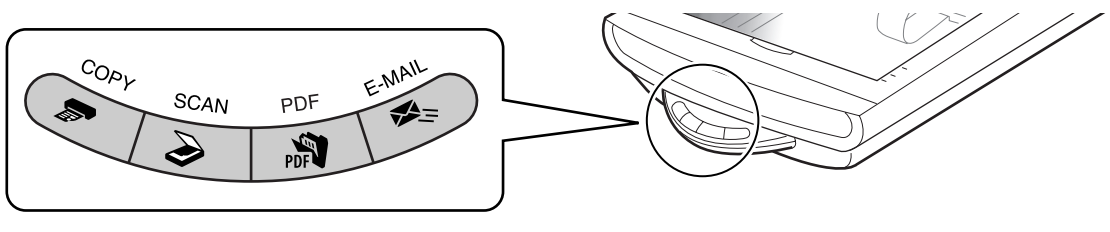

EZ(イージー)ボタン

**◇ COPY (コピー) ボタン**……...フィルムをスキャンし、L 判に拡大してプリンタで印刷します。

SCAN (スキャン)ボタン…..フィルムをスキャンし、画像管理ソフトZoomBrowser EX (Windows) または ImageBrowser(Macintosh)にL判に拡大して表示します。

• 上記の状態はインストール直後の初期設定の場合で、CanoScan Toolbox の設定値を変更すると、変わる場合があります。

スキャン設定を変更する場合、CanoScan Toolboxの画面で設定を変更します。同じ設定で続けてスキャンできます。詳しい設定方法については、電子マニュアル「スキャナ操作ガイド」の「付属のソフトウェアの使いかた」、「CanoScan Toolbox」をご覧ください。(電子マニュアルの見かた→P.41)

# 9

### USB2.0環境に拡張する(Windows)

このスキャナは、高速スキャニングが可能なUSB2.0に対応しています。お使いのコンピュータをUSB2.0環境に拡張する場合、市販のUSB2.0対応の拡張USBカードをご購入の上、次の手順で取り付けてください。

### USB2.0 対応の拡張 USB カードを取り付ける

拡張カードの取り付けやUSB2.0ドライバのインストールの詳細は、製品に付属の取扱説明書をご覧ください。 拡張 USB カードは、次の手順で取り付けます。

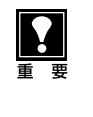

重 亜

当社が動作を保証する市販のUSB2.0対応の拡張USBカードの最新情報については、キヤノンホームページのキヤノスキャンサポート(http://cweb.canon.jp/canoscan/support/)をご覧ください。
 拡張USBカードがご使用のコンピュータに対応しているかどうかは、販売店や製品のメーカー等にご確認のうえ、ご購入ください。

- ① USB2.0 対応の拡張 USB カードをお使いのコンピュータへ取り付けます。
- ② USB2.0 ドライバをコンピュータにインストールします。
- ③ キヤノスキャンセットアップCD-ROMで、スキャナドライバや付属のアプリケーションソフトをインストー ルします。(ソフトウェアのインストール→ P.4)
- ④ スキャナに付属の USB2.0 対応の USB ケーブルで、スキャナを拡張 USB カードに接続します。

USBハブをご使用の場合、スキャナがうまく動作しないことがあります。このような場合には、スキャナを拡張 USBカードに直接接続してください。

### 拡張 USB カードやスキャナの接続を確認する

拡張USB カードやスキャナが正しく認識されているかどうかは、デバイスマネージャで確認します。

Windows XPの場合(表示のしかたはOSや拡張カードなどにより異なります。)

- [スタート] メニューで [コントロールパネル] を選択し、[システム] アイコンをダブルクリックして開きます。
- [ハードウェア] タブをクリックし、[デバイスマネージャ] ボタンをクリックします。
- ③ [表示] メニューで「デバイス(接続別)」を選択します。
- ④「標準PC」の → 「PCIバス」の → 「NEC PCI to USB Enhanced Host Controller BO」の → 「USB2.0 Root Hub」の をクリックします。
   スキャナの機種名が表示されていれば正しく認識されています。

ニテバイスマネージッ
 ファイル・E) 操作(A) 表示(V) ヘルブ(E)
 レガジ オーディオ ドライバ
 レガジ オーディオ ドライバ
 レガジ オーディオ ドライバ
 レガジ ガーディオ ドライバ
 レガジ オーディオ ドライバ
 レガジ オーディオ ドライバ
 レガジ オーディオ ドライバ
 レガジ オーディオ ドライバ
 レガジ オーディオ ドライバ
 レガジ オーディオ ドライバ
 レガジ オーディオ ドライバ
 レガジ オート (COM2)
 (Application Controller
 (Application Controller
 (Application Controller
 (Application Controller
 (Application Controller
 (Application Controller
 (Application Controller
 (Application Controller
 (Application Controller
 (Application Controller
 (Application Controller
 (Application Controller
 (Application Controller
 (Application Controller
 (Application Controller
 (Application Controller
 (Application Controller
 (Application Controller
 (Application Controller
 (Application Controller
 (Application Controller
 (Application Controller
 (Application Controller
 (Application Controller
 (Application Controller
 (Application Controller
 (Application Controller
 (Application Controller
 (Application Controller
 (Application Controller
 (Application Controller
 (Application Controller
 (Application Controller
 (Application Controller
 (Application Controller
 (Application Controller
 (Application Controller
 (Application Controller
 (Application Controller
 (Application Controller
 (Application Controller
 (Application Controller
 (Application Controller
 (Application Controller
 (A

Windows XPにアダプテック社製の拡 張USBカードを取り付け、マイクロソ フト社製のUSB2.0ドライバをインス トールした例

上記のように表示されないときは、拡張 USB カードまたはスキャナが正しく認識されていません。取り付けや 接続をもう一度確認してください。

どうしても認識されないときは、拡張USBカードがコンピュータやスキャナに対応していないか、壊れている可能性があります。拡張 USB カードをご購入の販売店や製品のメーカー等にご相談ください。

### USB2.0の動作を確認する

スキャナが USB2.0 で正しく動作しているか、以下の手順で確認します。

- アプリケーションソフトから ScanGear CS を起動します。
   (起動のしかた→P.10~P.11)
- ② 画面上部のツールバーの情報ボタン 🕖 をクリックします。
- ③ [インタフェース] の項目が [USB2.0] になっているかを確認します。

| スキャンの情報    | ×                      |
|------------|------------------------|
| ドライババージョン: | 10.1.0.0               |
| LLDバージョン:  | 1.0.0                  |
| インタフェース:   | USB2.0                 |
|            |                        |
| 原稿の種類:     | 紙/写真                   |
| 原稿の種類:<br> | 紙/写真<br>カラー            |
| 原稿の種類:<br> | 紙/写真<br>カラー<br>300 dpi |

# 10 うまく動作しないときは

本書のとおりに操作しても、ソフトウェアがうまくインストールできない場合や、スキャナ本体が正常に動作しない場合の、代表的な原因と対処方法を解説します。

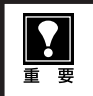

ここにない症状については、電子マニュアル「スキャナ操作ガイド」の「困ったときは」をご覧ください。(電 子マニュアルの見かた→ P.41)

### インストールのトラブル

### 症状 1

キヤノスキャンセットアップ CD-ROM をセットしてもメインメニュー画面が表示されない

#### 原因 1

CD-ROM が正しくセットされていない。

対 処 \_\_\_\_\_

「キヤノスキャンセットアップCD-ROM」をセットし直 してください。

#### 原因2

「キヤノスキャンセットアップ CD-ROM」や CD-ROM ド ライブに、ごみやほこりがついている。または、CD-ROM が手あかなどでよごれている。

#### 

CD-ROM のごみやほこりは、やわらかい布で軽くはた くか、軽くぬぐって取り除いてください。

#### 

CD-ROM の手あかなどの汚れは、めがねクリーナーな ど、やわらかい布で、CD-ROM に傷を付けないように 軽くぬぐって取り除いてください。

#### 対処 3

CD-ROM ドライブのごみやほこりは、カメラレンズ用 のブロアブラシなどで吹き飛ばして取り除いてくださ い。

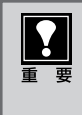

絶対に CD-ROM ドライブのセンサー部を直接 布で拭いたりしないでください。CD-ROMを読 み取れなくなることがあります。

### 原因 3

CD-ROMの自動起動の設定がオフになっているか、何らかの理由で自動起動しない。

対 処 \_\_\_\_\_

次の手順で「キヤノスキャンセットアップ」を直接起動 してください。 (右へ続く)

### Windows

● デスクトップの [マイ コンピュータ] アイコンをダ ブルクリック (Windows XPの場合、[スタート] メ ニューから [マイコンピュータ] をクリック)

| effective Explorer       | 10×1=4 15             |
|--------------------------|-----------------------|
| 全子メール<br>Outlook Express | 最近使ったファイル(①)          |
| Paint Shon Pro 3         | D 71 805+             |
|                          | 3 21 22-395           |
| CanoScan Toolbox 4.0     | JU 71 3)81-9          |
| Windows Update           | S 21 23-50-5 "        |
| PhotoBase 3              | Dr 30/63-# /\$#,14(2) |
| PhotoStudio 5            | ジリンタと FAX             |
|                          | ◎ ヘルラとサポート(円)         |
| ANIS 20117               | ₽ 検索⊗                 |
| MSN Explorer             | (1) ファイル名を指定して実行(B).  |
| ₫ぺႠወታロቻ∋ム(Ⴒ) 📡           |                       |

 [Canoscan] (CD-ROM ドライブ) アイコンをダ ブルクリック、または [CanoScan] を右クリック し [開く] をクリック後、[Setup] アイコンをダブ ルクリック

| 自動再生(P)<br>検索(E)。                                  |  |
|----------------------------------------------------|--|
| R O                                                |  |
| エクスプローラ(2) は                                       |  |
| 共有とセキュリティ(旦)。<br>これらのファイルを CD に書き込む(①<br>Add to 乙p |  |
| 取り出し①                                              |  |
| ⊐ピ−( <u>C</u> )                                    |  |
| ショートカットの作成(S)                                      |  |
| プロパティ(R)                                           |  |

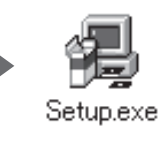

### Macintosh

- デスクトップのCD-ROMアイコンをダブルクリック
   [SetUp] アイコンをダブルクリック
- CD-ROM アイコンや [SetUp] アイコンが 表示されない場合は、CD-ROM ドライブが 正常に動作していない可能性があります。コ ンピュータの製造元にお問い合わせください。
  - CD-ROMアイコンをダブルクリックして開いても [SetUp] アイコンが見あたらない場合は、「キヤノスキャンセットアップ CD-ROM」が壊れている可能性があります。「お客様相談センター」(裏表紙)までお問い合わせください。

### 症状2<Windows>

Adobe Acrobat Readerのインストール時に、「アン IIII インストールが完了していません。・・・」とメッセージ び表示された

#### アンインストールが完了していません。処理を完了するにはシステムの再起動が必要です。アンインストールの処理を完了 せずにインストールを統行すると、アプリケーションが正常に動作しない可能性があります。 インストールを統行しますか?

CUZW N

### 原因

古いバージョンの Adobe Acrobat Reader がハードディ スク内に残っている。

対処 以下の手順で古いバージョンのAdobe Acrobat Reader を削除してから、インストールします。 ● [いいえ]をクリックしてインストールを中止します。

- メインメニュー画面に戻り、[ソフトウェアの削除] の[アプリケーションソフトの削除]を選択して古 いバージョンのAdobe Acrobat Readerを削除し ます。
- ③ メインメニュー画面に戻り、[ソフトウェアのインストール]を選び、メッセージにしたがってインストールします。

### 症状 3

### インストールの途中で「ハードディスク容量不足」のメッセージが出てインストールできなくなった

### 原因

インストール先のハードディスクドライブが一杯になり、 インストールできなくなった。

対 処 次の操作で十分なハードディスクの空き容量を確保した 後、インストールをし直してください。

### Windows

- ハードディスクドライブ(C:)内の不要なファイル やアプリケーションソフトを削除します。(かならず [ごみ箱を空にする]を実行します。)
- [スタート] メニューの [(すべての) プログラム] から [アクセサリ] の [システムツール] で [ディスク クリーンアップ] を選択し、ハードディスクドライブ (C:)の不要なファイルを削除します。
- ハードディスクドライブ (C:)の [Windows] フォ ルダ (Windows 2000では [Winnt] フォルダ)内 の [Temp] フォルダを開き、その中のファイルを 削除します。

● Windows 2000/XPでは、ハードディスクドライブ(C:)の[Documents and Settings]→[ログインユーザ名]フォルダを表示させ、[ツール]メニューの[フォルダオプション]→[表示]で[すべてのファイルとフォルダを表示する]をチェックし、[OK]ボタンをクリックします。その後、[Local Settings]→[Temp]フォルダ内のファイルを削除します。

### (Macintosh)

不要なファイルを選択し、[ファイル] メニューから [ゴ ミ箱に入れる] を選択し、[Finder] メニューから [ゴ ミ箱を空にする] を選択します。

### 症状4

### 「メモリが足りません …」のメッセージが出てインストールできない

#### 原因

作業中のアプリケーションソフトなどでメモリを使用して いて、インストールに必要なメモリ容量が確保できない。 対処 開いているアプリケーションをすべて閉じるか、コン ピュータを再起動して、その直後にインストールし直 してみてください。

### <u> 症状 5</u>

参考

### インストール後、ScanGear CSが見つからない

対処 ScanGear CS は単独では起動できません。かならず TWAINに対応したアプリケーションソフトから呼び出 してください。(→ P.10~11)

### Windows

ScanGear CSはインストールしても [スタート] メ ニューの [すべてのプログラム] 内や起動ディスクの [Program Files] フォルダ内には表示されません。

ソフトウェアのアンインストール(削除)の方法は、キヤノスキャンセットアップCD-ROMの「ソフトウェア の削除」を選択してください。スキャナドライバやアプリケーションソフトの削除を行うと、スキャンができな くなることがありますので十分ご注意ください。

### 接続のトラブル

### 症状 6 < Windows >

スキャナを接続すると、新しいハードウェアの検索ウィザードまたは新しいハードウェアの追加ウィザード画 面が表示される

### 原因

「キヤノスキャンセットアップ CD-ROM」でソフトウェア をインストールせずにスキャナを接続した。 対処 ウィザード画面の [キャンセル] ボタンをクリックして 終了し、「キヤノスキャンセットアップCD-ROM」を セットして、ソフトウェアをインストールしてくださ い。(→P.4)

### スキャンのトラブル

#### <u>症状 7</u>

### ScanGear CS がアプリケーションソフトから呼び出せない

### 原因 1

スキャナドライバScanGear CSがインストールされていない。

対処 「キヤノスキャンセットアップ CD-ROM」をセットし、 ソフトウェアをインストールしてください。(→P.4~ 7)

#### 原因2

アプリケーションソフトでお使いのスキャナが選択されて いない。 対処 アプリケーションソフトの [ファイル] メニューから [ソースの選択] や [読み込み] などを選び、お使いの スキャナ名称を選択してください。(→P.11)

#### 原因3

TWAINに対応していないアプリケーションソフトから呼び 出そうとしている。

**対処** TWAINに対応しているアプリケーションソフトから呼 び出してください。

#### 症状 8

### エラーメッセージが表示されて ScanGear CS の画面が表示できない

#### 原因 1

USB ケーブルまたは AC アダプタの接続不良。

#### 対 処 📲 📲 📲 📲 📲 📲 📲 📲 📲

電源をオフにしてから、USB ケーブルまたは AC アダプ タを接続し直してください。 かならず、スキャナに同梱されている USB ケーブルま たは AC アダプタをお使いください。(→ P.9)

#### 原因2

USB ポートが正常に機能していない。

### 

電源をオフにしてから、コンピュータ本体の他のUSB ポートに差し替えてください。

#### 原因3

USBハブを使用している。

**対 処** コンピュータ本体のUSBポートに直接差し込んでくだ さい。

### 原因 4

電源が入っていない。

**対処 1** AC アダプタを接続し直してください。かならずスキャ ナに同梱されている AC アダプタをお使いください。

#### 

スキャナの電源スイッチがオンになっているか確認して ください。

ScanGear CS を起動しようとしたとき「ロックスイッチを解除し、・・・」というエラーメッセージが表示され、ScanGear CS の画面が表示できない

### 原因

スキャナ本体のロックが解除されていない。

対処 いったん ScanGear CS を終了させてから、ロックを解 除してUSBケーブルを接続し直してください。(→P.9)

### 症状 10

スキャンの途中でコンピュータが動かなくなってしまった

#### 原因 1

解像度の設定が高すぎる。

#### 原因2

ハードディスクの空き容量が少ない。

**対処 1** コンピュータを再起動し、不要なファイルやアプリケー ションソフトを削除してからスキャンし直してくださ い。削除の方法は、P.35「症状3」をご参照ください。 **対処 2** アプリケーションソフトからScanGear CSを開き、拡 張モードの [詳細設定] の「スキャナシート」で、[テ ンポラリファイルの保存先フォルダ]を十分な空き容量 のあるドライブに変更してください。

#### 原因3

複数の機器をUSB ポートに接続している場合

**対 処** 

#### 症状 1 1

#### ● スキャナ前面の EZ ボタンが使えない

#### 原因 1

ソフトウェアのインストール時に、CanoScan Toolboxま たは他のアプリケーションソフトをインストールしていな かった。

対処 「キヤノスキャンセットアップCD-ROM」をセットし、 すべてのソフトウェアを再インストールしてください。 (→ P.4 ~ 7)

#### 原因2<Macintosh>

スキャナドライバScanGear CSをインストールしたとき にログインしていたユーザーと違うユーザーでログインし ている。

対処 キヤノスキャンセットアップCD-ROMをドライブに セットし、[Media] フォルダの [SetButton] アイコ ンをダブルクリックして実行し、ログインし直してくだ さい。

#### **②**スキャナ前面の COPY(コピー)ボタンが使えない

### 原因

プリンタドライバがインストールされていない。

対 処 ご使用のプリンタのプリンタドライバをインストールし てください。プリンタが正常に動作するかチェックして ください。

### ❸ スキャナ前面の E-MAIL(E メール)ボタンが使えない

#### 原因

適切なEメールソフトがインストールされていない。

**対 処** Eメールソフトをインストールします。 使用できるメールソフトは、Windows では Outlook Express、Microsoft Outlook、EUDORA、 Netscape Messenger。 Macintoshでは、Mail (Mac OS X 10.2以上の み)、EUDORA、MS Entourageです。

\* Windowsで動作しない場合、メールソフトのMAPI設定が有効に なっているかご確認ください。MAPI設定の方法については、各 メールソフトの説明書をお読みください。

### スキャナが動かない、または動かなくなった

対処 1 コンピュータを再起動してみてください。

USB ケーブルをはずし、次の手順でScanGear CSを 削除して再インストールしてください。

- ScanGear CSの削除 「キヤノスキャンセットアップCD-ROM」のメイン メニュー画面で、「ソフトウェアの削除」から [ScanGear CSの削除] を選び、ScanGear CS を削除します。
- ② ScanGear CSの再インストール 本書 P.4~7の手順にしたがって、ScanGear CS を再インストールします。

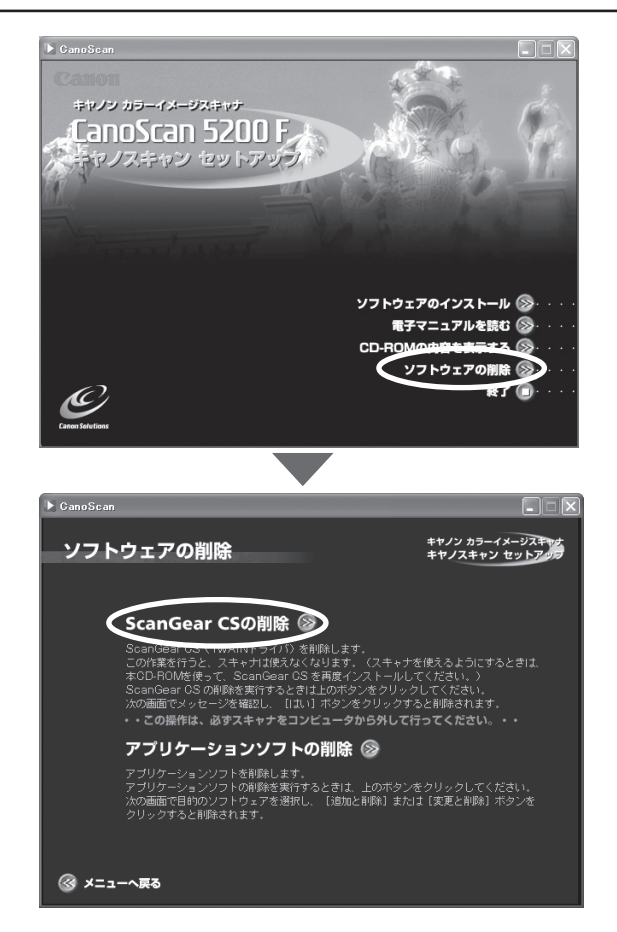

#### 症状 13 < Windows >

これまで使っていた Windows を Windows XP にアップグレードしたら、スキャナが動かなくなった

除します。

します。

#### 原因

スキャナのドライバがインストールしてある場所が、これ までのWindows 98/Me/2000とWindows XPとでは 異なる。

#### 対 処

USB ケーブルをはずし、ScanGear CSとCanoScan Toolbox を削除して再インストールしてください。

### 症状 14 < Macintosh >

#### Mac OS X でスキャンできない

#### 原因

Mac OS Xのクラシックモードが起動している。

#### 対 処 \_\_\_\_\_

クラシックモードをかならず停止した状態でご使用くだ さい。クラシックモードが動いている場合は、アップル メニューの [システム環境設定] - [Classic] で [停止] または [強制終了] を実行し、ネイティブモードに切り 替えてください。

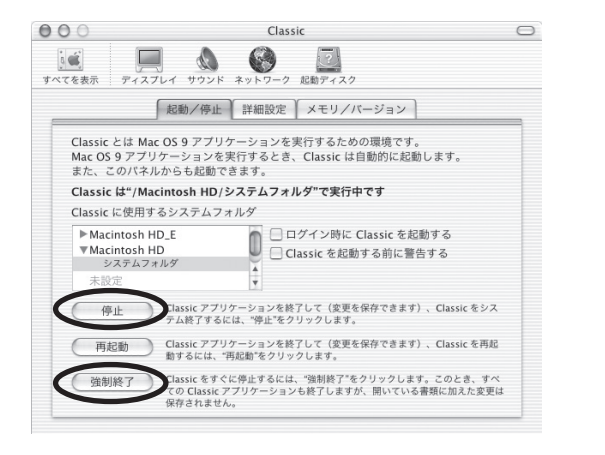

●「キヤノスキャンセットアップCD-ROM」の「ソフ

2 本書P.4~5の手順にしたがって、再インストール

トウェアの削除] で、ScanGear CSは [ScanGear

CSの削除]を選び、CanoScan Toolboxは[アプ

リケーションソフトの削除〕を選んで、それぞれ削

### きれいにスキャンできない

#### 原因 1

再キャリブレーションが必要になっている。

対 処 ScanGear CS の拡張モードで、「画像設定」の「キャ リブレーション設定」にある「キャリブレーション」の [実行] ボタンをクリックします。また、「スキャン前に 毎回実行」を ON にして、自動的に毎回キャリブレー ションを実行することもできます。(→ P.21)

| 画像設定         |     |    |        |   |
|--------------|-----|----|--------|---|
| 粒状感低減:       | OFF |    | $\sim$ | ^ |
|              |     |    | \$     |   |
| キャリブレーション: 🔇 |     | 実行 |        | > |
| スキャン前に毎回実行:  | OFF |    | *      |   |
|              | OFF |    |        | × |
|              |     |    | -2     | 5 |
|              |     |    |        |   |

#### 原因2

印刷物やデジタルプリント写真をスキャンするとモアレ (縞模様)が発生する。

対処 ScanGear CSの基本モードで「雑誌(カラー)」を選 択するか、拡張モードの「画像設定」で「モアレ低減」 をONにしてスキャンしてください。(→P.20、P.21)

#### 原因3

原稿にごみがついていたり、褪色していたりで、原稿の状態が悪い。

**対処** ScanGear CSの拡張モードの「画像設定」で「ごみ傷 低減」、「褪色補正」、「粒状感低減」など、補正してスキャ ンしてください。(→ P.21)

### フィルムスキャンのトラブル

### 症状 16

### フィルムのスキャンができない

#### 原因 1

フィルム読み取り用のFAUケーブルが外れている。

**対処** 原稿台カバーのFAUケーブルをスキャナ背面のFAUコ ネクタに接続し直してください。(→ P.9)

#### 原因 2

保護シートを取り外していない。

#### 

原稿台カバー内側の保護シートを上方向にスライドし、 取り外してください。(→ P.25)

#### 原因3

フィルムガイドを置く位置がずれている。

### 

フィルムガイドを、スキャナの原稿台の正しい位置に セットしてください。(→ P.26)

#### 原因 4

原稿台カバーを閉じていない。

**対処** 原稿台カバーを正しく閉じてください。(→ P.26)

#### 原因 5

キャリブレーション用窓がふさがっている。

#### 

フィルムガイドのキャリブレーション用窓をフィルムや その他のものでふさがないでください。(→P.26)

### 原因 6

フィルムスキャンの設定になっていない。

対処 1 ScanGear CSの [原稿の種類] で「ネガフィルム (カ ラー)」または「ポジフィルム (カラー)」(基本モード) /「カラーネガフィルム」、「カラーポジフイルム」、「モ ノクロネガフィルム」または「モノクロポジフイルム」 (拡張モード)を選択してください。(→ P.27, 30)

対処2 CanoScan Toolboxの[原稿の種類]で「フィルム」 または「オートモード」を選択してください。(フィル ムスキャンできるボタンについてはP.32をご覧くださ い。)

### 原因 7

内部の蛍光ランプが充分に暖まっていない。

対処 内部の蛍光ランプが点灯後、1~2分待ってからもう一 度プレビューを行い、スキャンしてください。

#### 原因8

設定した解像度が高すぎて、スキャンの途中で止まる。

対処 適切な出力解像度を設定し、スキャンし直してください。(→ P.31) コンピュータが動かなくなったときは、コンピュータを 再起動してからおこなってください。

### プレビュー後、正常にサムネイル表示されない

#### 原因

非常に暗いシーンや、非常に明るいシーンのフィルム、またはフィルムのコマの間隔が非常に狭いフィルム(通常の間隔は 2mm 程度)をスキャンしようとしている。

- 対処 \_\_\_\_\_
- ScanGear CSの拡張モードで、サムネイルボタン
   をクリックし、サムネイル非表示にします。

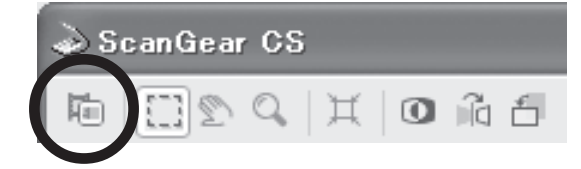

2 フィルム全体と、周囲が表示されます。

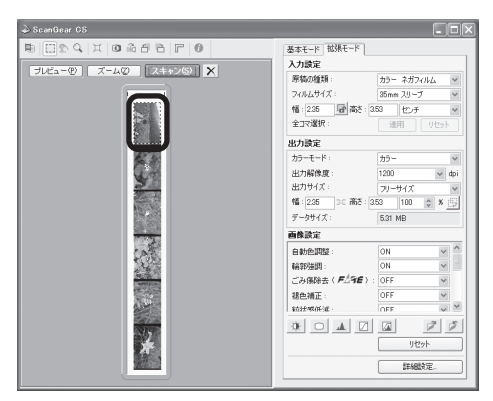

- ③ 必要な範囲を指定します。[ズーム]ボタンを利用すると範囲指定が正確にできます。
- ④ [スキャン] ボタンをクリックし、スキャンします。

#### 症状 18

#### きれいにスキャンできない、適切な色合いでスキャンできない

#### 原因 1

キャリブレーション用窓の下の原稿台ガラス面や原稿台カ バー内側の光源部にほこりや汚れが付着している。

#### 

原稿台ガラス面や原稿台カバー内側の光源部の汚れをき れいに取り除いてください。(→別紙「安全にお使いい ただくためには」)

#### 原因 2

キャリブレーションデータの更新が必要になった。

#### 対応

ScanGear CS の拡張モードで、「画像設定」の「キャ リブレーション設定」にある「キャリブレーション」の [実行] ボタンをクリックします。(→ P.30)

#### 原因3

原稿にごみがついていたり、褪色していたりで、原稿の状態が悪い。

ScanGear CSの拡張モードの「画像設定」で「ごみ傷 除去」、「褪色補正」、「粒状感低減」など、補正してスキャ ンしてください。(→ P.30)

#### 原因 4

フィルムマウントが白色のとき、その照り返し光が映り込む。

**対処**マウントを黒色にするか、黒い枠などでマウント部を 覆ってください。

- ディスプレイに表示されたスキャン画像には問題ないが、プリンタで印刷したときに画質が悪くなったり、印刷結果に余白が出てしまう場合は、プリンタでの設定方法やプリンタのトラブルが考えられます。お使いのプリンタの取扱説明書をご覧ください。
  - ・ ここに記載されていない症状については、電子マニュアル「スキャナ操作ガイド」の「困ったときには」をご 覧ください。(電子マニュアルの見かた→P.41)

# 11 電子マニュアルの見かた

### 電子マニュアルの種類

「キヤノスキャンセットアップCD-ROM」には、以下の電子マニュアルが入っています。

- スキャナ操作ガイド(HTML形式)
- ArcSoft PhotoStudio マニュアル (PDF 形式)
- ZoomBrowser EX/PhotoRecord マニュアル (PDF 形式) Windows
   または ImageBrowser マニュアル (PDF 形式) (Macintosh)
- e.Typist エントリー マニュアル (PDF 形式)

電子マニュアルは、コンピュータの画面に表示して読むマニュアルで、HTML 形式と PDF 形式の 2 種類が あります。HTML形式の電子マニュアルを読むときはインターネットでホームページなどを見るブラウザソ フトを使います。PDF 形式の電子マニュアルを読むときは、「キヤノスキャンセットアップ CD-ROM」でイ ンストールした「Adobe Acrobat Reader」を使います。

### HTML形式の電子マニュアル

電子マニュアル「スキャナ操作ガイド」は、ソフトウェアのインストール時にコンピュータのハードディスクへ インストールされています。

### スキャナ操作ガイドの起動方法

デスクトップのアイコンをダブルクリックします。

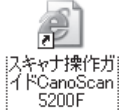

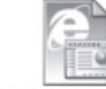

OF Manual CanoScan 5200F

Windows Macintosh

▼ 自動的にブラウザソフトが起動し、「スキャナ操作ガイド」のトップページが表示されます。

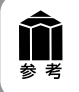

Windows の場合、スタートメニューの [(すべての) プログラム] で [Canon]  $\rightarrow$  [CanoScan 5200F]  $\rightarrow$  [スキャナ操作ガイド CanoScan 5200F] を選択しても起動します。

### 「スキャナ操作ガイド」の基本操作

💁 CanoScan 5200F スキャナ操作方イド – Microsoft Internet Explorer

単な操作ですぐにスキャンできるのが基本モートです。ScanGear OS をインスト ルルた直接には、このモートになっています、[原稿の種類]、[用途の選択と よ力サイズの選択]を選ぶたけで、使用目的に合ったカラーモードや解像度を設 することができます。スキャンの操作にあまり慣れていずふっ方はこのモードをお

原稿の種類」が「写真(カラー)」、「雑誌(カラー)」、「新聞(白黒)」、「文書 グレースケール)」の場合

出力サイズの選択 フリーサイズ

ज्ञा छ।

③ R5 · ③ · N @ 《 P H# ☆ bMULAD ● xF47 ④ @ · ⑤ 3 M · □ 33

株本モードの機能

其前台台 0

💁 CanoScan 5200F スキャナ排作万イド - Microsoft Internet Explorer 📃

③ R5 · ② · 图 @ ◎ ♪ 秋田 ☆ BRIEAD @ 35747 ④ ◎ + 🍑 圖 · 🗌 33

Scan 5200EWCanoScanW30 

Cano 1 トップ (スページの午順)目的第ススキャナ法所在(村頃のノフトウェアの使いめた、もっと上手にスキャングを)囲ったとかには(南川/市道新築) 使目文 [

attempts Care

<u>スキャンの手順</u> <u>基本モード</u>の挑峙

シニルバー
 設定項目と操作のだひ、
 超級モードなど
 ブレビューエリア
 <u>応級モードの機能</u>
 シニードの構造

- 20日 定時日 - 画後の の広2

レス(型) 🔄 E¥スキャナ操作ガイド Cano

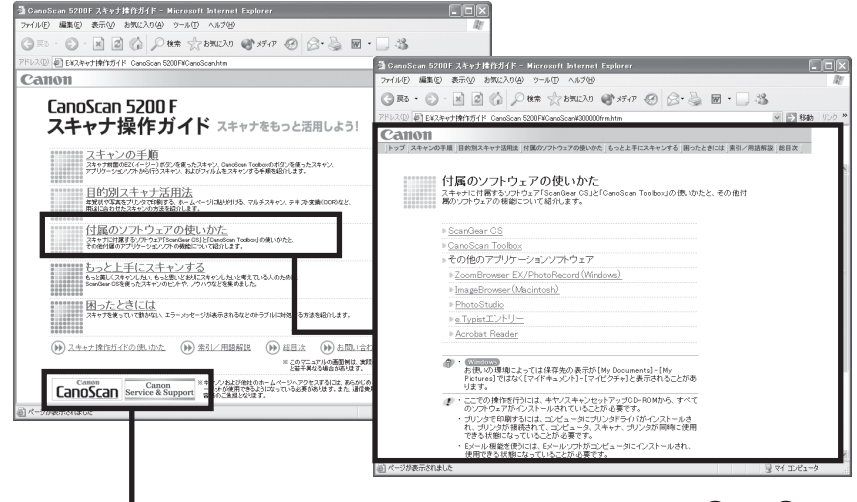

最初に表示されるのが「トップペー ジ | です。このページには5つのメ ニューがあり、必要な項目を選ぶと、 詳細な目次ページが表示されます。目 次ページの項目を選ぶと、本文が表示 されます。

画面内のボタンやリンク箇所をクリッ クしたり、ブラウザソフトの[戻る]ボ タンなどをクリックして、読みたい項 目を表示します。

CanoScan ボタンやService&Support ボタンをク リックするとキヤノンのホームページが表示され、最 新の製品情報やQ&Aを見ることができます。

- \*ホームページをご覧になるには、インターネット に接続していることが必要です。
- 解説ページが表示されると、画面左側には現在選ばれ ているメニューがわかるように [ナビゲーション] が 表示されます。同じメニューの中ならば、ナビゲー ションの別の項目をクリックすることで、その内容を すばやく表示することができます。
- ソフトウェアの画面表示の知りたい部分をクリックす ると、その解説が表示されます。

トップページや各ページのヘッダーメニューで「索 引/用語解説]をクリックすると、索引が表示されま す。知りたい項目をクリックすると、その内容が説明 されているページにジャンプします。

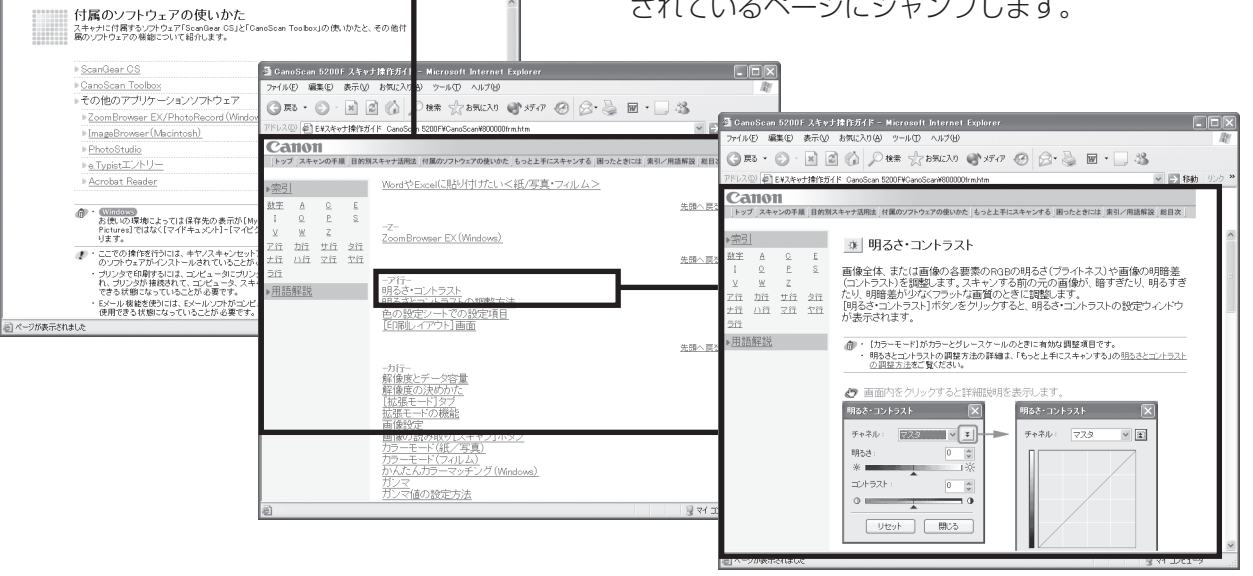

\* 詳しくは、「スキャナ操作ガイド」の「スキャナ操作ガイドの使いかた」をご覧ください。

### 「スキャナ操作ガイド」の項目

#### スキャンの手順

EZ ボタンでスキャンする [COPY] ボタンで印刷する<紙/写真・フイルム> [SCAN] ボタンで画像を取り込むく紙/写真・フイルム> 「PDF] ボタンでPDFファイルを作成する<紙/写真> [E-MAIL] ボタンでメールに添付する<紙/写真> CanoScan Toolbox を使ってスキャンする CanoScan Toolboxの基本操作 ZoomBrowser EX でスキャンした画像を表示する (Windows) ImageBrowser でスキャンした画像を表示する (Macintosh) アプリケーションソフトを使ってスキャンする PhotoStudio でスキャンする e.Typistエントリーでスキャンする(Windows) e.Typistエントリーでスキャンする(Macintosh) その他のアプリケーションでスキャンする フィルムをスキャンする EZ ボタンでスキャンする [COPY] ボタンで印刷する [SCAN] ボタンで画像を取り込む CanoScan Toolbox でスキャンする ScanGear CS の基本モードでスキャンする ScanGear CS の拡張モードでスキャンする 35mm スリーブフィルムのセット 35mm マウントフィルムのヤット

#### 目的別スキャナ活用法

原稿をコピーしたい <紙 / 写真・フィルム > 写真をいろいろな用紙に印刷したい (焼き増し、引き伸ばし) <紙/写真・フィルム> デジタルアルバムを作りたい(写真のスクラップ)<紙/写真・フィルム> 保存した画像を整理したい Eメールに添付して送りたい<紙/写真> ホームページに貼り付けたい <紙/写真・フィルム> WordやExcelに貼り付けたい <紙 / 写真・フィルム> 保存してある画像を貼り付ける スキャンして貼り付ける 原稿の文字をテキストデータに変換したい(OCR)<紙/写真> 複数の原稿を一度にスキャンしたい(マルチスキャン)<紙/写真> CanoScan Toolbox でマルチスキャンする ScanGear CS の基本モードでマルチスキャンする ScanGear CS の拡張モードでマルチスキャンする 複数ページの原稿を1つのPDFファイルにまとめたい<紙/写真> フィルムをスキャンする

#### 付属のソフトウェアの使いかた

ScanGear CS ScanGear CSの起動 スキャンの手順 基本モードの機能 ツールバー 設定項目と操作のボタン 拡張モードタブ プレビューエリア 拡張モードの機能 ツールバー プレビューとスキャンのボタン プレビューエリア 基本モードタブ 入力設定 出力設定 画像設定 詳細設定ボタン

CanoScan Toolbox CanoScan Toolboxの記動 スキャンの手順 ボタンの機能 [コピー] ボタン (コピー画面) 並行処理コピー [プリント] ボタン (プリント画面) 印刷レイアウト画面 スキャン画像の確認と Exif 情報の入力 「メール」ボタン (メール画面) スキャン画像の確認と Exif 情報の入力 [OCR] ボタン(OCR 画面) [保存] ボタン(保存画面) スキャン画像の確認と Exif 情報の入力 [PDF] ボタン (PDF 画面) スキャン画像の確認と Exif 情報の入力 [スキャン-1] [スキャン-2] ボタン (スキャン画面) スキャン画像の確認と Exif 情報の入力 [設定] ボタン(設定画面) その他のアプリケーションソフト ZoomBrowser EX / PhotoRecord (Windows) ImageBrowser (Macintosh) PhotoStudio e.Tvpistエントリー Adobe Acrobat Reader

#### もっと上手にスキャンする

スキャン画像を好みの色合いに調整するには もっとくっきりした画質でスキャンするには モアレ、ごみ傷、色褪せなどを目立たなくするには 解像度の決めかた 解像度とデータ容量 明るさとコントラストの調整方法 ガンマ値の設定方法 ヒストグラムの見かたと調整 トーンカーブの見かたと調整 スキャン画像を保存するときのファイル形式(ファイルの 種類、フォーマット)

#### 困ったときには

インストールのトラブル 接続のトラブル スキャンのトラブル ソフトウェアのトラブル フィルムスキャンのトラブル その他のトラブル ScanGear CS メッセージ / エラーメッセージー覧

#### 索引/用語解説

お問い合わせ先

\* 詳しくは、「スキャナ操作ガイド」の「総目次」をご覧ください。

### PDF形式の電子マニュアル

「ArcSoft PhotoStudio」、「ZoomBrowser EX / PhotoRecord」、「ImageBrowser」、「e.Typist エント リー」のマニュアルは、PDF 形式で「キヤノスキャンセットアップ CD-ROM」に収録されています。

### PDF 形式電子マニュアルの起動方法

「キヤノスキャンセットアップCD-ROM」 をCD-ROMドライブにセットし、メニュー 画面の [電子マニュアルを読む] をクリック します。

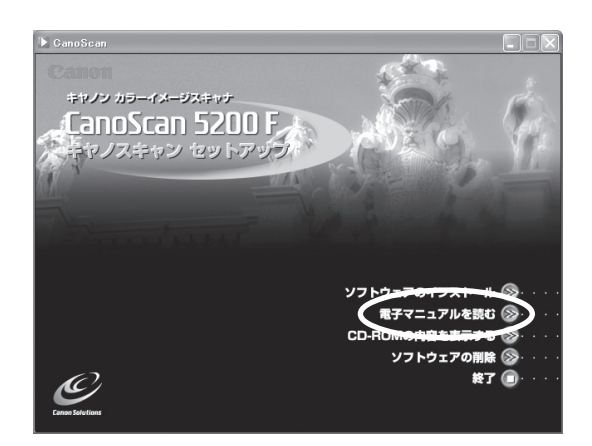

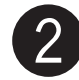

### 読みたいマニュアルをクリックします。

▼「Adobe Acrobat Reader」が自動的に起動し、選択 したアプリケーションソフトの電子マニュアルが画面上 に表示されます。

Adobe Acrobat Readerをはじめて使うときは、表示 された [ソフトウェア使用許諾書]の [同意する] ボタ ンをクリックしてください。

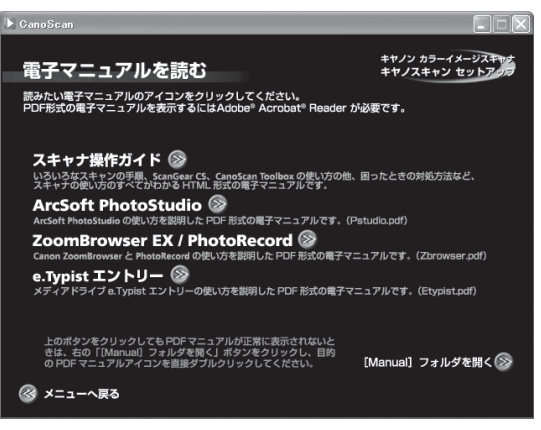

### マニュアルを読み終わったら、Adobe Acrobat Readerを終了します。

- ▼「キヤノスキャンセットアップ CD-ROM」の「電子マニュアルを読む」の画面に戻ります。
   ▼「キヤノスキャンセットアップ CD-ROM」を終了し、CD-ROM を取り出します。
- ▼「キヤノスキャノセットアッノしD-RUM」を終了し、UD-RUM を取り出しま

### Adobe Acrobat Readerの基本操作

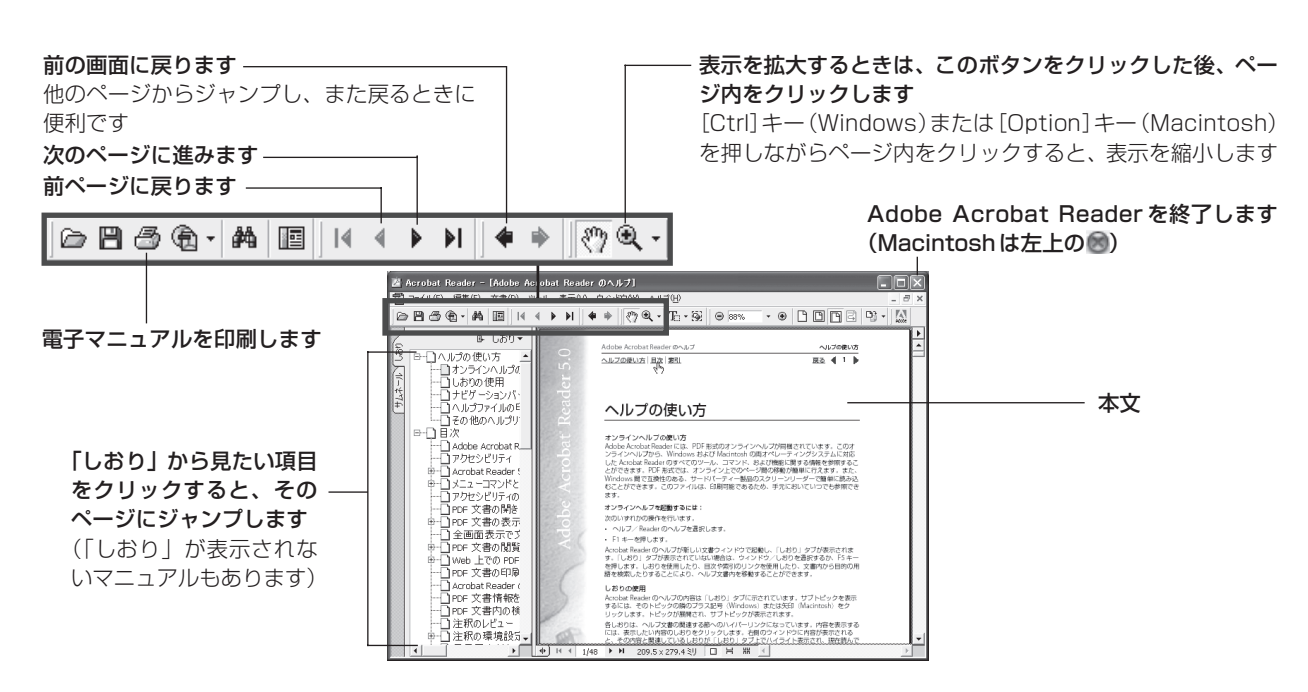

### システムインフォメーション

本欄は、お客様のスキャナの使用環境を記入していただく欄です。スキャナの故障で「修理サービス窓口」に修 理を依頼される場合や、トラブルで「お客様相談センター」に連絡をされる場合に必要になります。かならずご 記入のうえ大切に保管してください。

● 修理などの保守作業の際には、保証書が必要になります。保証書は必要事項をご記入のうえ、保管いただき ますようお願いいたします。

● 本製品の保守サービス期間は、製品の製造打ち切り後、5 年間です。

| ご購入日:     | 年 月     | 日       | ご購入店名: | 電話番号:            | ( | ) |  |
|-----------|---------|---------|--------|------------------|---|---|--|
| ご購入店住所:   |         |         |        |                  |   |   |  |
| スキャナモデル名: | CanoSca | n 5200F | 本体機種番号 | (本体背面に表記されています): |   |   |  |

#### ■ご使用のパソコンについて

| メーカ名:        | 機種名:           |             |          |          |     |
|--------------|----------------|-------------|----------|----------|-----|
| <br>CPU名:    |                |             |          | MHz      |     |
| <br>搭載メモリ容量: | MB             | ハードディスク容    | 3量:      | MB 空き容量: | MB  |
| OS名: Windows | □ XP           | □2000 □Me   | 98       | □98SE    |     |
| Mac OS       | □ X v10.1      | □X v10.2 □X | Kv10.3   |          |     |
| OSのバージョン:    |                |             |          |          |     |
|              |                | モニタ型名:      |          | モニタサイズ:  | インチ |
|              |                |             | プリンタ解像度: | dpi      |     |
|              | 常駐ファイル圧縮プログラム: |             |          |          |     |
|              |                |             |          |          |     |
| 接続周辺機器:      |                | 接続ネットワーク    | 7名:      |          |     |

### 仕様

|                |                | CanoScan 5200F                                      |  |
|----------------|----------------|-----------------------------------------------------|--|
| 形式             |                | フラットベッド型(原稿固定型)                                     |  |
| 読み取り素子         |                | CCD(6ライン カラーイメージセンサー)                               |  |
| 光源             |                | 冷陰極蛍光管ランプ                                           |  |
| 光学解像度          |                | 2400×4800 dpi                                       |  |
| 読み取り密度         |                | 25~9600 dpi (ScanGear CS)                           |  |
| 読み取り階調         | カラー            | RGB各色16ビット入力/16または8ビット出力                            |  |
|                | グレースケール        | 16ビット入力/16*1または8ビット出力                               |  |
| 読み取り時間*2       | カラー            | 7.125 msec/line (1200dpi), 8.25 msec/line (2400dpi) |  |
| (写真、文書)        | グレースケール、白黒     | 7.125 msec/line (1200dpi), 8.25 msec/line (2400dpi) |  |
| 読み取り時間(フィルム)*2 | カラー、グレースケール、白黒 | $8.25 \sim 123.75$ msec/line                        |  |
| プレビュー速度*3      |                | 約5 秒                                                |  |
| インターフェース       |                | USB 2.0 Hi-Speed、USB (USB 1.1相当)                    |  |
| 最大原稿サイズ        |                | A4/レター、216×297 mm                                   |  |
| フィルムタイプ/読み取りコ  | コマ数            | 35 mmスリーブ(最大6コマ)、35 mmマウント(最大4コマ)                   |  |
| EZボタン          |                | COPY, SCAN, PDF, E-MAIL                             |  |
| 使用環境           | 温度範囲           | 10~35°C                                             |  |
|                | 湿度範囲           | 10~90% RH、フィルムスキャン時20~80%(ただし結露のないこと)               |  |
| 電源供給           |                | AC 100±10%、50/60 Hz±2 Hz(専用ACアダプタ使用)                |  |
| 消費電力           |                | 最大13.5 W、スタンバイ時4 W、電源スイッチオフ時1.7 W                   |  |
| 最大外形寸法、質量      |                | 285(幅)×512(奥行)×112(高さ)mm、約4.1 kg                    |  |
| 別売品(オプション)     |                | アクセサリキット CSAK-5200F                                 |  |

\*1 フィルムのみ対応。

製品の仕様は予告なく変更することがあります。

<sup>\*2</sup> USB 2.0 Hi-Speed モードの Windows 環境。コンピュータへの転送時間は含みません。

<sup>\*3</sup> キャリブレーション時間は含みません。

### 動作環境

|            | USB2.0 Hi-Speedで接続する場合                                                                                                   |                                                                                                    |                                            |  |
|------------|----------------------------------------------------------------------------------------------------|----------------------------------------------------------------------------------------------------|--------------------------------------------|--|
|            | Windo                                                                                                    | ws環境                                                                                                    | Macintosh環境                                |  |
| PC         | DOS/V互換機(USB2.0 Hi-Speed<br>インタフェースを装備している) *2                                                                           | DOS/V互換機 (USB2.0 Hi-Speed<br>インタフェースを装備していない)*1                                                                                                    | iBook、PowerBook、iMac、<br>PowerMacintosh    |  |
| CPU        | Intel: Pentiun<br>Celeron (56<br>AMD: Athlon, Athlon                                                                     | n III, Pentium4<br>66MHz以上)<br>MP, Athlon XP, Duron                                                                                                    | PowerMac G4以上                              |  |
| インタフェース    | USB2.0 Hi-Speedインタフェース<br>(本体に標準装備されているもの)                                                                               | USB2.0 Hi-Speedインタフェース(別<br>途キヤノン推奨USB2.0 Hi-Speedイン<br>タフェース拡張カードが必要)*3                                                                                     | USB2.0 Hi-Speedインタフェース<br>(本体に標準装備されているもの) |  |
| os         | Windows XP Professional(プレインストール)<br>Windows XP Home Edition(プレインストール)<br>Windows XP Media Center Edition 2004(ブレインストール) | Windows XP Professional, Windows XP Home<br>Edition, Windows XP Media Center Edition<br>2004, Windows 2000 Professional,<br>Windows Millennium Edition *5 *6 | Mac OS X バージョン10.2.7以降<br>(ネイティブモード) •7    |  |
| メモリ        | 128MB以上(256MB以上推奨)                                                                                                    |                                                                                                    |                                            |  |
| 表示環境       | High color(16bit)以上、800x600ド                                                                                             | ット以上(1,024x768ドット以上推奨) *8                                                                                                    | カラー32,000色以上                               |  |
| CD-ROMドライブ |                                                                                                    | 必要                                                                                                    |                                            |  |

|            | USB (USB1.1相                                                                                                    | USB(USB1.1相当)で接続する場合                         |  |  |  |
|------------|----------------------------------------------------------------------------------------------------|----------------------------------------------|--|--|--|
|            | Windows環境                                                                                                    | Macintosh環境                                  |  |  |  |
| PC         | DOS/V互換機 *1                                                                                                    | iBook、PowerBook、iMac、eMac、<br>PowerMacintosh |  |  |  |
| CPU        | Pentium 233MHz以上<br>(300MHz以上を推奨)                                                                                                    | Power PC G3 以上                               |  |  |  |
| インタフェース    | USB (USB1.1相当) (本体に標準装備されているもの) *4                                                                                                    |                                              |  |  |  |
| OS         | Windows XP Professional、<br>Windows XP Home Edition、<br>Windows 2000 Professional、<br>Windows Millennium Edition、Windows 98 *5                                                                                                    |                                              |  |  |  |
| メモリ        | 128MB以上(256MB以上推奨)                                                                                                    |                                              |  |  |  |
| 表示環境       | High color(16bit)以上、800x600ドット以上<br>(1,024x768ドット以上推奨) *8                                                                                                    | カラー32,000色以上                                 |  |  |  |
| CD-ROMドライブ | je standard standard standar | 要                                            |  |  |  |

- \* USB2.0 Hi-Speed インタフェースは USB(USB1.1 相当) 完全上位互換ですので、USB(USB1.1 相当)としてもご使用いただ けます。
- \* OS の動作条件が高い場合はそれに準じます。
- \* USB2.0 Hi-Speed ドライバのダウンロードにあたり、ネットワーク環境が必要になる場合があります。
- \* USB2.0 Hi-Speedインタフェースを標準搭載している Macintosh との接続に関する最新情報については、キヤノスキャンのホームページ(http://canon.jp/canoscan)をご参照ください。
- \*1 NEC PC-9800/9821 シリーズには対応していません。自作 PC、ショップブランド PC では動作しない場合があります。
- <sup>\*2</sup> USB2.0 Hi-Speed インタフェースを標準装備した PC すべての動作を保証するものではありません。最新情報については、キヤノ スキャンのホームページ(http://canon.jp/canoscan)をご参照ください。
- \*3 キヤノン推奨 USB2.0 Hi-Speedインタフェース拡張カードの最新情報については、キヤノスキャンのホームページ(http://canon.jp/canoscan)をご参照ください。
- \*4 拡張 USB(USB1.1 相当)カードには対応していません。
- \*5 Windows 95/98 からのアップグレードを含みます。
- <sup>\*6</sup>本スキャナは、Windows 98SE および Windows 98 における USB2.0 Hi-Speed 接続には対応しておりません。
- \*7 本スキャナは、Mac OS X のクラシックモードには対応しておりません。
- \*\* 本製品に同梱している ZoomBrowser EX をプレビューモードでお使いになる場合、1,024 × 768 ドット以上が必要になります。
- <sup>\*9</sup> Mac OS 8 以下がプリインストールされた Macintosh から、Mac OS X v.10.2 ヘアップグレードした場合は、保証対象外となり ます。

記載内容は予告無しに変更する場合があります。

仕様、動作環境についてはかならずカタログ、またはホームページ(http://canon.jp/canoscan)をご確認ください。

### 修理受付窓口

このスキャナの修理サービスのご相談は、お買い上げ販売店または、下記のサービス窓口へお問い合わせください。

#### ■修理受付窓口

下記、修理受付窓口の受付時間は 9:00 ~ 17:30 です。土曜、日曜、祝祭日は休ませていただきます。 (但し、東京QRセンター・新宿QRセンターの営業時間は、10:00 ~ 18:00、休業日は日曜・祝祭日です。) また、※印のサービスセンターでは、郵送・宅配による修理品の取扱いもしています。

#### お願い:このスキャナの取扱い方法のお問い合わせは、かならず販売店または「お客様相談センター」あてにご連絡ください。

| 北海道地区                                                                                                    |
|----------------------------------------------------------------------------------------------------|
| ※ <b>札幌サービスセンター</b> TEL 011(728)0665<br>〒 060-8522 北海道札幌市北区北7条西1−1−2 SE山京ビル1F 札幌支店内<br><b>東北地区</b>                                             |
| ※ 仙台サービスセンター TEL 022(217)3210<br>〒 980-8560 宮城県仙台市青葉区国分町 3 - 6 - 1 仙台パークビルヂング1 F 仙台支店内<br>関東・信越地区                                              |
| 大宮サービスセンター(持ち込みのみ) TEL 048(649)1450<br>〒 330-9544 埼玉県さいたま市大宮区桜木町 4 - 2 4 7 0 Sビル 1 F 大宮営業所内<br>東京・神奈川・山梨地区                                     |
| <b>東京 QR センター</b> (持ち込みのみ) TEL 03(3837)2961<br>〒110-0005 東京都台東区上野1-1-12 信井ビル1F                                                                 |
| <b>新宿 QR センター</b> (持ち込みのみ) TEL 03(3348)4725<br>〒 163-0401  東京都新宿区西新宿 2 - 1 - 1  新宿三井ビル 1 F                                                     |
| ※ <b>キヤノンテクニカルセンター</b> TEL 0297(35)5000<br>〒 306-0605 茨城県岩井市大字馬立 1 2 3 4 F 7 棟 3 F<br>関東地区・東京地区で郵送・宅配にて修理品をお送りいただく場合は、上記キヤノンテクニカルセンターにお送りください。 |
| 横浜サービスセンター (持ち込みのみ) TEL 045(312)0211<br>〒 220-0004 神奈川県横浜市西区北幸2−6−26 HⅠ横浜ビル2F 横浜営業所内<br>中部・北陸地区                                                |
| ※名古屋QRセンター TEL 052(939)1830<br>〒 461-8511 愛知県名古屋市東区東桜 2 - 2 - 1 高岳パークビル 1 F 名古屋支店内<br>近畿地区                                                     |
| ※ <b>大阪QRセンター</b> TEL 06(6942)7418<br>〒 540-0003 大阪府大阪市中央区森ノ宮中央 2 - 5 - 3<br><b>中国・四国地区</b>                                                    |
| ※ <b>広島サービスセンター</b> TEL 082(240)6712<br>〒 730-0051 広島県広島市中区大手町3-7-5 広島パークビルヂング1F 広島支店内                                                         |
| ※高松サービスセンター TEL 087(823)4681<br>〒 760-0027 香川県高松市紺屋町 4 – 10 鹿島紺屋町ビル 1 F 高松支店内<br>九州地区                                                          |
| ※福岡 QR センター TEL 092(411)4173<br>〒812-0017 福岡県福岡市博多区美野島1-2-1 キヤノン販売福岡ビル1F 福岡支店内                                                                 |

\*上記の記載内容は、2004年1月現在のものです。都合により予告なく変更する場合がありますのでご了承ください。

### 各種情報の入手方法

このスキャナに付属のキヤノン製ソフトウェアは、今後、機能アップなどのためのバージョンアップが行われることがあります。 バージョンアップの情報およびバージョンアップしたファイルは、次の方法でご入手ください。

### ■最新のドライバ、ユーティリティの入手方法

### ●インターネット:キヤノンホームページ http://canon.jp/

「ダウンロード」を選択、「パーソナル向けスキャナー【CanoScan / IX】」を選択し、目的のソフトウェアをダウンロード してください。

※ インターネットの通信料はお客様のご負担になります。

※ ソフトウェアのご使用にあたっては、各使用許諾契約の内容について了解いただいたものとさせていただきます。

#### ●代引き配送サービス

配送時に代金引き換えにて、ドライバのCD-ROMをお送りいたします。インターネットで、製品に関する情報、提供中のドライバの種類や内容をご確認ください。

### お問い合わせの前に、ここをチェック!!

- CD-ROM や CD-ROM ドライブにごみやほこりがついていませんか? (→P.34)
- すべてのソフトウェアをインストールしましたか? (→ Windows P.4、→ Macintosh P.6)
- スキャナのロックを解除しましたか? (→ P.8)
- スキャナとコンピュータが正しく接続されていますか? (→ P.9)
- アプリケーションソフトの [ソースの選択] で、お使いのスキャナを選択しましたか?

 $(\rightarrow Windows P.11, \rightarrow Macintosh P.11)$ 

### お問い合わせ窓口

ホームページには、製品情報、Q&A 検索、ドライバダウンロードなどの情報が掲載されています。ぜひご利用ください。 ●キヤノンホームページ http://canon.jp/canoscan

### ■付属のソフトウェアに関するお問い合わせ窓口とホームページ

ソフトウェアについては、「キヤノスキャンセットアップCD-ROM」の電子マニュアル、またはソフトウェアのREAD MEファイル、HELP などを合わせてご覧ください。

| Adobe Acrobat Reader ()    | トヒ・アクロハット・リーター)        |                                                   |
|----------------------------|------------------------|---------------------------------------------------|
| アドビシステムズ(株)                |                        | http://www.adobe.co.jp/ 「サポートデータベース」              |
| ● ArcSoft PhotoStudio (アーク | <b>クソフト・フォトスタジオ)</b>   |                                                   |
| アークソフトジャパン 03-5795-1392    |                        | <b>http://www.arcsoft.jp/</b> 「サポート」              |
| ● e.Typist エントリー(イー・タ      | <b>ァイピスト・エントリー)</b>    |                                                   |
| <b>メディアドライブ(株)</b>         | 03-5724-5381           | <b>http://www.mediadrive.co.jp/</b> 「よくある質問(FAQ)」 |
| ● ScanGear CS(スキャンギア       | CS)                    |                                                   |
| ● CanoScan Toolbox (キヤノス   | <b>スキャン・ツールボックス)</b>   |                                                   |
| Canon ZoomBrowser EX/Pl    | hotoRecord(ズームブラウザ     | EX/フォトレコード)(Windows)                              |
| Canon ImageBrowser (イメ     | ージブラウザ)(Macintosh)     |                                                   |
| キヤノン販売(株)お客様相談センタ          | 7- <b>0570-01-9000</b> | http://canon.jp/canoscan                          |

### ■スキャナの電話ご相談窓口

### お客様相談センター(全国共通電話番号) 🏾 🌌 0570-01-9000(商品該当番号:79)

※全国 64 か所にある最寄りのアクセスポイントまでの通話料金でご利用になれます。 お電話が繋がりましたら音声ガイダンスに従って、商品該当番号「79」または「キャノスキャン」とお話ください。

#### 【受付時間】 <平日>9:00~20:00 <土日祝日>10:00~17:00(1/1~1/3を除く)

- ※ 自動車電話・PHS をご使用の方、海外からご使用の方、ナビダイヤルをご利用いただけない方は、043-211-9555 をご利用ください。
- ※ 音声応答システム・受付時間・該当番号は予告なく変更する場合があります。あらかじめご了承ください。

※お問い合わせされた場合、スキャナを接続しているコンピュータの状況などをお尋ねすることがあります。あらかじめ、P.45の「シス テムインフォメーション」のページに必要事項をご記入の上、大切に保管しておいてください。
※お問い合わせ窓口は、変更されていることがありますのでご注意ください。